## **BCS User Guide**

Product Version: BCS v1.0

June 2023

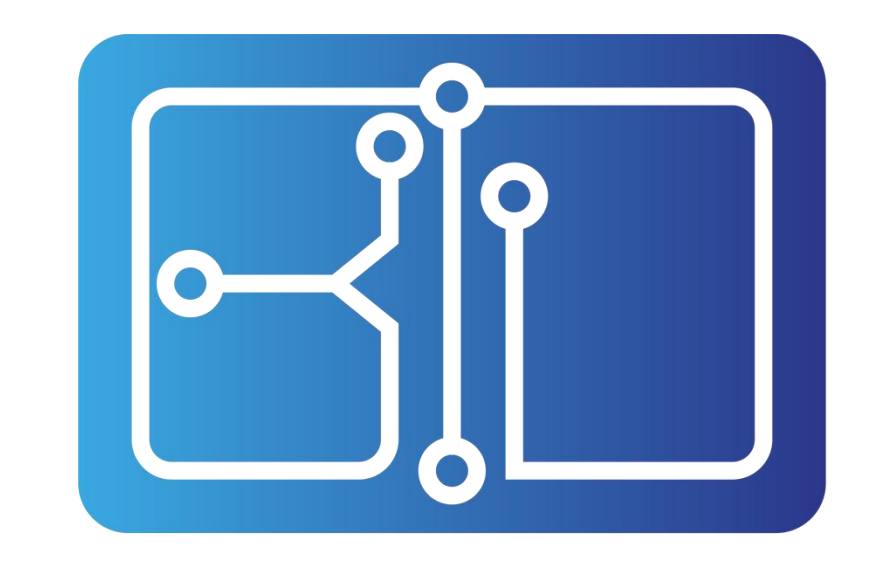

# 比昂芯 BTD тесниогоду

## Contents

BCS User Guide Contents Purpose

Audience

Software Requirements

Terms

**Overview** 

**1** Instructions

1.1 Software installation

1.1.1 Windows installation process

1.1.2 Linux installation process

1.2 Basic interface introduction

1.2.1 Main interface

1.2.2 Tool bar

1.2.3 Schematic hierarchy

1.2.4 Design display window

1.2.5 Common components bar

1.2.6 Simulation interface

1.2.7 Oscilloscope interface

2 Work flow

2.1 New file & Import file

2.2 Schematic Edit

2.3 Simulation type selection and setting

2.4 Place the probe

2.5 Simulate

2.6 View the content of netlist

2.7 View the results of simulation

3 Schematic diagram

3.1 Tool bar introduction

3.1.1 Start

3.1.1.1 Schematic setup

3.1.1.2 Import

3.1.1.3 Export

3.1.2 Edit

3.1.2.1 Change symbols

3.1.3 View

3.1.4 Place

3.1.4.1 Add symbol

3.1.4.2 Add text

3.1.5 Inspect

3.1.5.1 Electrical rules checker

3.1.5.2 Simulator

#### 3.1.6 Tools

3.1.6.1 Symbol editor

3.2 Shortcut keys

#### 4 Basic symbol

4.1 RLC

4.1.1 Resistor (R)

4.1.2 Inductor

4.1.3 Capacitor

4.2 Transmission line

4.2.1 Characteristic impedance

4.2.2 RLGC

4.3 IBIS-symbol

4.3.1 IBIS setting interface

4.3.2 Simulation setting

4.4 SnP

4.4.1 SnP setting interface

4.4.2 BUS

4.4.3 S-parameter post-processing

4.4.3.1 SPICE Netlist Conversion

4.4.3.2 S-Parameter Smoothing

4.4.3.3 S-Parameter Concatenation

4.4.3.4 ZYQCR Conversion

4.5 Subcircuit model and spice macro model

4.6 Voltage source and current source

4.6.1 DC

4.6.2 AC (Sine)

4.6.3 Pulse

4.6.4 Exponential

4.6.5 Piecewise linear

4.6.7 White noise

4.6.8 Pink noise (1/f)

4.6.9 Burst noise

4.6.10 Random uniform

4.6.11 Random normal

4.6.12 Random exponential

4.6.13 Behavioral

5 Simulation commands & Eye probe

5.1 Simulation commands

5.1.1 TranSim

5.1.2 AcSim

5.1.3 DcSim

5.1.4 ChannelSim

5.1.5 SpSim

5.1.6 Others

5.2 Eye probe

6 BTD-Wave oscilloscope

6.1 Open

6.1.1 Open files

6.2 Display and measurement

6.2.1 Display

6.2.1.1 XY-Plot

6.2.1.2 Bar view

6.2.1.3 Smith chart

6.2.2 Measurement

6.3 Eye diagram

6.3.1 Measurement and mask

6.3.2 Other graphics

Appendix: Simulation Command Syntax

## **Purpose**

BCS 是深圳比昂芯科技有限公司研发的面向高速信号传输的信号/电源完整性分析 软件。主要用于进行电路图设计,常用电路仿真(DC/AC/Tran/Channel 等), IBIS 模型提取,网表转化,模型导入等 SI/PI 协同仿真行为,以及相应仿真结果 (眼图/浴缸图/contour 等)的实时显示。

## Audience

该文档适用于使用 BCS 来进行高速信号传输中信号/电源完整性仿真分析的 IC 设计人员,同样适用于想要了解高速信号传输中信号/电源完整性仿真过程的用户。

#### **Software Requirements**

软件推荐的运行环境为:

#### Intel(R) Core(TM) 2.67GHz

2G 内存

10G 硬盘

及以上配置硬件环境

软件运行操作系统:

win7 及以上版本

Linux

Terms

 $\langle\!\!\langle \rangle\!\!\rangle$ 

#### **Overview**

BCS 是深圳比昂芯科技有限公司研发的面向高速信号传输的信号/电源完整性分析 软件。具有以下优点:

采用基于 TX、Channel、RX 三大模块的 I/O 系统级设计。在 TX 端可实现基于 SPICE 的 IBIS 模型提取、多种调制信号生成器(PAM/PWM/PPM 等)的模拟、 PRBS 信号生成(用于眼图)以及拥有便利的参数设置界面。Channel 端同样支持 传输线/过孔模型、S 参数模型,支持 AC, DC, 瞬态仿真,通道仿真、噪声和射频仿 真,S 参数模型图形化导入及查看以及 SI/PI 协同仿真等功能。RX 端则支持晶体 管级和行为级 RX 模型,拥有丰富的波形显示功能(眼图,浴缸图, contour 等) 与基于机器学习的快速输出功能。

以电路图编辑工具为基础,集成 BTD-Sim 仿真工具和 BTD-Wave 波形显示工具,设计实现了面向高速信号传输的信号/电源完整性分析工具。支持多层次显示,完整实现了实时编辑电路图、生成网表、仿真并显示结果一体化的流程。

软件的 work flow 如下图:

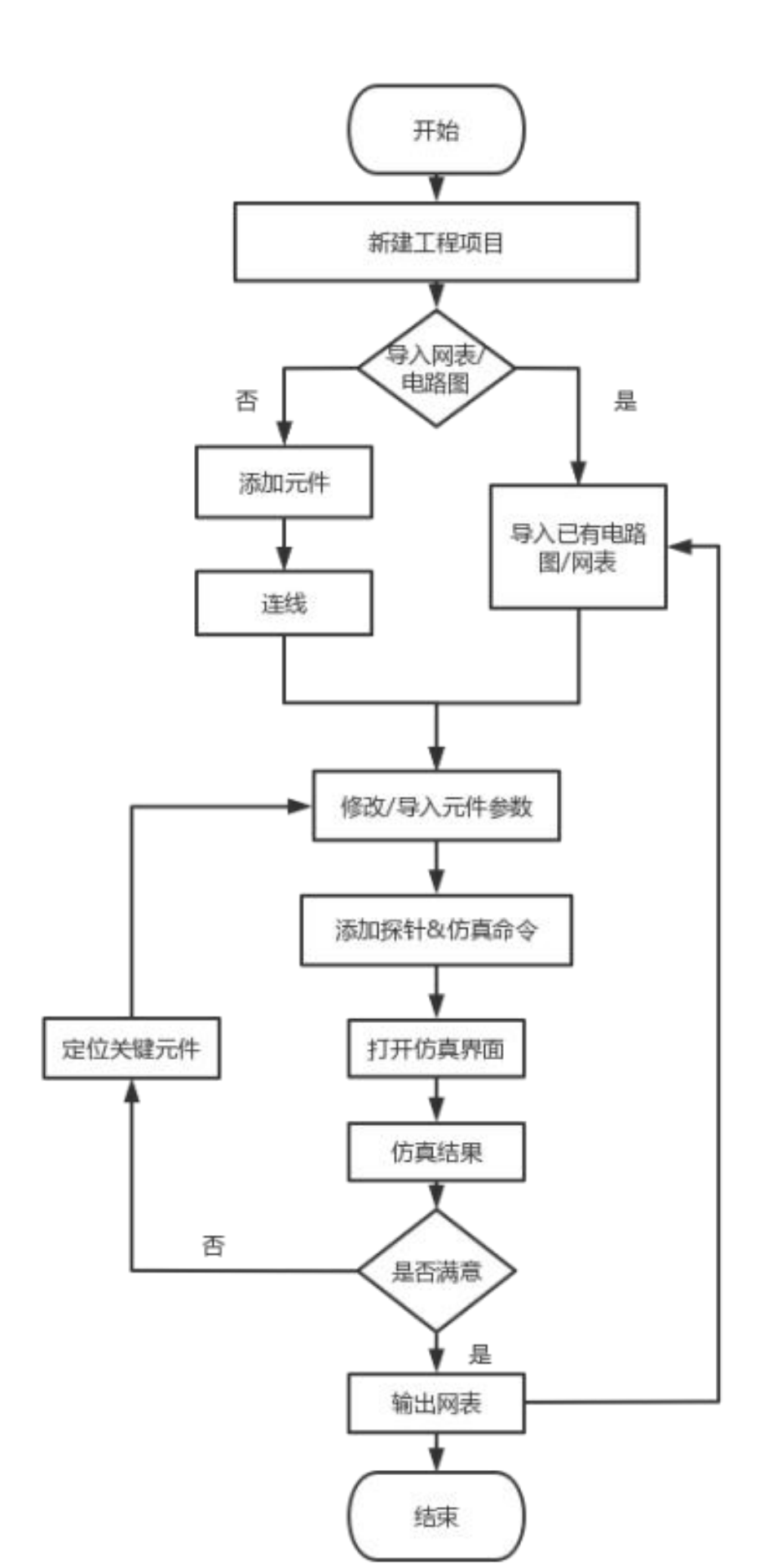

## **1** Instructions

本章内容主要介绍了 BCS 的安装方法以及工作界面。

**1.1 Software installation** 

1.1.1 Windows installation process

 $\langle\!\!\langle \rangle\!\!\rangle$ 

1.1.2 Linux installation process

 $\langle\!\!\langle \rangle\!\!\rangle$ 

#### **1.2** Basic interface introduction

#### 1.2.1 Main interface

BCS 主界面由工具栏、电路图层级栏、设计显示窗与常用元件栏 4 个部分组成, 承担工程项目创建管理、电路图设计等主要交互工作。

|  | * [] [] [] [] [] [] [] [] [] [] [] [] []           |
|--|----------------------------------------------------|
|  | 02<br>03<br>03<br>03<br>03<br>03<br>03<br>03<br>03 |

#### 1.2.2 Tool bar

工具栏内包含一系列选项,针对工程文件、编辑操作、窗口视图、电路搭建与数据仿真提供了相应功能。

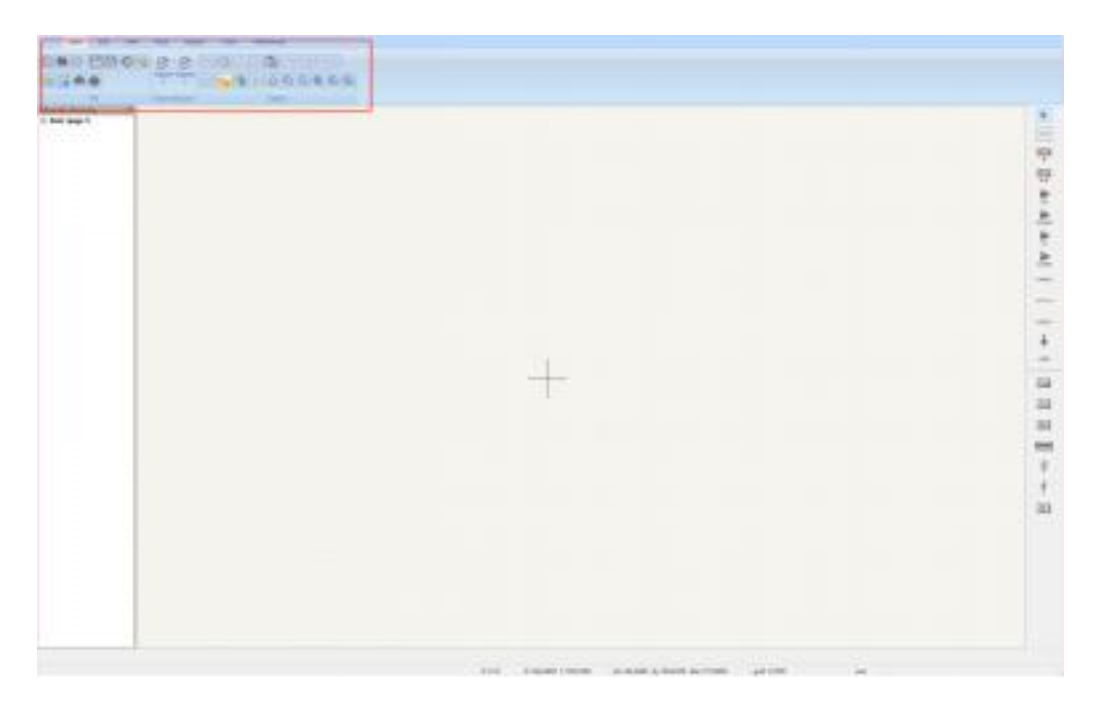

## 1.2.3 Schematic hierarchy

电路图层级栏内显示了电路图的层级结构,可进行电路图层级编辑与管理,同时可以在 View 标签下的 Hierarchy Navigator 选项中实时开关层级栏。

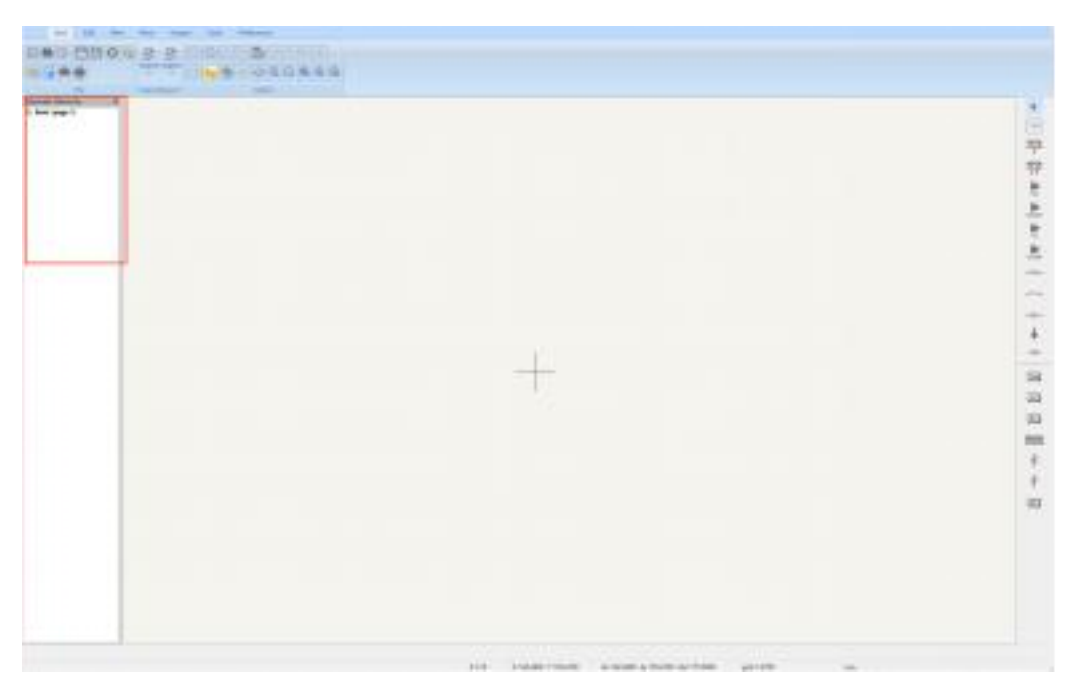

## 1.2.4 Design display window

设计显示窗实现电路图的实时编辑与显示功能。

| + |   |
|---|---|
|   |   |
|   |   |
|   |   |
|   |   |
|   |   |
|   | + |

## 1.2.5 Common components bar

常用元件栏中放置了常用的电路元件及仿真命令,方便搭建电路图。

| *7 |   |      |
|----|---|------|
|    |   | - 19 |
|    |   |      |
|    |   |      |
|    | + |      |
|    |   |      |
|    |   |      |
|    |   |      |
|    |   |      |

## 1.2.6 Simulation interface

在工具栏 Inspect 标签下的 Simulator 选项中打开仿真界面。仿真界面允许用户进行仿真命令与信号的实时添加显示及探针,调试等实时编辑功能。

| ot gege 1) |                                                                                          |       |          |  |
|------------|------------------------------------------------------------------------------------------|-------|----------|--|
|            | D Dessel - Las Indata<br>References the<br>Desterminent of the<br>Control of the Control | - A   | а х<br>С |  |
|            | -                                                                                        | Grien |          |  |
|            | 17                                                                                       |       | _+       |  |

#### 1.2.7 Oscilloscope interface

BCS 集成 BTD-Wave 实现对仿真波形的输出与实时操作。

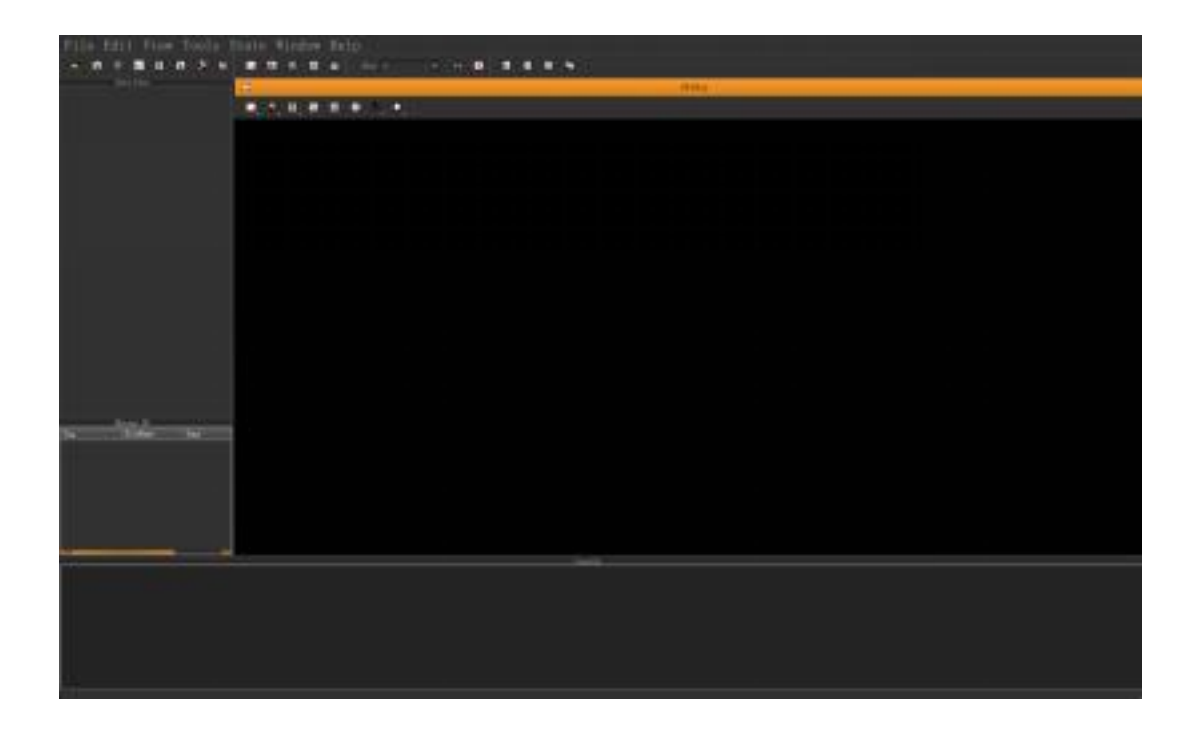

## 2 Work flow

本章对 BCS 的工作流程进行简要的描述。

#### 2.1 New file & Import file

选中工具栏 Start 标签(主要功能为项目创建及保存)下的 New 或 Open 选项, 实现项目的创建。完成项目的创建后,若有需要导入的电路图或者网表等类型的文件,可选中 Import 选项完成文件的导入。

| form a ment         |                                                                                                    |                               |  |
|---------------------|----------------------------------------------------------------------------------------------------|-------------------------------|--|
| denne de<br>page 1  |                                                                                                    |                               |  |
|                     |                                                                                                    |                               |  |
|                     |                                                                                                    |                               |  |
|                     |                                                                                                    |                               |  |
|                     | The Start as                                                                                                    | and the second second         |  |
|                     | 48-1 88.00                                                                                                    |                               |  |
|                     | Alana an and an                                                                                                 | He contraction and the second |  |
|                     | the second second second second second second second second second second second second second second second se |                               |  |
|                     | 170                                                                                                    |                               |  |
|                     | Eve r                                                                                                    |                               |  |
|                     | 0.00                                                                                                    |                               |  |
|                     |                                                                                                    |                               |  |
|                     | Electron                                                                                                    |                               |  |
|                     |                                                                                                    |                               |  |
|                     | Bestern And<br>Bestern Wilden councils starset for 199,40                                                       |                               |  |
|                     | 4.00000                                                                                                    | (1993) - 44                   |  |
|                     |                                                                                                    |                               |  |
| 0 25 4 1 2 5 5 0    | 0 0                                                                                                    |                               |  |
|                     |                                                                                                    |                               |  |
| TT B Court Selected |                                                                                                    |                               |  |
| 16 mar              | N/ 10                                                                                                    |                               |  |
| 10 serve            |                                                                                                    |                               |  |
|                     |                                                                                                    |                               |  |
|                     |                                                                                                    |                               |  |
|                     |                                                                                                    |                               |  |
|                     |                                                                                                    |                               |  |
|                     |                                                                                                    |                               |  |
|                     |                                                                                                    |                               |  |
|                     |                                                                                                    |                               |  |
|                     |                                                                                                    |                               |  |
|                     |                                                                                                    |                               |  |
|                     |                                                                                                    |                               |  |
|                     |                                                                                                    |                               |  |
|                     |                                                                                                    |                               |  |
|                     |                                                                                                    |                               |  |
|                     |                                                                                                    |                               |  |
|                     |                                                                                                    |                               |  |
|                     |                                                                                                    |                               |  |

## 2.2 Schematic Edit

在右侧常用元件栏中使用拖拽或左键单击在画板上放置元件,其他更多类型的元件可选中 Place 标签下的 Add Symbol 选项,在元件库中进行查找与选用。详细内容 见第4章:基础器件。

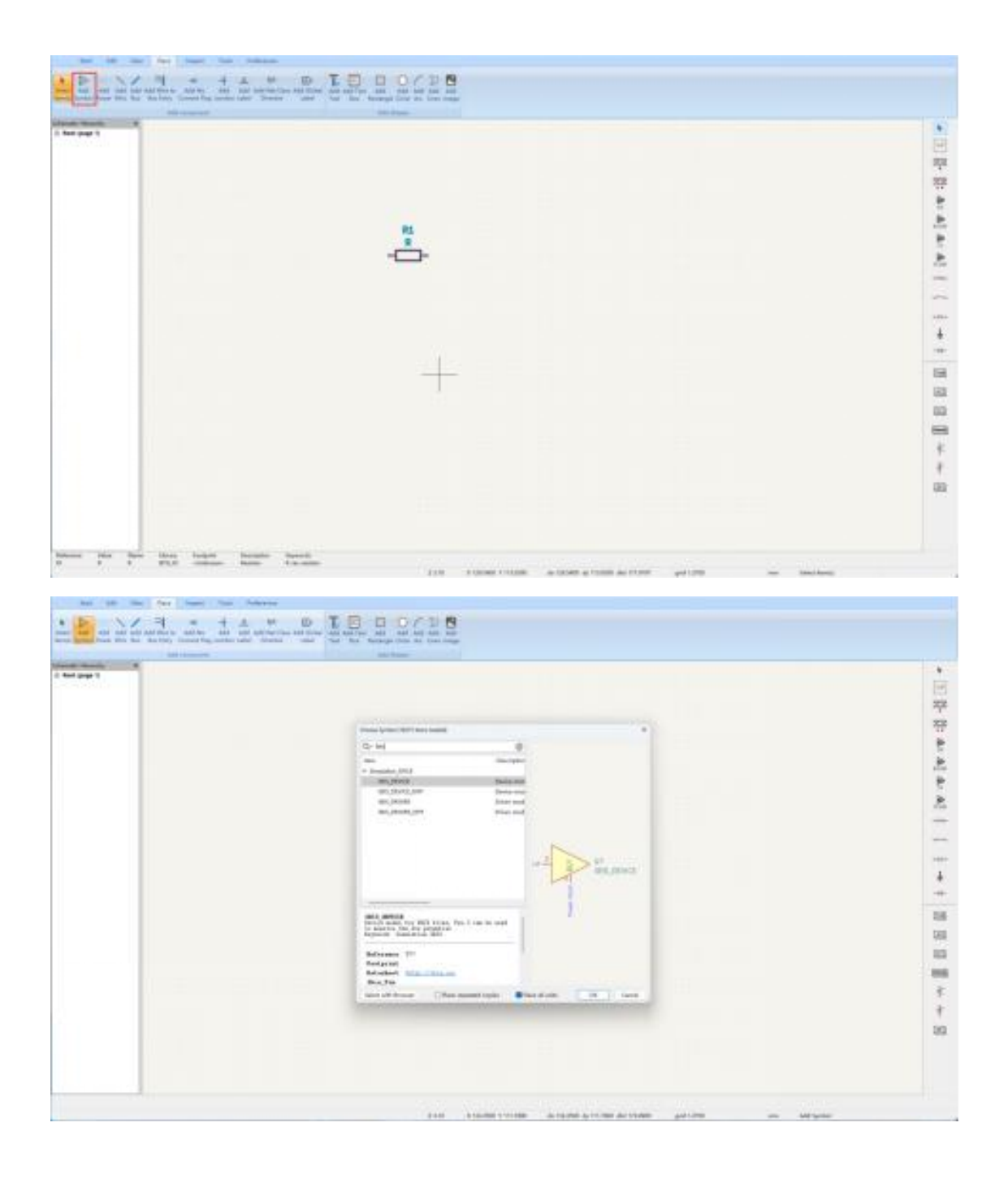

在画布中放置元件后,可双击或右键选中元件,打开控件编辑窗口来修改参数。

| Specif Samesia         Specif Samesia         Specif | 971 |                                                                                                    |                                                                                                |                                     |  |
|----------------------------------------------------------------------------------------------------|-----|----------------------------------------------------------------------------------------------------|------------------------------------------------------------------------------------------------|-------------------------------------|--|
| Oraclerit     March/Marcing     0     1     1     0       Statution     0     0     1     0     0       Statution     0     0     0     0     0       Statution     0     0     0     0     0       Statution     0     0     0     0     0       Statution     0     0     0     0     0       Statution     0     0     0     0     0       Statution     0     0     0     0     0                                                                                                    |     | Senter Francisco<br>Denne d' Albania (16 Juligenese<br>Nove<br>Nove<br>Nove<br>Nove<br>Nove<br>Nove<br>Nove<br>Nov |                                                                                                | - 0 *                               |  |
| No.     UB-window too below     States too too too too too too too too too to                                                                                                    |     | Control Management<br>Baylow<br>Majabase<br>+ T A T I<br>Second                                                    |                                                                                                |                                     |  |
| alway felt Sociality (1912-1912) (1974) Benefits Hadd 198 Cover                                                                                                    |     | The Constant of the Proget                                                                                         | Distant free stratue<br>Distant free bit of establish<br>Distant free loant<br>Dist of passing | Deep Letter.<br>Hit Letter, Letter. |  |
|                                                                                                    |     | sine in heats (2018) (201                                                                                          | (freedor)                                                                                      | tati (1911) (part)                  |  |

通过主界面上方的工具栏 Place 选取连线 Add Wire 功能,单击端口开始连线,在 末端端口处双击结束连线,在连线中以单击的方式控制转折点。

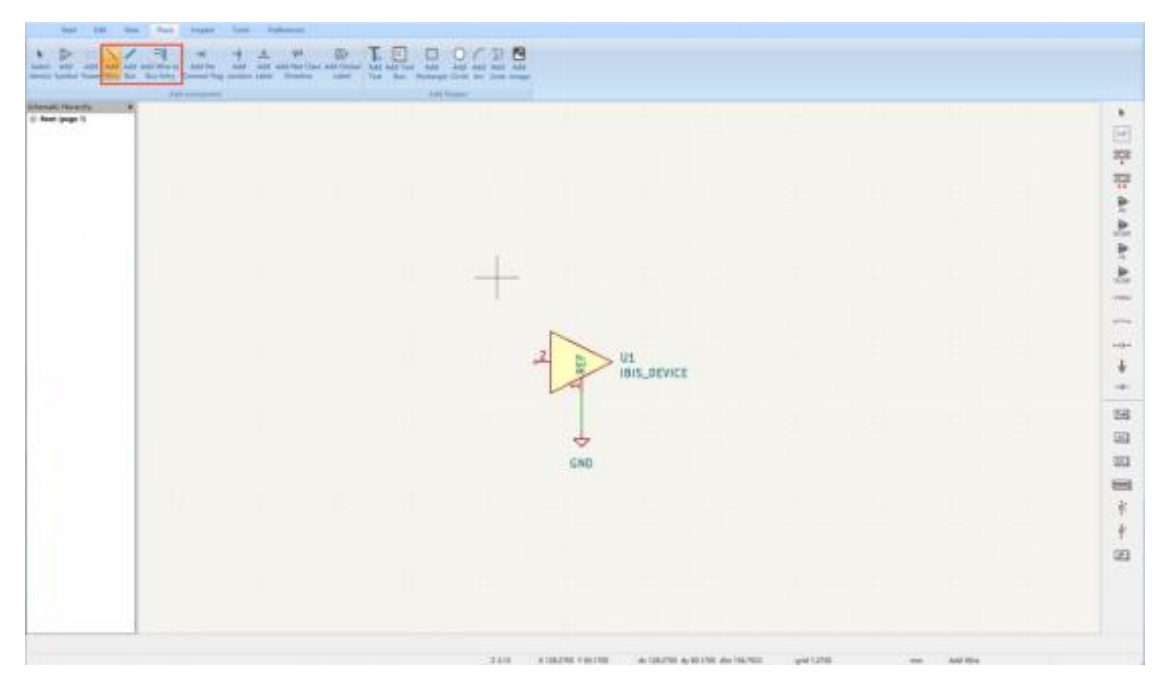

2.3 Simulation type selection and setting

本软件目前支持的仿真类型包括:

•静态工作点(直流偏置点)分析

- DC 分析
- AC 分析
- •瞬态分析
- •S 参数分析
- ChannelSim

需要放置相应的仿真器件并且设置参数,详细内容在各章节中会逐一介绍。

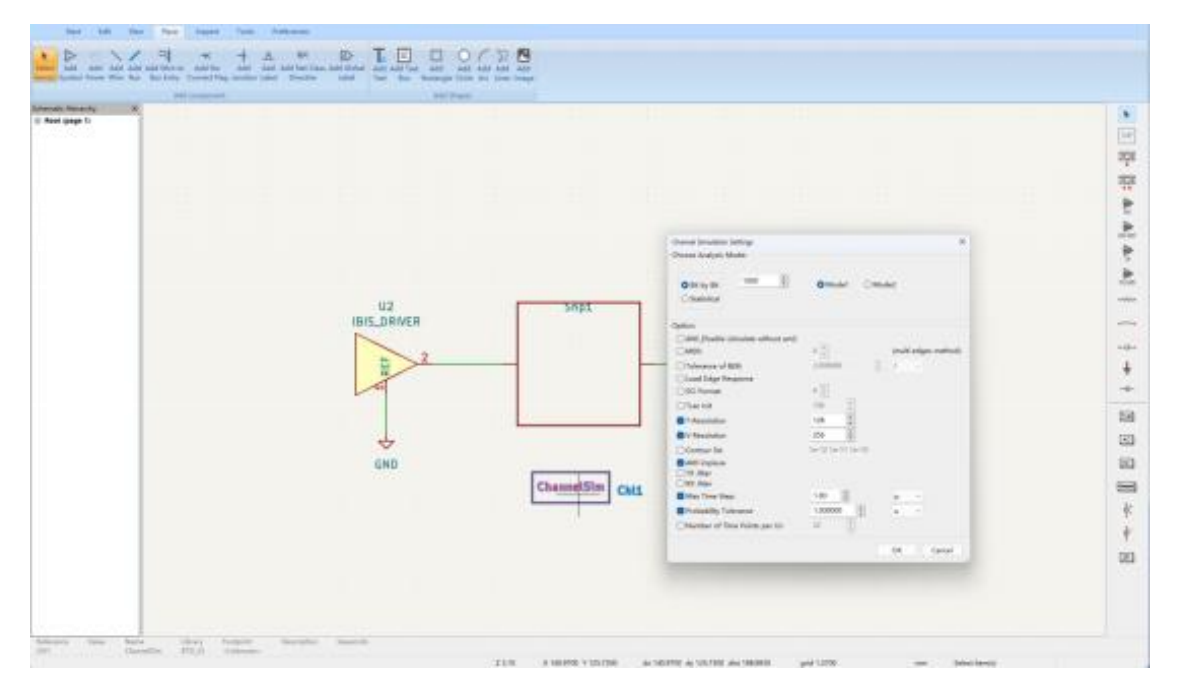

## 2.4 Place the probe

用户可以在原理图中放置探针,以便查看所需要的仿真结果。详细内容见 5.2:探针

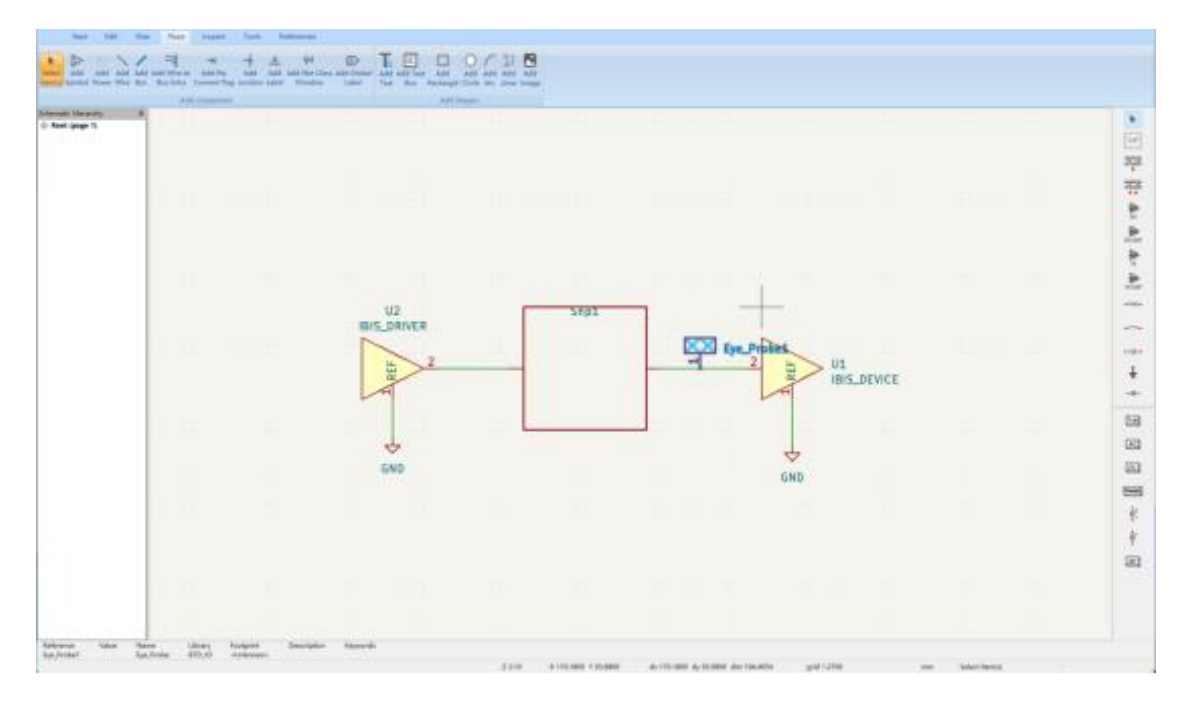

#### 2.5 Simulate

完成电路图的设计,在需要的探测点添加探针及相应的仿真命令,配置好仿真参数 后,可点击主界面上方工具栏的 **Inspect** 标签中的 **Simulator** 按钮打开仿真界 面,点击 **Run/Stop Simulation** 按钮开始仿真。

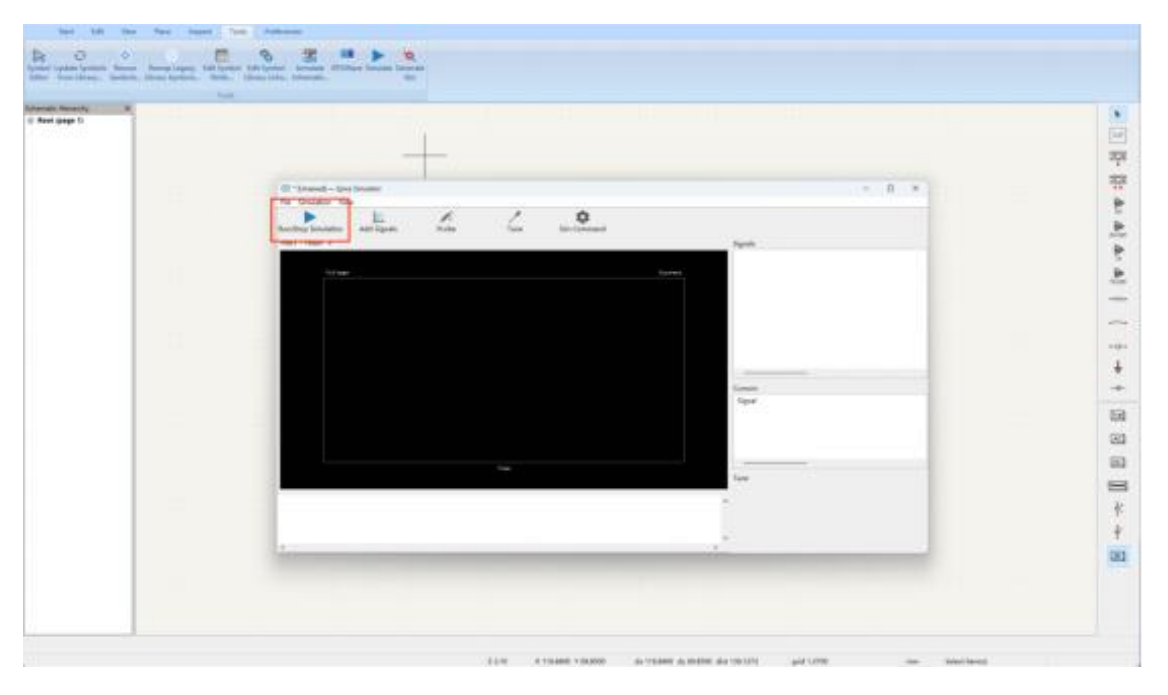

## **2.6 View the content of netlist**

软件仿真过程中,会生成 spice 网表,点击仿真界面 Simulation 标签下的 Show SPICE Netlist 选项即可导出仿真对应的网表文件。

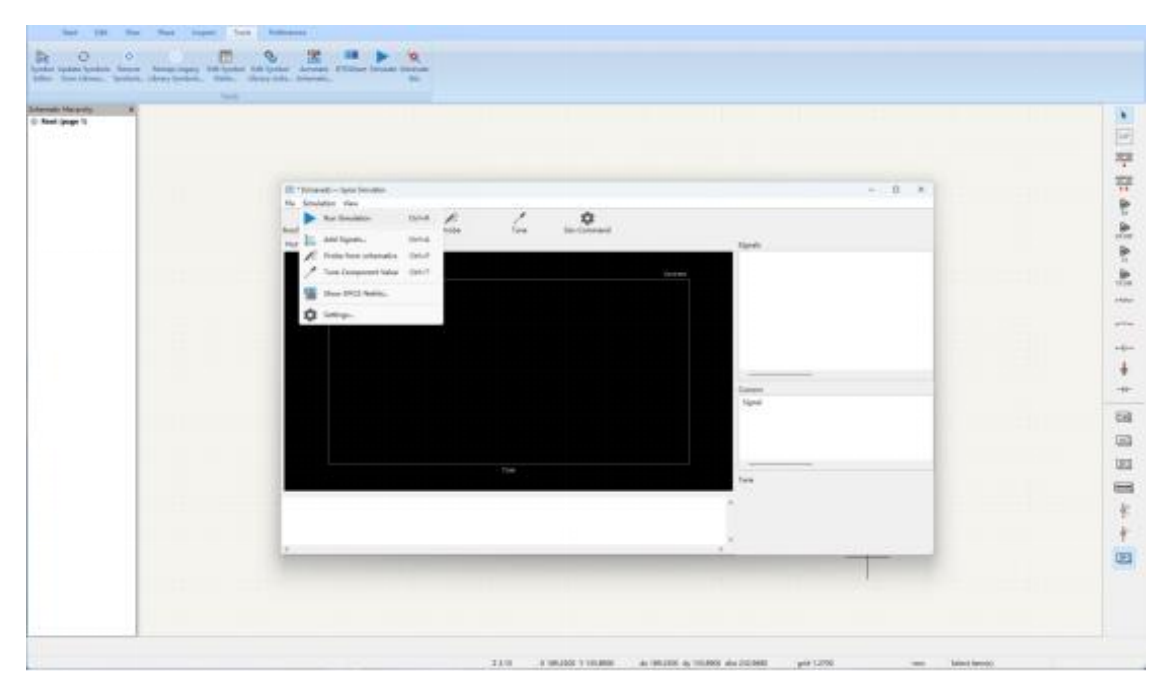

| 🚆 хххх.sp                                                                                                    | ×                                                                                                 | +                                                                             | -                                                               |      | × |
|----------------------------------------------------------------------------------------------------|---------------------------------------------------------------------------------------------------|-------------------------------------------------------------------------------|-----------------------------------------------------------------|------|---|
| 文件 编辑 查看                                                                                                    |                                                                                                   |                                                                               |                                                                 |      | 3 |
| <pre>* BTD schematic<br/>.option post=2<br/>.include "C:/Users/q<br/>.include "C:/Users/q<br/>*********** Models<br/>.modelSnp1 SP N=2<br/>+DATAFILE="C:\Users\<br/>.probe v(unconnected</pre> | iang/AppData/L<br>iang/AppData/L<br>**********<br>SPACING=POI V<br>qiang\Desktop\<br>Eye_Probe1-P | ocal/BTDIO/7.9<br>ocal/BTDIO/7.9<br>ALTYPE=CARTESI<br>Example\C0201X<br>ad1_) | 9/ibis/U1.cache"<br>9/ibis/U2.cache"<br>AN<br>5R104M6R3NTA.S2P" |      |   |
| *********** Compone<br>XU2 GND NetSnp1-po<br>Snp1 NetSnp1-port_<br>XU1 GND NetSnp1-po                                                                                                    | nts **********<br>rt_1_ U2.Soc_d<br>1_ NetSnp1-p<br>rt_2_ U1.Soc_d                                | **<br>ie<br>ort_2_ 0 fqmod<br>ie                                              | el=Snp1 numpole                                                 | s=80 |   |
| ************ Directi<br>.tran 0.1ns 20ns<br>.end                                                                                                    | ves *********                                                                                     | **                                                                            |                                                                 |      |   |
| 行1,列1                                                                                                    | 1009                                                                                              | 6 Windows                                                                     | (CRLF) UTF-                                                     | 8    |   |

#### 2.7 View the results of simulation

仿真结束后将生成.out 文件,软件会自动打开 BTD-Wave 波形显示器,用户可以 在波形显示器中查看相应内容,也可以对仿真结果进行测量和计算等操作。

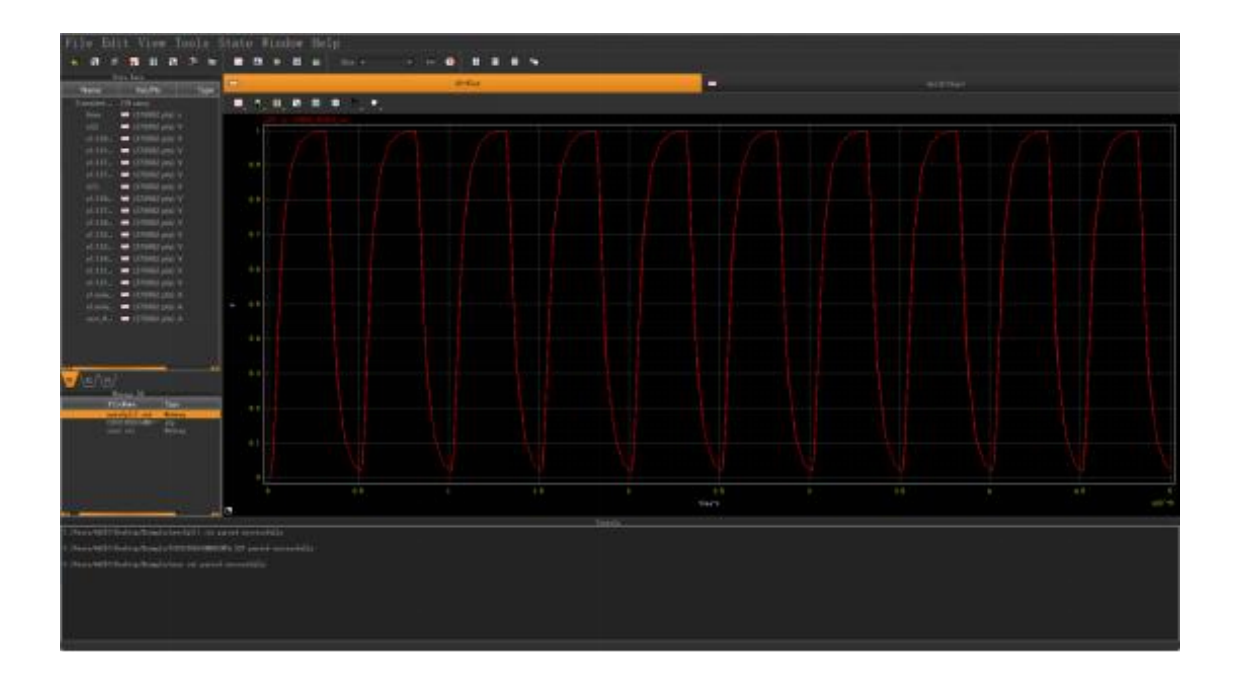

## **3 Schematic diagram**

本章内容主要介绍了 BCS 中的基本按键功能,原理图的建立,参数设置等内容。

## 3.1 Tool bar introduction

对于一些通用的功能,文档将简要说明甚至跳过,主要介绍 BCS 独有的功能。

3.1.1 Start

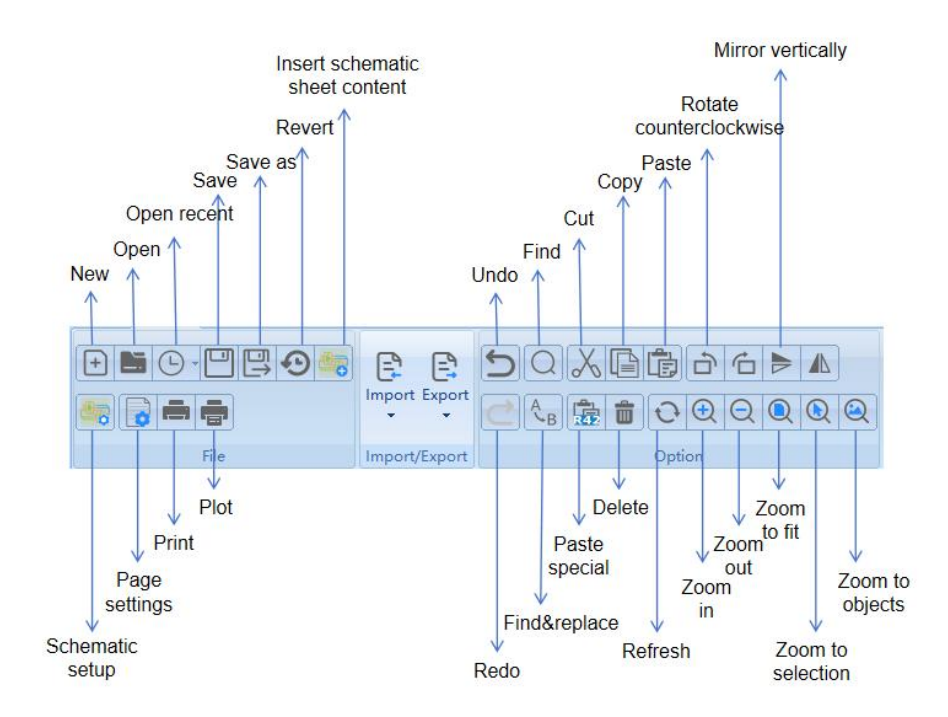

#### 3.1.1.1 Schematic setup

在 General 选项中设置电路图格式相关的内容,如元件标注,文本格式,元件图形格式,连线格式等。

| Schematic Setup                                                                                                    |                                                                           |                  |                |                                                                               |
|----------------------------------------------------------------------------------------------------|---------------------------------------------------------------------------|------------------|----------------|-------------------------------------------------------------------------------|
| ⊡-General<br>Formatting<br>Field Name Templates                                                                                          | Annotations<br>Symbol unit notation                                       | - A              | •              | ☐ Inter-sheet References<br>☐ Show inter-sheet references                     |
| Flectrical Rules     Electrical Rules     Violation Severity     Pin Conflicts Map     Project     Net Classes     Bus Alias Definitions | Text<br>Default text size:<br>Label offset ratio:<br>Global label margin: | 50<br>15<br>37.5 | mils<br>%<br>% | Show own page reference  Standard (1,2,3)  Abbreviated (13)  Prefix:  Suffix: |
| └─ Text Variables                                                                                                    | Symbols<br>Default line width: 6<br>Pin symbol size: 2                    | 5                | mils<br>mils   | Dashed Lines<br>Dash length: 12<br>Gap length: 3                              |
|                                                                                                    | Connections<br>Junction dot size: De                                      | əfault           | •              | Dash and dot lengths are ratios of the line width.                            |
|                                                                                                    |                                                                           |                  |                |                                                                               |
| Reset to Defaults   Impo                                                                                                    | rt Settings from Anothe                                                   | r Project        | )_;            | OK Cancel                                                                     |

# 在 Electrical Rules 选项中设置 ERC 的标准。

| Schematic Setup        |                                                                       |         |           |          | ×  |
|------------------------|-----------------------------------------------------------------------|---------|-----------|----------|----|
| ⊡ General              | Connections                                                           |         |           |          | -  |
| Field Name Templates   | Pin not connected:                                                    | • Error | C Warning | C Ignore |    |
| Electrical Rules       | Input pin not driven by any Output pins:                              | • Error | C Warning | C Ignore |    |
| - Violation Severity   | Input Power pin not driven by any Output Power pins:                  | Error   | C Warning | C Ignore |    |
| Pin Conflicts Map      | A pin with a "no connection" flag is connected:                       | C Error | Warning   | C Ignore |    |
| ⊡ Project              | Unconnected "no connection" flag:                                     | C Error | Warning   | C Ignore |    |
| Net Classes            | Label not connected to anything:                                      | • Error | C Warning | C Ignore |    |
| Text Variables         | Global label not connected anywhere else in the schematic:            | C Error | Warning   | C Ignore |    |
|                        | Wires not connected to anything:                                      | • Error | C Warning | C Ignore |    |
|                        | Bus Entry needed:                                                     | • Error | C Warning | C Ignore |    |
|                        | Symbol pin or wire end off grid:                                      | C Error | Warning   | C Ignore |    |
|                        | Conflicts                                                             |         |           |          |    |
|                        | Duplicate reference designators:                                      | • Error | C Warning | C Ignore |    |
|                        | Units of same symbol have different values:                           | Error   | C Warning | C Ignore |    |
|                        | Different footprint assigned in another unit of the symbol:           | • Error | C Warning | C Ignore |    |
|                        | Different net assigned to a shared pin in another unit of the symbol: | • Error | C Warning | C Ignore |    |
|                        | Duplicate sheet names within a given sheet:                           | • Error | C Warning | C Ignore |    |
|                        | Mismatch between hierarchical labels and sheet pins:                  | • Error | C Warning | C Ignore |    |
|                        | More than one name given to this bus or net:                          | C Error | Warning   | C Ignore |    |
|                        | Conflict between bus alias definitions across schematic sheets:       | • Error | C Warning | C Ignore |    |
| Reset to Defaults Impo | ort Settings from Another Project                                     |         | -         | DK Canc  | el |

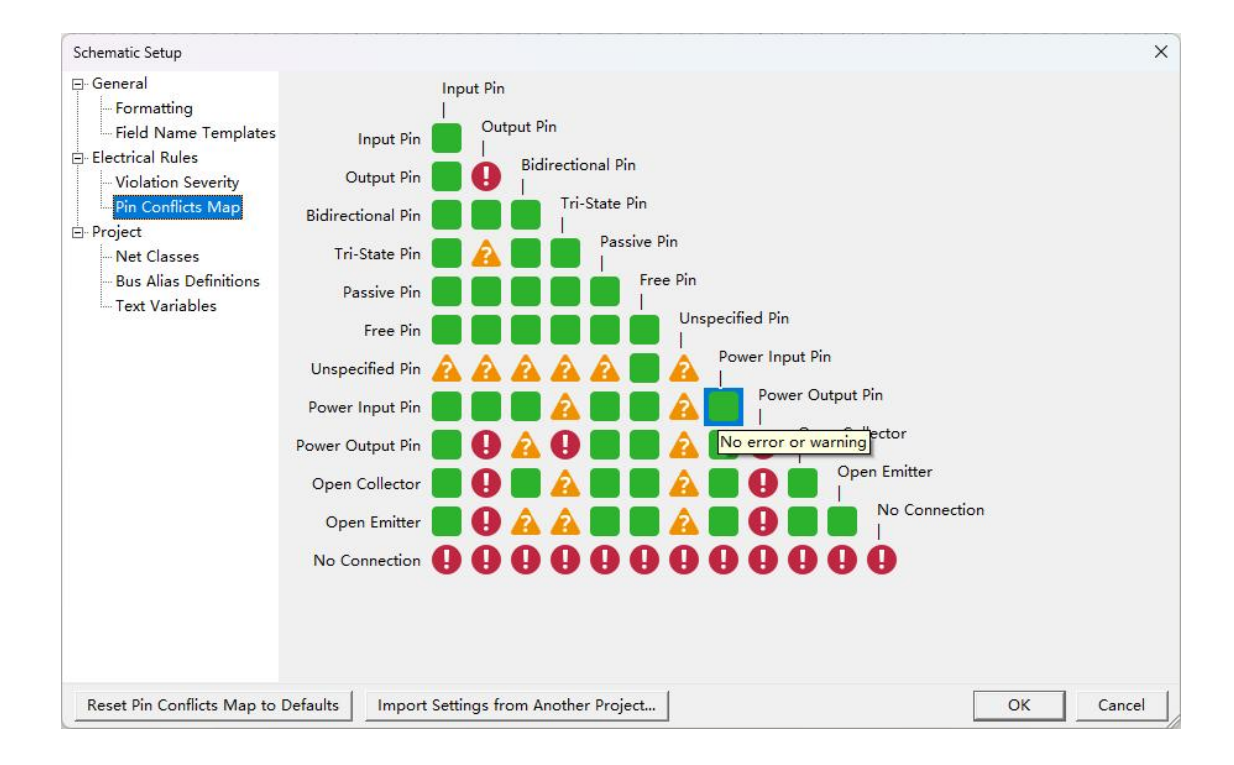

#### 3.1.1.2 Import

Import 提供了导入多种类型文件的功能。

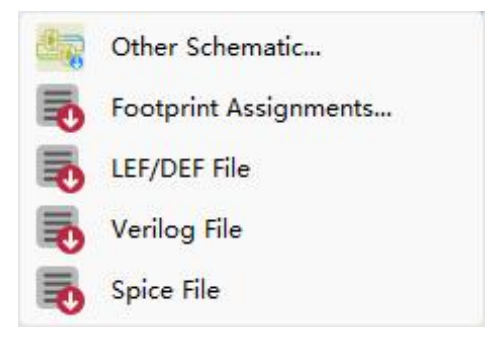

点击相应的文件类型并选中导入。

| import Schemat | c                  |                   |                   |                     |        |      |          |                              | × |
|----------------|--------------------|-------------------|-------------------|---------------------|--------|------|----------|------------------------------|---|
|                | <mark>二</mark> - 此 | 电脑 ▼ Windows (C:) | ▼ 用户 ▼ 44257 ▼ xs | chematic ▼ test_1_p | j      |      | <b>-</b> | 在 test_1_prj 中搜索             | • |
| 组织 👻 新建文       | <b>牛</b> 夹         |                   |                   |                     |        |      |          | ≣ ▾ 🔳                        | 0 |
| 业 下载           | *-                 | 名称 🔺              |                   | 修改日期                | 类型     | 大小   |          |                              |   |
| 🔤 文档           | *                  | 📔 11.sch          |                   | 2023/7/5 14:34      | SCH 文件 | 1 KB |          |                              |   |
| 🔀 图片           | *                  |                   |                   |                     |        |      |          |                              |   |
| 🕖 音乐           | *                  |                   |                   |                     |        |      |          |                              |   |
| 🔁 视频           | *                  |                   |                   |                     |        |      |          |                              |   |
| 늘 屏幕截图         |                    |                   |                   |                     |        |      |          |                              |   |
| 🚞 ABS软蕃材       | RF                 |                   |                   |                     |        |      |          |                              |   |
| 💼 RF软蕃材料       |                    |                   |                   |                     |        |      |          |                              |   |
| 📒 比昂芯logo      |                    |                   |                   |                     |        |      |          |                              |   |
|                |                    |                   |                   |                     |        |      |          |                              |   |
| ● WPS云盘        |                    |                   |                   |                     |        |      |          |                              |   |
| 💭 此电脑          |                    |                   |                   |                     |        |      |          |                              |   |
| 🟪 Windows      | (C:)               |                   |                   |                     |        |      |          |                              |   |
| — 新加卷 (D       | :)                 |                   |                   |                     |        |      |          |                              |   |
| 🎾 网络           |                    |                   |                   |                     |        |      |          |                              |   |
|                | •                  |                   |                   |                     |        |      |          |                              |   |
|                | 文件名(               | (N): 11.sch       |                   |                     |        |      | •        | All supported formats (*.Sch | • |
|                |                    |                   |                   |                     |        |      |          | 打开(O) 取消                     |   |

软件将显示对应文件的电路图。

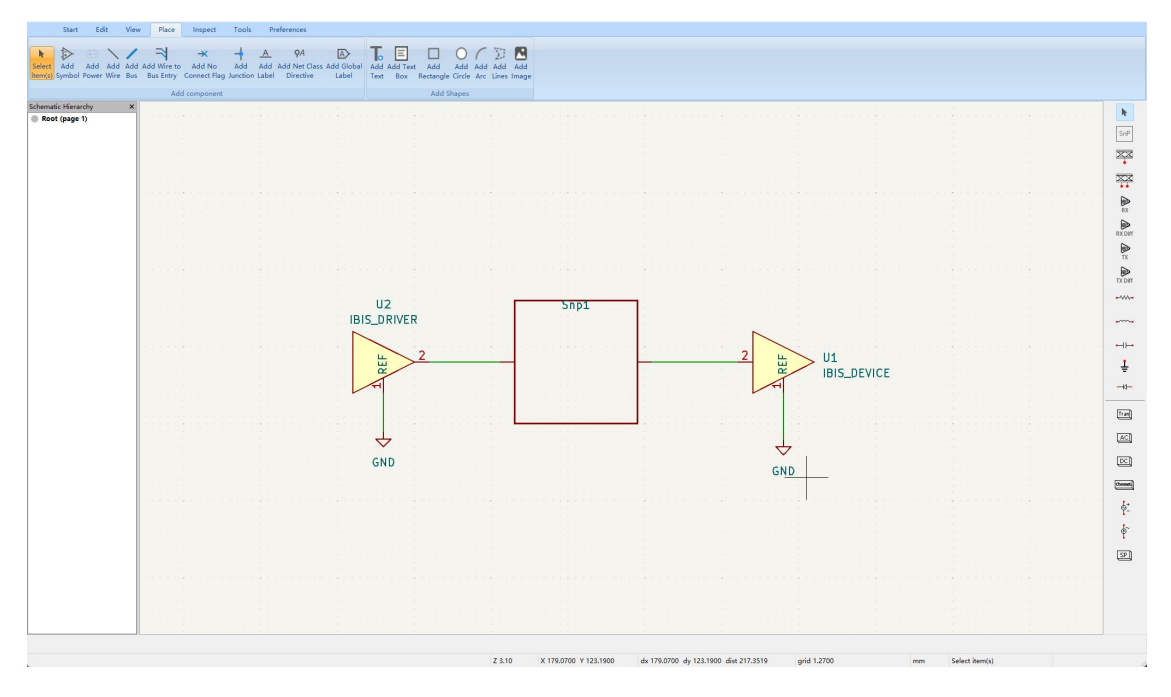

## 3.1.1.3 Export

Export 提供了将电路图导出为多种类型文件的功能。

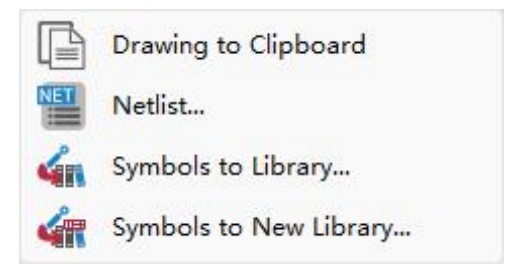

导出方式同上。

## 3.1.2 Edit

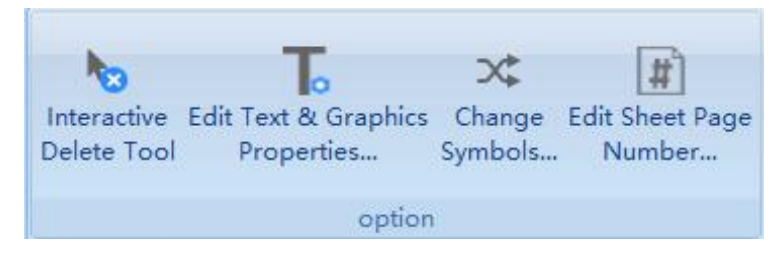

3.1.2.1 Change symbols

| Change Symbols                                                                                                    | ×                                                                                                    |
|----------------------------------------------------------------------------------------------------|----------------------------------------------------------------------------------------------------|
| <ul> <li>Change symbols matching reference designator:</li> <li>Change symbols matching value:</li> <li>Change symbols matching library identifier:</li> </ul> |                                                                                                    |
| New library identifier:                                                                                                    |                                                                                                    |
|                                                                                                    | <u>II</u>                                                                                                    |
| Update Fields  Reference Value Footprint Datasheet  Select All Select None  Output Messages                                                                    | Update Options         Remove fields if not in new symbol         Reset fields if empty in new symbol         ✓ Update field text         ✓ Update field visibilities         ✓ Update field sizes and styles         ✓ Update field positions         ✓ Update symbol attributes |
| Show: 🗆 All 🛛 🔽 Errors 🕕 🔽 Warnings                                                                                                    | O                                                                                                    |
|                                                                                                    | Change Close                                                                                                    |

#### 3.1.3 View

对项目工程进行层级管理。

# .... 8 mm ..... Symbol Library Hierarchy Navigate Navigate Navigate Previous Next Browser Navigator Back Up Forward Sheet Sheet Show Grid &Units Full-Window Up Forward Sheet Sheet Grid Properties... Crosshairs • option View show

#### 3.1.4 Place

设计电路图所需要的元件及标注。

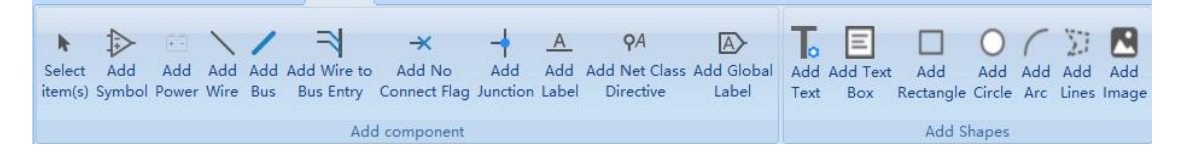

#### 3.1.4.1 Add symbol

点击 Add symbol 按钮即可进入 BCS 自带的元件库,用户可以在此搜索取用需要的 电路元件。

| Q+ IBIS                                                   | 8           |                                                                                                    |
|-----------------------------------------------------------|-------------|----------------------------------------------------------------------------------------------------|
| tem                                                       | Description |                                                                                                    |
| Simulation SPICE                                          |             |                                                                                                    |
| IBIS DEVICE                                               | Device mod  |                                                                                                    |
| IBIS_DEVICE_DIFF                                          | Device mod  |                                                                                                    |
| IBIS DRIVER                                               | Driver mod  | Jut 2 11 U?                                                                                                    |
| IBIS DRIVER DIFF                                          | Driver mod  |                                                                                                    |
|                                                           |             |                                                                                                    |
|                                                           |             | be the second second se |
|                                                           |             |                                                                                                    |
|                                                           |             | 3 3 0                                                                                                    |
|                                                           |             | <u>A</u>                                                                                                    |
|                                                           |             | No default footprint                                                                                                    |
|                                                           |             |                                                                                                    |
|                                                           |             |                                                                                                    |
|                                                           |             |                                                                                                    |
|                                                           | •           |                                                                                                    |
| IDIC DEVICE                                               | <b></b>     |                                                                                                    |
| Device model for IBIS files. Pin 3 can be                 | used        |                                                                                                    |
| to monitor the die potential<br>Keywords: Simulation IBIS |             | No footprint specified                                                                                                    |
| Sywords. Simulation ibis                                  |             |                                                                                                    |
| Reference 1122                                            |             |                                                                                                    |
| Reference Urr                                             |             |                                                                                                    |
| Datasheet https://ibis.org                                |             |                                                                                                    |
| This Dis                                                  | <b>*</b> [  |                                                                                                    |
| 1010_110                                                  |             |                                                                                                    |

#### 3.1.4.2 Add text

点击 Add text 按钮可以为电路图添加文字,还可以通过这里手动输入仿真命令,相关语法详见附录。

| Text Prope            | rties      |           |        |            |                                        |                                                                                  |    |          |               | ×               |
|-----------------------|------------|-----------|--------|------------|----------------------------------------|----------------------------------------------------------------------------------|----|----------|---------------|-----------------|
| Text:                 | . tran 201 | ns O. 1ns |        |            |                                        |                                                                                  |    |          |               |                 |
|                       | 1          |           |        |            |                                        |                                                                                  |    |          | <u>Syntax</u> | help            |
| Font:                 | Default F  | Font      |        | •          | в /                                    | EE                                                                               | T  | -        |               |                 |
|                       |            |           |        |            | 10                                     |                                                                                  | 1  | 4        |               |                 |
| lext size:            | 1.27       | mm        | Color: | 883        |                                        |                                                                                  |    |          |               |                 |
| Text size:            | 1.27       | mm        | Color: | <u>883</u> |                                        |                                                                                  |    |          |               | -               |
| Text size:            | 1.27       | mm        | Color: |            |                                        | 2                                                                                | OI |          | Can           | •<br>cel        |
| Text size:            | 1.27       | mm        | Color: |            | _                                      |                                                                                  | 01 | <u> </u> | Can           | <b>▼</b><br>cel |
| Text size:            | 1.27       | mm        | Color: |            |                                        |                                                                                  | 0  | <        | Can           | <b>▼</b><br>cel |
| Text size:            | 1.27       | mm        | Color: |            |                                        |                                                                                  | 01 |          | Can           | •<br>cel        |
| Text size:            | 1.27       | mm        | Color: |            |                                        |                                                                                  | 01 |          | Can           | <b>▼</b><br>cel |
| Text size:<br>□Link:  | 1.27       | mm        | Color: |            | 化合金 化合金 化合金                            | 2 1<br>2 1<br>4 0<br>4 0<br>4 0<br>4 0<br>4 0<br>4 0<br>4 0<br>4 0<br>4 0<br>4 0 | 01 |          | Can           | <b>r</b> el     |
| Text sıze:<br>□ Link: | 1.27       | mm        | Color: |            | 2.2.2.2.2.2.2.2.2.2.2.2.2.2.2.2.2.2.2. |                                                                                  | 01 |          | Can           | cel             |

## 3.1.5 Inspect

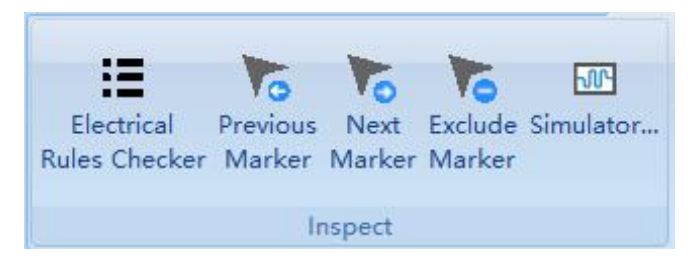

## 3.1.5.1 Electrical rules checker

该功能可自动检查电路图中的错误,并按照标准显示在窗口中。

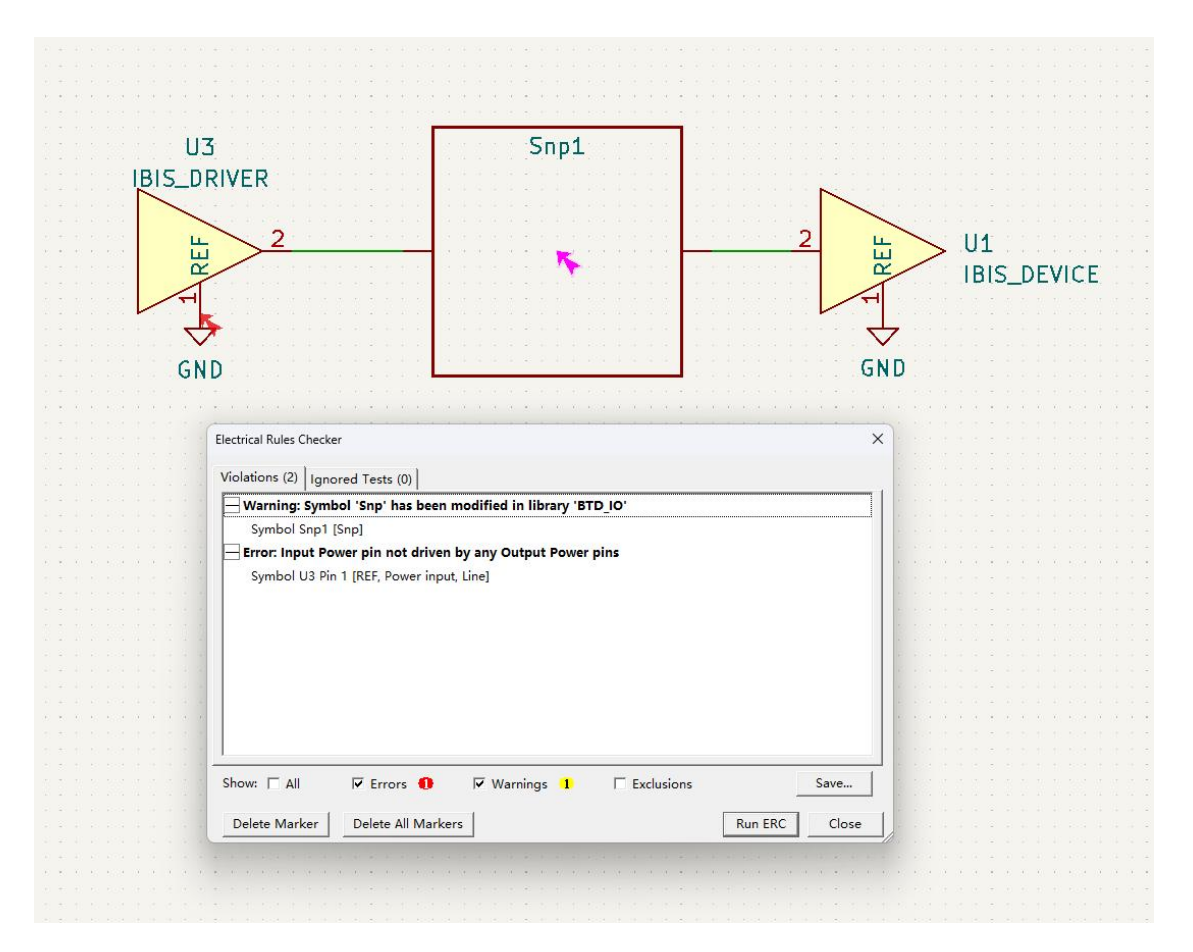

#### 3.1.5.2 Simulator

该按钮可调出仿真启动界面,界面将列出仿真计算出的信号名称,以及调整仿真命 令的参数。

| III * [Unsaved] — Spice Simulator     |                    | <u> </u> |      | ×      |
|---------------------------------------|--------------------|----------|------|--------|
| File View Simulation Preferences Help |                    |          |      |        |
| 🖺 🖳 🚱 🕨 📒 🕀 🔾 🍳 🖊 🖊 🛄                 |                    |          |      |        |
| Plot1 - TRAN X                        | Q Filter           |          |      | 8      |
|                                       | Signal             |          | Plot | Color_ |
| Voltage Current                       | V(NetSnp1-port_1_) |          |      |        |
|                                       | V(NetSnp1-port_2_) |          |      |        |
|                                       | I(Snp1)            |          |      |        |
|                                       | I(XU1:GND)         |          |      |        |
|                                       | I(XU1:IN/OUT)      |          |      | -      |
|                                       | 1                  |          |      | •      |
|                                       | Cursor Signal      |          | Т    | ime    |
|                                       | Measurement        |          |      | •      |
| 7/                                    |                    |          |      |        |
| 11me                                  |                    |          |      |        |
| 2                                     |                    |          |      |        |
|                                       |                    |          |      |        |
|                                       |                    |          |      |        |
|                                       | <u>.</u>           |          |      |        |
|                                       | 3                  |          |      |        |
|                                       |                    |          |      |        |
|                                       |                    |          |      |        |
|                                       | 2                  |          |      |        |

## 3.1.6 Tools

| Symbo<br>Editor | Q<br>I Update Symbols<br>from Library | Edit Symbol<br>Fields | C<br>Edit Symbol<br>Library Links | R77<br>R42<br>Annotate<br>Schematic | BTDWave | Simulate | Generate<br>Ibis | ©<br>S Parameter<br>gadget |
|-----------------|---------------------------------------|-----------------------|-----------------------------------|-------------------------------------|---------|----------|------------------|----------------------------|
|                 |                                       |                       | Т                                 | ools                                |         |          |                  |                            |

## 3.1.6.1 Symbol editor

软件提供用户自定义元件的功能,用户可以新建元件或从外部导入新元件,自定义 元件的符号,并加入元件库中。

| ▷ [no symbol loaded] — Symbol Editor |                |       |                                        |       |         |          |        |             |       |                             |           |            |                      |            |               |             |    |  |  |   |  | - <u></u> | )     | × |
|--------------------------------------|----------------|-------|----------------------------------------|-------|---------|----------|--------|-------------|-------|-----------------------------|-----------|------------|----------------------|------------|---------------|-------------|----|--|--|---|--|-----------|-------|---|
| Start View Place                     | Inspect        | Prefe | erences                                | н     | elp     |          |        |             |       |                             |           |            |                      |            |               |             |    |  |  |   |  |           |       |   |
| Inport Export<br>Symbol              |                |       | •••••••••••••••••••••••••••••••••••••• |       |         |          | ک<br>۲ | Pin<br>able | Set U | <b>?</b><br>Init Di<br>Name | splay<br> | Upda<br>Fi | €<br>te Syn<br>ields | nbol       | Sym<br>Proper | bol<br>ties |    |  |  |   |  |           |       |   |
| File Import/Export                   |                |       | Opt                                    | tion  |         |          |        |             |       |                             |           | Edit       |                      |            |               |             |    |  |  |   |  |           |       |   |
| Libraries<br>Q+ Filter               | T .            |       |                                        |       |         |          |        |             |       |                             |           |            |                      | с (<br>с 8 |               |             |    |  |  |   |  |           |       |   |
| Item                                 |                |       |                                        |       |         |          |        |             |       |                             |           |            |                      |            |               |             |    |  |  |   |  |           |       |   |
|                                      | 1              |       |                                        |       |         |          |        |             |       |                             |           |            |                      |            |               |             |    |  |  |   |  |           |       |   |
| + 74xGxx                             |                |       |                                        |       |         |          |        |             |       |                             |           |            |                      |            |               |             |    |  |  |   |  |           |       |   |
| + 74xx                               |                |       |                                        |       |         |          |        |             |       |                             |           |            |                      |            |               |             |    |  |  |   |  |           |       |   |
| T4xx_IEEE                            |                |       |                                        |       |         |          |        |             |       |                             |           |            |                      |            |               |             |    |  |  |   |  |           |       |   |
| 🛨 Amplifier_Audio                    | 8.5            |       |                                        |       |         |          |        |             |       |                             |           |            |                      | 8 S        |               |             |    |  |  |   |  |           |       | 8 |
| H Amplifier_Buffer                   | 1.1            |       |                                        |       |         |          |        |             |       |                             |           |            |                      | 6 6        |               |             |    |  |  |   |  |           |       |   |
| H Amplifier_Current                  |                |       |                                        |       |         |          |        |             |       |                             |           | ~~~        | -                    |            |               |             |    |  |  | _ |  | <br>      | <br>- |   |
| + Amplifier_Difference               | 3.2            |       |                                        |       |         |          |        |             |       |                             |           |            |                      |            |               |             |    |  |  |   |  |           |       |   |
| + Amplifier_Instrumentation          | $\sim -\infty$ |       |                                        |       |         |          |        |             |       |                             |           |            |                      | 8 G        |               |             |    |  |  |   |  |           |       |   |
| Amplifier_Operational                | 1.2 2.         |       |                                        |       |         |          |        |             |       |                             |           |            |                      |            |               |             |    |  |  |   |  |           |       |   |
| H Amplifier_Video                    |                |       |                                        |       |         | .        |        |             |       |                             |           |            |                      |            |               |             |    |  |  |   |  |           |       |   |
| + Analog                             |                |       |                                        |       |         |          |        |             |       |                             |           |            |                      |            |               |             |    |  |  |   |  |           |       |   |
| H Analog_ADC                         |                |       |                                        |       |         |          |        |             |       |                             |           |            |                      |            |               |             |    |  |  |   |  |           |       |   |
| Analog_DAC                           | 1.2.2          |       |                                        |       |         | 1        |        |             |       |                             |           |            |                      |            |               |             |    |  |  |   |  |           |       | 1 |
| Analog_switch                        |                |       |                                        |       |         |          |        |             |       |                             |           |            |                      |            |               |             |    |  |  |   |  |           |       | 2 |
| Z 2.99 X -22.8600                    | Y 12.7000      |       | dx -22                                 | .8600 | dy 12.7 | '000 dis | t 26.1 | 509         |       | gr                          | id 2.54   | 400        |                      |            |               | m           | nm |  |  |   |  |           |       |   |

## **3.2 Shortcut keys**

 $\langle\!\!\langle \rangle\!\!\rangle$ 

## **4 Basic symbol**

本章主要介绍一些信号完整性分析的常用器件。

#### 4.1 RLC

**4.1.1** *Resistor* (*R*)

在右侧常用器件栏或元件库中找到该器件。

器件图标:

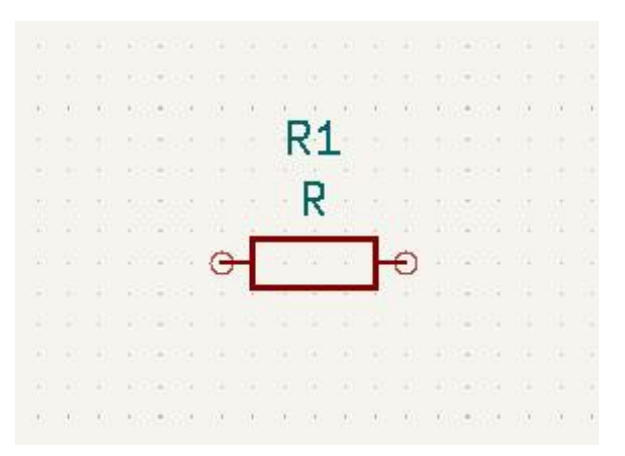

| Name           |                      |             |        |                |             |             |          |       |  |
|----------------|----------------------|-------------|--------|----------------|-------------|-------------|----------|-------|--|
| - territe      | Value                |             | Show   | Show Name      | H Align     | V Align     | Italic   | Bold  |  |
| Reference      | R1                   |             |        |                | Center      | Center      |          |       |  |
| Value          | R                    |             |        |                | Center      | Center      |          |       |  |
| Footprint      |                      |             |        |                | Center      | Center      |          |       |  |
| Datasheet      | ~                    |             |        |                | Center      | Center      |          |       |  |
| Inite I        |                      | Exclude fr  | om sin | nulation       | Upd         | late Symbol | from Lib | orary |  |
| Alternat       | e symbol (De Morgan) | Exclude fr  | om bil | l of materials |             | Change S    | ymbol    |       |  |
| ander D        |                      | Exclude fr  | om bo  | ard            | Edit Symbol |             |          |       |  |
|                |                      | I Do not po | pulate |                |             |             |          |       |  |
| + ↑<br>Seneral | ↓<br><u> </u>        | Attributes  | om sin | nulation       | Upd         | late Symbol | from Lib | ora   |  |

双击或右键单击选中属性(快捷键 E)打开电阻(R)编辑界面。

点击下方 Simulation Model 对电阻(R)的类型与参数进行编辑。

| SPICE m    | odel fron           | n file (*.lib, *.sub or *.ibs) |          |      |       |
|------------|---------------------|--------------------------------|----------|------|-------|
| File:      |                     |                                |          |      | B     |
| Model:     |                     |                                |          |      | 2     |
| Built-in S | PICE mo             | del                            |          |      |       |
| Device:    | Resistor            | )                              |          |      |       |
| Type:      | Ideal               |                                |          |      |       |
|            | Ideal               |                                |          |      |       |
| arameter   | Potentio<br>Behavio | meter<br>ral                   |          |      | 16    |
| Paramete   | er                  | Value                          | <br>Unit | Defa | Туре  |
| Resista    | ance (r)            |                                | Ω        |      | Float |
|            |                     |                                |          |      |       |
|            |                     |                                |          |      |       |
|            |                     |                                |          |      |       |
|            |                     |                                |          |      |       |
|            |                     |                                |          |      |       |

BCS 提供了如下计量单位:

- 1. T = 1e12
- 2. G = 1e9
- 3. MEG = 1e6
- 4. K = 1e3
- 5. m = 1e-3
- 6. u = 1e-6
- 7. n = 1e-9
- 8. p = 1e-12

## 9. f = 1e -15

## 类型:理想电阻(Ideal)

## 参数: Resistance (r) 电阻值

| Parameter      | Value | Unit | Defa | Туре  |
|----------------|-------|------|------|-------|
| Resistance (r) | 50    | Ω    |      | Float |

## 类型:滑动变阻器 (Potentiometer)

## 参数: Resistance (r) 电阻值

## Wiper position (pos) 变阻片位置

Parameters Code

| Parameter            | Value | Unit | Defa | Туре   |
|----------------------|-------|------|------|--------|
| Resistance (r)       |       | Ω    |      | String |
| Wiper position (pos) |       |      | 0.5  | Float  |

## 类型: 自定义电阻 (Behavioral)

## 参数: Expression for resistance (r) 电阻表达式

| Parameter                     | Value | Unit | Defa | Туре   |
|-------------------------------|-------|------|------|--------|
| Expression for resistance (r) |       | Ω    |      | String |

#### 4.1.2 Inductor

器件图标:

| 10.0  |   |    |   | 1                |   |    |   |    |     |    |   |   | 1                       |    |   |                |     |   |
|-------|---|----|---|------------------|---|----|---|----|-----|----|---|---|-------------------------|----|---|----------------|-----|---|
| 6.03  |   |    |   | $\oplus$         |   |    |   |    |     |    |   |   | Ξ                       |    |   |                |     |   |
| 231   |   |    |   | $(\overline{a})$ |   |    |   | 1  | 92  |    |   |   | $\overline{\mathbb{C}}$ |    |   |                |     |   |
|       |   |    |   | 0                |   |    |   | ١. | - A |    |   |   | 0                       |    |   |                |     |   |
|       |   |    |   | ੁੱ               |   | IN | D | U  | CI  | TC | R |   | ੁੱ                      |    |   |                |     |   |
| 876   | 0 | 02 | 5 | <u>_</u>         | 1 | -  |   | -  | 5   |    | - |   | 2                       | 11 | V | ${\mathcal V}$ | (2) | Ŷ |
| 22    |   |    |   | G                | 1 |    | Y |    | Υ., | Y  |   | 7 | Ð                       |    |   |                |     |   |
|       |   |    |   | -                |   |    |   |    |     |    |   |   | -                       |    |   |                |     |   |
| 67.9  |   |    |   | -                |   |    |   |    |     |    |   |   | Ξ                       |    |   |                |     |   |
| 101   |   |    |   | $(\pm)$          |   |    |   |    |     |    |   |   | $\Xi$                   |    |   |                |     |   |
| 6.6.8 |   |    |   | $\equiv$         |   |    |   |    |     |    |   |   |                         |    |   |                |     |   |
| 231   |   |    |   | -                |   |    |   |    |     |    |   |   | ÷                       |    |   |                |     |   |
| 10.00 |   |    |   |                  |   |    |   |    |     |    |   |   | -                       |    |   |                |     |   |

按照同上方法设置类型与参数。

| Built-in S                   | SPICE model                                      |       |      |      |                  |
|------------------------------|--------------------------------------------------|-------|------|------|------------------|
| Device:                      | Inductor                                         |       |      |      | -                |
| Type:                        | Mutual                                           |       |      |      | •                |
|                              | Ideal                                            |       |      |      | _                |
| Parameter                    | Mutual<br>Behavioral                             |       |      |      |                  |
|                              | Interconnect A data was to an address the second | Value | Unit | Defa | Type             |
| Paramete                     | er                                               | Talac |      |      |                  |
| Paramete<br>Induct           | er<br>tor 1 (l1)                                 | 10.00 |      |      | String           |
| Paramete<br>Induct<br>Induct | er<br>:or 1 (l1)<br>:or 2 (l2)                   |       |      |      | String<br>String |

## 类型:理想电感(Ideal)

## 参数: Inductance (1) 电感值

| Parameter      | Value | Unit | Defa | Туре  |
|----------------|-------|------|------|-------|
| Inductance (l) |       | Н    |      | Float |

- 类型: 互感 (Mutual)
- 参数: Inductor 1 (l1) 电感值 1
- Inductor 2(l2) 电感值 2
- Coupling coefficient (k) 耦合系数

| arameter                 | Value | Unit | Defa | Туре   |
|--------------------------|-------|------|------|--------|
| Inductor 1 (I1)          |       |      |      | String |
| Inductor 2 (l2)          |       |      |      | String |
| Coupling coefficient (k) |       |      |      | Float  |

## 类型: 自定义电感 (Behavioral)

## 参数: Expression for inductance (1) 电感表达式

| Parameter                     | Value    | Unit | Defa | Туре   |
|-------------------------------|----------|------|------|--------|
| Expression for inductance (I) | INDUCTOR | н    |      | String |

#### 4.1.3 Capacitor

## 器件图标:

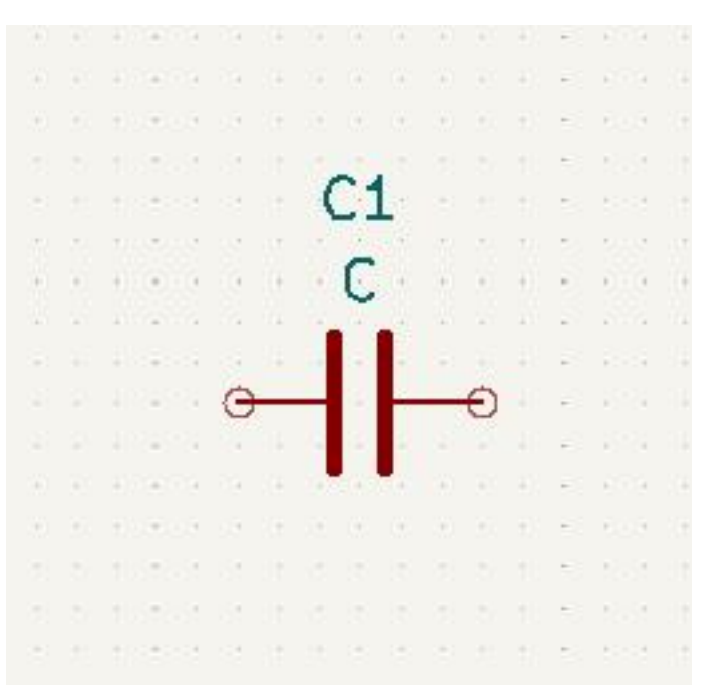

## 按照同上方法设置类型与参数。

类型分为理想电容(Ideal)与自定义电容(Behavioral),详细同上不再介绍。

#### 4.2 Transmission line

在元件库中搜索 TLINE 找到传输线模型。 器件图标:
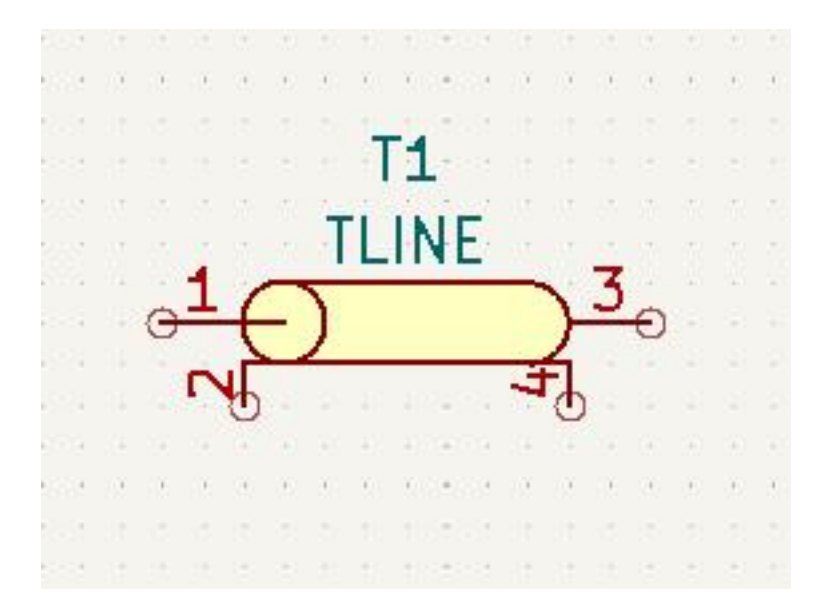

按照同上方法设置类型与参数。

| Model   Pin Assignments  <br>SPICE model from file (*.lib, *.sub<br>File:<br>Model: | or *.ibs) |      |      |       |
|-------------------------------------------------------------------------------------|-----------|------|------|-------|
| Built-in SPICE model                                                                |           |      |      |       |
| Device: Transmission Line                                                           |           |      |      | -     |
| Type: Characteristic impedance                                                      | e         |      |      | -     |
| Characteristic impedance                                                            |           |      |      |       |
| Parameter RLGC                                                                      | 222       |      |      |       |
| Parameter                                                                           | Value     | Unit | Defa | Туре  |
| Characteristic impedance (z0)                                                       |           | Ω    |      | Float |
| Transmission delay (td)                                                             |           | s    |      | Float |
|                                                                                     | A 111     |      |      |       |

BCS 将多种传输线模型提取归纳为特征阻抗(Characteristic impedance)与等效电路(RLGC)两种仿真模型参与仿真分析。

## 4.2.1 Characteristic impedance

使用特征阻抗(Characteristic impedance)与传输延时(Transmission delay)来 表征传输线模型。

| Parameter                     | Value | Unit | Defa | Type  |
|-------------------------------|-------|------|------|-------|
| Characteristic impedance (z0) |       | Ω    |      | Float |
| Transmission delay (td)       |       | s    |      | Float |

### 4.2.2 RLGC

使用电阻(R)、电感(L)、电导(G)、电容(C)等效网络来表征传输线模型。

| arameter                   | Value | Unit    | Defa | Туре  |
|----------------------------|-------|---------|------|-------|
| Length (len)               |       | m       |      | Float |
| Resistance per length (r)  |       | Ω/m     | 0    | Float |
| Inductance per length (l)  |       | H/m     | 0    | Float |
| Conductance per length (g) |       | 1/(Ω m) | 0    | Float |
| Capacitance per length (c) |       | F/m     | 0    | Float |

## 4.3 IBIS-symbol

IBIS 模型元件分为 TX (发射端) 和 RX (接收端) 两个部分。 器件图标:

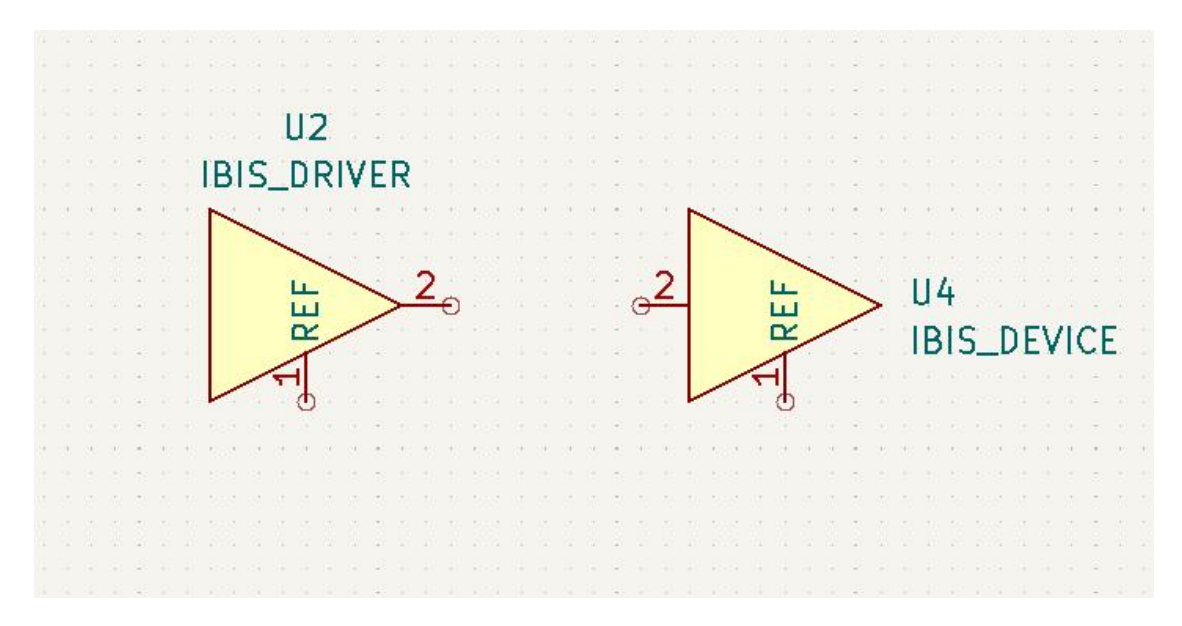

## 4.3.1 IBIS setting interface

|                  | value                | S                                             | how                           | Show Name                                      | H Align | V Align                      | Italic                         | Bold         | - |
|------------------|----------------------|-----------------------------------------------|-------------------------------|------------------------------------------------|---------|------------------------------|--------------------------------|--------------|---|
| Reference        | U2                   |                                               | <b>~</b>                      |                                                | Center  | Center                       |                                |              |   |
| Value            | IBIS_DRIVER          | -                                             | 2                             |                                                | Center  | Center                       |                                |              |   |
| Footprint        |                      |                                               |                               |                                                | Center  | Center                       |                                |              |   |
| Datasheet        | https://ibis.org     |                                               |                               |                                                | Center  | Center                       |                                |              | _ |
| Sim_Name         |                      |                                               |                               |                                                | Center  | Center                       |                                |              |   |
| Sim_Library      | 6                    |                                               |                               |                                                | Center  | Center                       |                                |              |   |
| Ibis_Pin         |                      |                                               |                               |                                                | Center  | Center                       |                                |              | - |
|                  |                      |                                               |                               |                                                |         |                              |                                |              |   |
| General<br>Jnit: | (combal (De Margan)  | Attributes -                                  | from                          | simulation                                     |         | Jpdate Syml<br>Chang         | bol from<br>1e Symbo           | Library      |   |
| General<br>Jnit: | e symbol (De Morgan) | Attributes -<br>Exclude<br>Exclude<br>Exclude | from<br>from<br>from<br>popul | simulation<br>bill of material<br>board<br>ate | s       | Jpdate Syml<br>Chang<br>Edit | bol from<br>le Symbo<br>Symbol | Library<br>I |   |

点击下方 Simulation Model 对参数进行编辑。

| 1           | ssignments                          |     |      |      |      |
|-------------|-------------------------------------|-----|------|------|------|
| SPICE mo    | del from file (*.lib, *.sub or *.ib | bs) |      |      |      |
| File:       |                                     |     |      |      |      |
| Model:      |                                     |     |      |      | •    |
| Built-in SF | ICE model                           |     |      |      |      |
| Device:     |                                     |     |      |      | *    |
| Type:       |                                     |     |      |      | ¥    |
| Parame      | Value                               |     | Unit | Defa | Туре |
|             |                                     |     |      |      |      |
|             |                                     |     |      |      |      |
|             |                                     |     |      |      |      |
|             |                                     |     |      |      |      |

在 Simulation Model Editor 页面,有 SPICE model from file 和 Built-in SPICE model 两种配置模式。前者支持从.lib,.sub 和.ibs 类型的文件中读取 ibis 模型,后者则从已有的 SPICE 模型中选择来配置元件。

在这里介绍从文件中读取 ibis 模型的方式。点击 图标,进入文件库中进行选择。

| Browse Models          |                                     |                 |        |        |                |                 | ×       |
|------------------------|-------------------------------------|-----------------|--------|--------|----------------|-----------------|---------|
| OO ↑ <b>□</b> •        | 桌面 ▼ Example ▼ ibs                  |                 |        |        | • <del>•</del> | 在 ibs 中搜索       | 2       |
| 组织 ▼ 新建文件夹             |                                     |                 |        |        |                |                 | ≣ • 🔳 🕜 |
| 合 主文件夹 ▲               | 名称 🔺                                | 修改日期            | 类型     | 大小     |                |                 |         |
| 📥 OneDrive - Per       | SOC_51_v1_0-0.1e-9-out.ibs          | 2023/7/13 10:10 | IBS 文件 | 47 KB  |                |                 |         |
|                        | SOC_51_v1_0-0.2e-9-in+out.ibs       | 2023/7/13 10:10 | IBS 文件 | 46 KB  |                |                 |         |
| 🛄 桌面 🔹 🖈               | SOC_51_v1_0-chen-1e-14.ibs          | 2023/7/13 10:10 | IBS 文件 | 117 KB |                |                 |         |
| 业 下载   ★               | SOC_51_v1_0-wl-origin-L.ibs         | 2023/7/13 10:10 | IBS 文件 | 47 KB  |                |                 |         |
| 🔤 文档 🔹 🖈               |                                     |                 |        |        |                |                 |         |
| 🚬 圏片 🔹 🖈               |                                     |                 |        |        |                |                 |         |
| 🕑 音乐 🔹 🖈               |                                     |                 |        |        |                |                 |         |
| 🚺 视频 🛷                 |                                     |                 |        |        |                |                 |         |
| 📒 屏幕截图                 |                                     |                 |        |        |                |                 |         |
| Carter ABS软著材料         |                                     |                 |        |        |                |                 |         |
| <mark>こ</mark> 比昂芯logo |                                     |                 |        |        |                |                 |         |
| 🚞 Example              | ]                                   |                 |        |        |                |                 |         |
|                        |                                     |                 |        |        |                |                 |         |
|                        |                                     |                 |        |        |                |                 |         |
|                        | ]<br>                               |                 |        |        |                |                 |         |
| 文件                     | 名(N): SOC_51_v1_0-0.2e-9-in+out.ibs |                 |        |        | -              | All files (*.*) | •       |
|                        |                                     |                 |        |        |                | 打开(0)           | 取消      |

选择好文件后,如下图:

|                                                                  |                        | p\Example\ibs\!     | SOC_51_v1_0 | -0.2e <mark>-9-in</mark> | +out.ibs                 |   |
|------------------------------------------------------------------|------------------------|---------------------|-------------|--------------------------|--------------------------|---|
| Component                                                        | : Soc_die              |                     |             |                          |                          |   |
| Pin:                                                             | AK26 - EMA1            |                     |             |                          |                          |   |
| Model:                                                           | Model: Ipddr3_dq_drv40 |                     |             |                          |                          |   |
| Type: PRI                                                        | BS driver              |                     |             |                          |                          |   |
| Type: PRI<br>Parameters C<br>Parameter                           | BS driver              | Value               | Unit        | Defa                     | Туре                     | - |
| Type: PRI<br>Parameters C<br>Parameter<br>Power sup              | BS driver              | Value               | Unit        | Defa                     | Type<br>String           |   |
| Type: PR<br>arameters C<br>Parameter<br>Power sup<br>Parasitic p | BS driver<br>Code      | Value<br>typ<br>typ | Unit        | Defa<br>typ<br>typ       | Type<br>String<br>String |   |

软件将读取所选的 ibis 模型内容,用户只需要选择相应的**元件、管脚、模型**与 **buffer 类型**即可。

相关选项:

- Component: 元件名称, 由软件从 ibis 模型中读取。
- Pin: 管脚名称, 由软件从 ibis 模型中读取。
- Model: 对应管脚的模型名称,由软件从 ibis 模型中读取。

• **Type**: buffer 的类型, RX 选择 **Device**, TX 则根据配置激励的类型进行进一步的选择与参数配置。

4.3.2 Simulation setting

对于TX类型的IBIS,用户需要设置激励才可以正确使用,软件提供了多种方式进行设置。

## 从 ibis 模型中读取的参数有:

| Parameter                                                         |           | Value                 | Unit | Defa       | Туре   |  |
|-------------------------------------------------------------------|-----------|-----------------------|------|------------|--------|--|
| Power supply (vcc)                                                |           | typ                   |      | typ        | String |  |
| Parasitic pin resistance                                          | e (rpin)  | typ                   |      | typ<br>typ | String |  |
| Parasitic pin inductanc                                           | e (Ipin)  | typ                   |      |            | String |  |
| Parasitic pin capacitan                                           | ce (cpin) | typ                   |      | typ        | String |  |
| 参数                                                                | 描述        | 述                     |      |            |        |  |
| Power supply (vcc)                                                | 原,文件读取    |                       |      |            |        |  |
| Parasitic pin resistance (r                                       | pin) 引用   | 脚寄生电阻, 文 <sup>,</sup> | 件读取  |            |        |  |
| Parasitic pin inductance (                                        | lpin) 引用  | 脚寄生电感,文 <sup>,</sup>  | 件读取  |            |        |  |
| Parasitic pin capacitance                                         | (cpin) 引用 | 引脚寄生电容, 文件读取          |      |            |        |  |
| 可供调整的参数有:                                                         |           |                       |      |            |        |  |
| • <b>Type</b> : TX(发射端)激                                          | 励的类型      |                       |      |            |        |  |
| DC driver<br>Rectangular wave drive<br>PRBS driver<br>PAM4 driver | r         |                       |      |            |        |  |
| 激励类型                                                              | 描述        |                       |      |            |        |  |
| DC driver                                                         | 直流激励      |                       |      |            |        |  |
| Rectangular wave driver                                           | 矩形波激      | 励                     |      |            |        |  |
| PRBS driver                                                       | 伪随机比约     | 持序列激励                 |      |            |        |  |
| PAM4 driver                                                       | 四电平脉      | 冲幅度调制激励               |      |            |        |  |
|                                                                   |           |                       |      |            |        |  |

# • Parameters: TX(发射端)激励的自定义参数

| Parameter       | Value | Unit | Defa | Туре   |
|-----------------|-------|------|------|--------|
| DC Value (dc)   | hi-Z  |      | hi-Z | String |
| ON time (ton)   |       | s    |      | Float  |
| OFF time (toff) |       | s    |      | Float  |

| Delay (td)           |                 | s  | 0 | Float |
|----------------------|-----------------|----|---|-------|
| Number of cycles     | (n)             |    | 1 | Int   |
| Bitrate (f0)         |                 | Hz |   | Float |
| 参数                   | 描述              |    |   |       |
| DC Value (dc)        | 直流信号, 直流值, 用户设定 |    |   |       |
| ON time (ton)        | 方波,导通时间,用户设定    |    |   |       |
| OFF time (toff)      | 方波,关断时间,用户设定    |    |   |       |
| Delay (td)           | 延迟时间,用户设定       |    |   |       |
| Number of cycles (n) | 方波,循环个数,用户设定    |    |   |       |
| Bitrate (f0)         | 比特率,用户设定        |    |   |       |
| Number of bits (n)   | 比特数,用户设定        |    |   |       |
| Rise time (risetime) | 上升时间,用户设定       |    |   |       |
| Fall time (falltime) | 下降时间,用户设定       |    |   |       |
| High voltage (vhigh) | 高电平,用户设定        |    |   |       |
| Low voltage (vlow)   | 低电平,用户设定        |    |   |       |
|                      |                 |    |   |       |

用例 ibis 文件如下:

| Soc                                                                                       | _51_v1_0-0.2e-9-in+c                                  | out.ibs ×                                                                                                    | +                                                     |                                         |                                |                                        | _              |   | × |
|-------------------------------------------------------------------------------------------|-------------------------------------------------------|----------------------------------------------------------------------------------------------------|-------------------------------------------------------|-----------------------------------------|--------------------------------|----------------------------------------|----------------|---|---|
| 文件 编                                                                                      | 辑 查看                                                  |                                                                                                    |                                                       |                                         |                                |                                        |                |   | ණ |
| <br> *******<br> <br>[IBIS Ve<br>[File na<br>[File Re<br>[Date]<br>[Source]               | r] 5.1<br>me] SOC_51_<br>v] 1.0<br>10/08/2<br>File ge | <pre>************ v1_0.ibs 017 nerated by S</pre>                                                                                                    | :*************************************                | ******                                  | ******                         | ****                                   |                |   |   |
| [Notes]                                                                                   | RLC exc<br>1-die,1                                    | tracted from<br>2.6mmx11.4mm                                                                                                    | Copper Pillar<br>, fcBGA-736                          | Bump to so                              | lder bal                       | 1.                                     |                |   |   |
| [Disclai                                                                                  | mer] THESE I<br>SOC IS<br>CAUSE T<br>WITHOUT          | THESE IBIS MODELS ARE PROVIDED "AS IS" WITH NO WARRANTY AND<br>SOC IS NOT RESPONSIBLE FOR ANY PROBLEMS THIS MODEL MAY<br>CAUSE TO THE CUSTOMERS. THESE MODELS ARE SUBJECT TO CHANGE<br>WITHOUT ANY NOTICE. |                                                       |                                         |                                |                                        |                |   |   |
| [Copyrig                                                                                  | ht] Copyrig                                           | ht 2016. SOC                                                                                                    | All rights res                                        | served                                  |                                |                                        |                |   |   |
| ******                                                                                    | *****                                                 | **********                                                                                                    | *****                                                 | ********                                | ******                         | *****                                  |                |   |   |
| ******                                                                                    | ***********                                           | Component:                                                                                                    | SUC                                                   | ********                                | *******                        | *****                                  |                |   |   |
| [Compone                                                                                  | nt] Soc_die                                           |                                                                                                    |                                                       |                                         |                                |                                        |                |   |   |
| [Manufac                                                                                  | turer] SOC Die                                        |                                                                                                    |                                                       |                                         |                                |                                        |                |   |   |
| [Package                                                                                  | ]                                                     |                                                                                                    |                                                       |                                         |                                |                                        |                |   |   |
| 1                                                                                         | typ                                                   | mi                                                                                                    | .n <mark>m</mark> a                                   | ax                                      |                                |                                        |                |   |   |
| R_pkg                                                                                     | 0.226                                                 | 0.079                                                                                                    | 0664 0.                                               | .4301                                   |                                |                                        |                |   |   |
| L_pkg                                                                                     | 2.879e-9                                              | 9.514e                                                                                                    | -10 5.20                                              | 03e-9                                   |                                |                                        |                |   |   |
| C_pkg                                                                                     | 3.707e-13                                             | 1.1916                                                                                                    | 9.12                                                  | 3e-13                                   |                                |                                        |                |   |   |
| <br>[Pin]<br>AK26<br>AL25<br>J28                                                          | Signal_name<br>EMA1<br>EMA2<br>AVDD12 AFE             | model_n<br>lpd<br>lpd<br>1 POWER                                                                                                    | ame R_pin<br> dr3_dq_drv40<br> dr3_dq_input<br>5.1006 | L<br>0.30069<br>0.30692<br>2-02 4.31    | _pin<br>4e-09                  | C_pin<br>0.2e-9<br>0.2e-9<br>5.000e-13 | 1e-14<br>1e-14 |   |   |
| T24                                                                                       | AVSS18 CSI                                            | GND                                                                                                    | 5.1000                                                | e-02 4.31                               | 4e-09                          | 5.000e-13                              |                |   |   |
| <br> *******<br> <br>[Model]<br>Model_ty<br>Polarity<br>Enable<br>C_comp<br> <br>[Tempera | **************************************                | **************<br>*************<br>0<br>ing<br>h<br>1e-14<br>25.000                                                                                                    | Mode:<br>************************************         | ***********<br>1 1pddr3_dq<br>********* | ********<br>_drv40<br>******** | *****                                  |                |   |   |
| [Voltage                                                                                  | Range]                                                | 1.200                                                                                                    | 1.140                                                 |                                         | 1.320                          |                                        |                |   |   |
| [C Comp                                                                                   | Corner]                                               |                                                                                                    |                                                       |                                         |                                |                                        |                |   |   |
| IC comp                                                                                   | pullup 0.174                                          | D                                                                                                    | 0.176p                                                | 0.173p                                  |                                |                                        |                |   |   |
| 行1,列1                                                                                     |                                                       |                                                                                                    |                                                       | 100%                                    | Unix (LF)                      |                                        | UTF-8          | 6 |   |

### 4.4 SnP

器件图标:

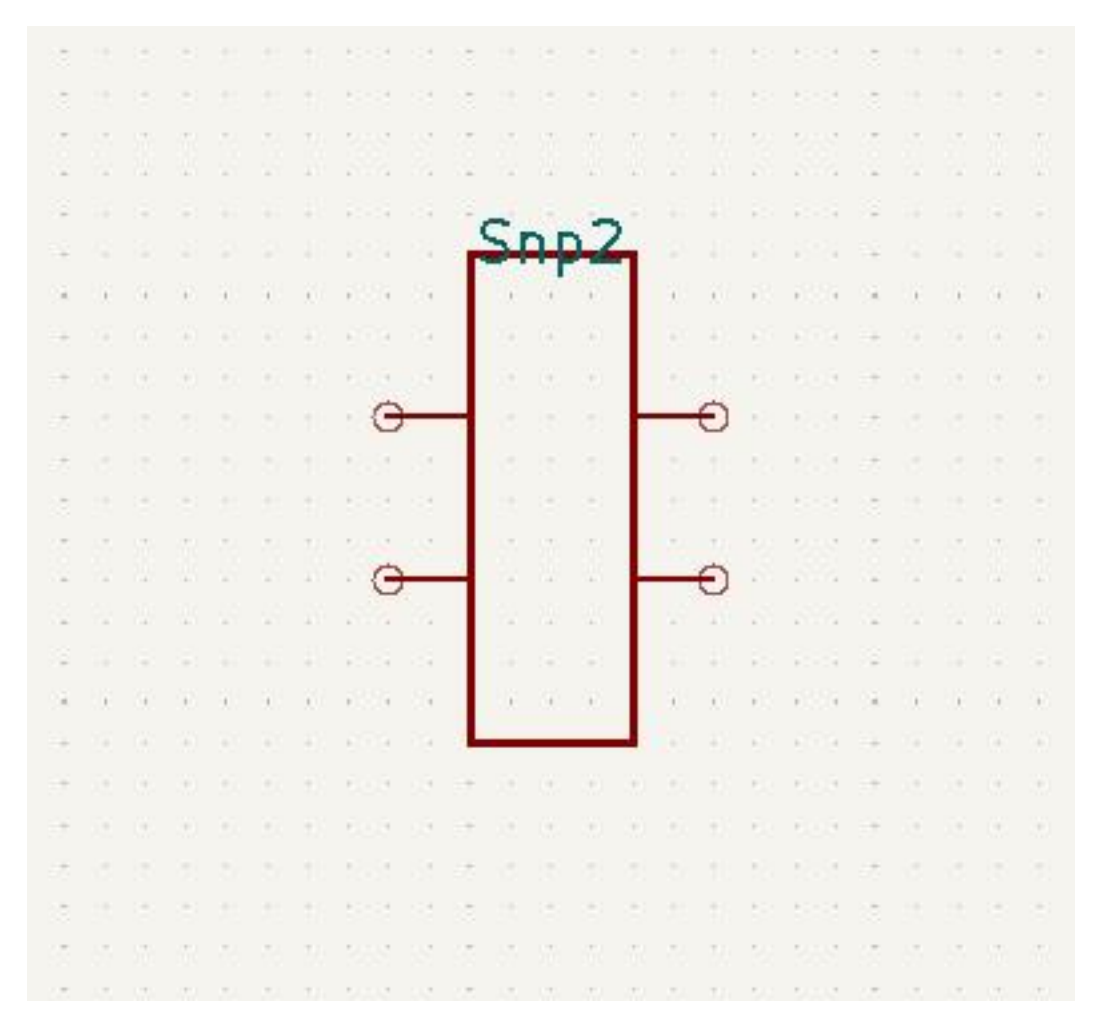

# 4.4.1 SnP setting interface

双击进入编辑界面。

| Name             | Value                | S          | how           | Show Name        | H Align | V Align     | Italic                | Bold     | - |
|------------------|----------------------|------------|---------------|------------------|---------|-------------|-----------------------|----------|---|
| Reference        | Snp2                 |            | ~             |                  | Center  | Center      |                       |          |   |
| Value            | ~                    | 1          | ~             |                  | Center  | Center      |                       |          |   |
| Footprint        |                      |            |               |                  | Center  | Center      |                       |          |   |
| Datasheet        |                      |            |               |                  | Center  | Center      |                       |          |   |
| Sim.Device       | S                    |            |               |                  | Center  | Center      |                       |          | _ |
| Sim.Type         | S                    |            |               |                  | Center  | Center      |                       |          |   |
| General<br>Unit: | <b>_</b>             | Attributes | from          | simulation       |         | Jpdate Syml | ool from              | Library. |   |
| Alternate        | e symbol (De Morgan) | Exclude    | from          | bill of material | s       | Chang       | e Symbo               | ol       |   |
| Angle: 0         | -                    | Exclude    | from<br>popul | board<br>ate     |         | Edit        | Symbol                |          |   |
| Mirror:          | lot mirrored 🔹       |            |               |                  |         | Char        | nge Sn <mark>p</mark> |          |   |
| Mirror:          | lot mirrored 🗾       |            |               |                  |         | Char        | ige Snp               |          |   |

点击下方 Change Snp 对参数进行编辑。

| Port Location            |                                   |                          |                          |                              |
|--------------------------|-----------------------------------|--------------------------|--------------------------|------------------------------|
| 1 2<br>3 4<br>5 6<br>7 8 | 1 5<br>2 6<br>3 7<br>4 8          | 1 8<br>2 7<br>3 6<br>4 5 | 1 3<br>2 4<br>5 7<br>6 8 | 8 7<br>1   6<br>2   5<br>3 4 |
| Port Spacing:            | 1 ▼ Selected: Left<br>Designation | Side                     | Select All               | Unselect All*                |
|                          |                                   |                          |                          |                              |
|                          |                                   |                          |                          |                              |

|                          | 44257\Desktop\Examp                       | e\U-120T.S4P             |                          | Browse                       |
|--------------------------|-------------------------------------------|--------------------------|--------------------------|------------------------------|
| Port Location            |                                           |                          |                          |                              |
| 1 2<br>3 4<br>5 6<br>7 8 | 1 5<br>2 6<br>3 7<br>4 8                  | 1 8<br>2 7<br>3 6<br>4 5 | 1 3<br>2 4<br>5 7<br>6 8 | 8 7<br>1   6<br>2   5<br>3 4 |
| Port Spacing:<br>No.     | 1 ▼     Selected:     I       Designation | eft 💽 Show               | Select All      Visible  | Unselect All*                |
| 1                        | port_1                                    | Left                     | Show                     |                              |
| 2                        | port_2                                    | Right                    | Show                     |                              |
| 2                        | port_3                                    | Left                     | Show                     |                              |
| 3                        | 19                                        | Right                    | Show                     |                              |
| 3                        | port_4                                    | 1.00%                    |                          |                              |

## 点击 Browse 根据文件所在路径进行选择。

选择文件后用户可以对 S 参数的管脚进行编辑,软件在 Port Location 处提供了 5 种默认的模型,用户可以直接使用,如下图:

-Port Location -

| 12  | 1 5 | 1 8 | 1 3 | 87  |
|-----|-----|-----|-----|-----|
| 3 4 | 2 6 | 2 7 | 2 4 | 1 6 |
| 5 6 | 3 7 | 3 6 | 5 7 | 2 5 |
| 7 8 | 4 8 | 4 5 | 6 8 | 34  |

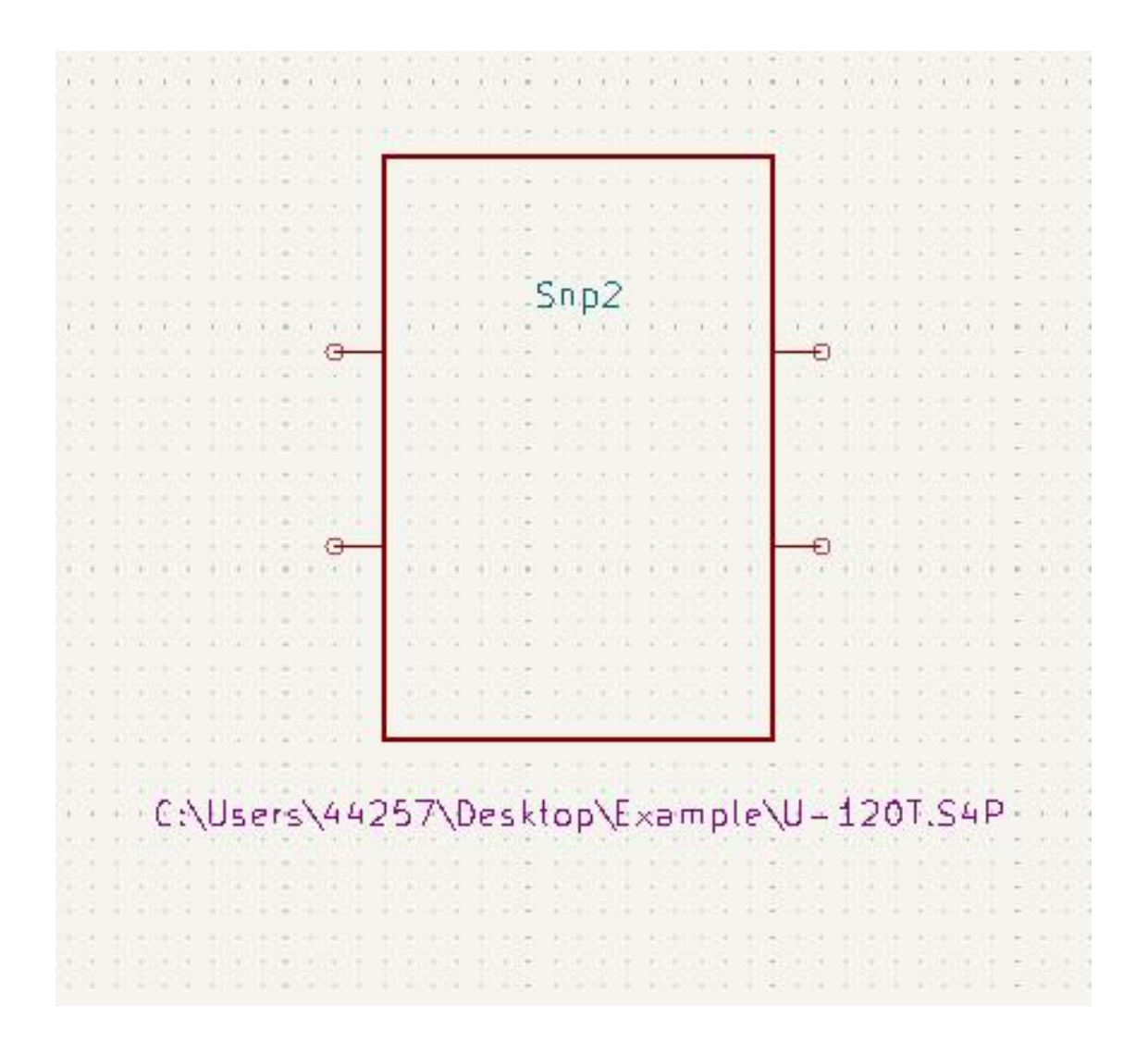

选择软件提供的默认模型后,软件会对S参数的管脚自动进行分配,用户也可以通过 Side 进行简单的修改。

| No. | Designation | Side | Visible | Custom Designation |
|-----|-------------|------|---------|--------------------|
| 1   | port_1      | Left | Show    |                    |
| 2   | port_2      | Left | Show    |                    |
| 3   | port_3      | Left | Show    |                    |
| 4   | port_4      | Left | Show    |                    |

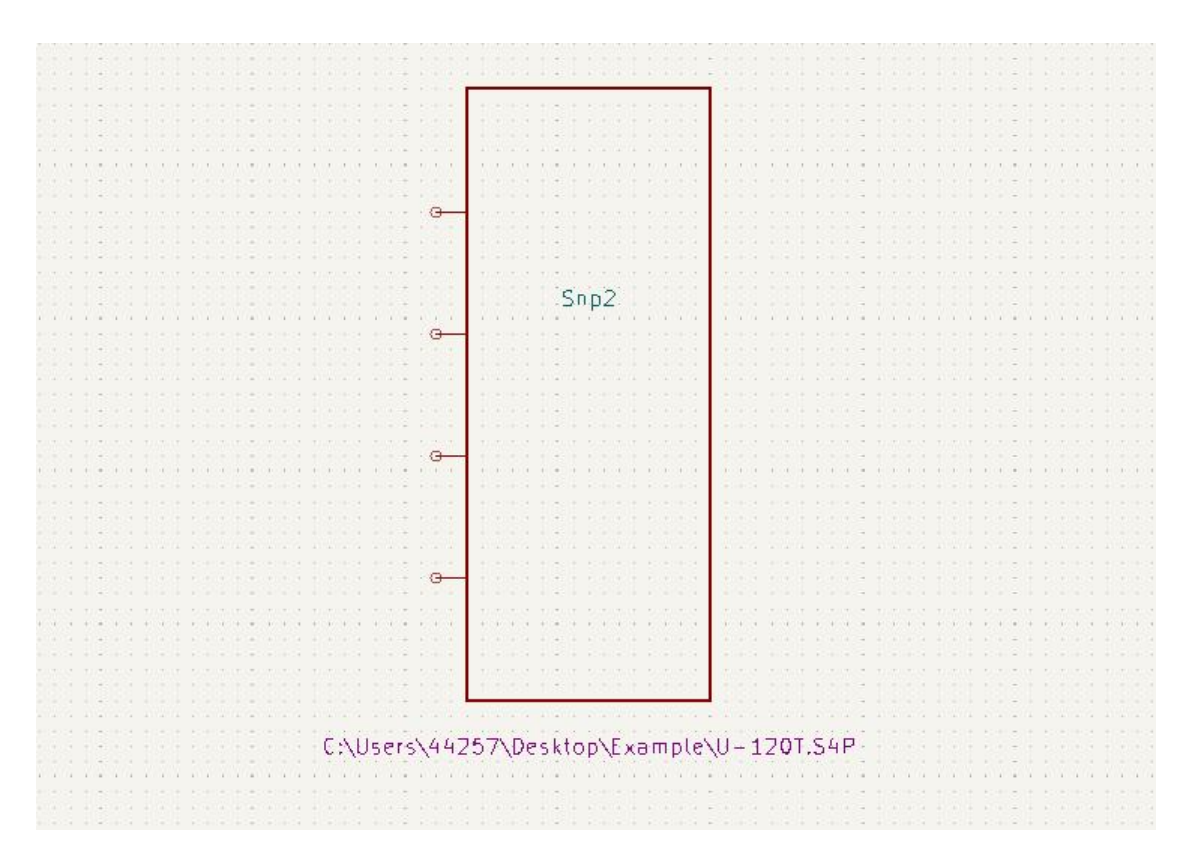

对于管脚数量较多的 S 参数,某些场景的仿真并不需要全部使用,那么用户可以通过 Visible 来控制,只在原理图中显示需要使用的管脚。

| No. | Designation | Side  | Visible | Custom Designation |
|-----|-------------|-------|---------|--------------------|
| 1   | port_1      | Left  | Hide    |                    |
| 2   | port_2      | Right | Hide    |                    |
| 3   | port_3      | Left  | Hide    |                    |
| 4   | port_4      | Right | Hide    |                    |

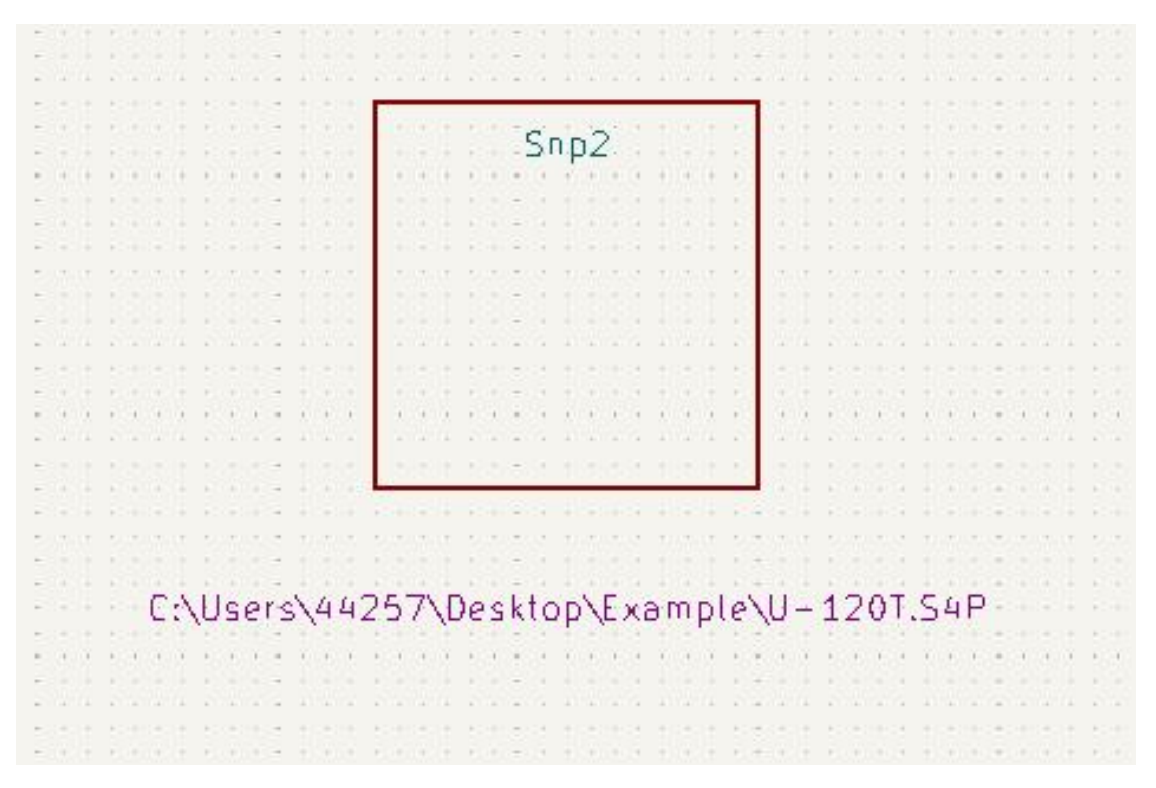

•Port Spacing: 如果用户觉得 S 参数的管脚间距不合适,可以通过 Port Spacing 来调节。

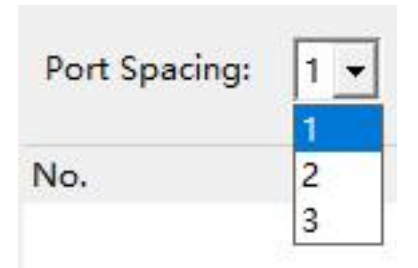

•Custom Designation: 大部分 S 参数文件内部对每个管脚都定义了名称,软件会在原理图上显示文件内部定义的名称,如果觉得这个名称太长,或者不需要显示,用户可以在 Custom Designation 处定义的新名称。

| Custor | n De | signati | ion |
|--------|------|---------|-----|
|        |      |         |     |
|        |      |         |     |
|        |      |         |     |

#### 4.4.2 BUS

软件还提供了总线功能(BUS),选择 BUS,出现如下编辑界面:

| Param | eter Imp | orting |       |    | >      |
|-------|----------|--------|-------|----|--------|
| File  | Bus      | ]      |       |    |        |
|       |          |        |       |    |        |
|       |          |        |       |    |        |
|       |          |        |       |    |        |
|       |          |        |       |    |        |
|       |          |        |       |    |        |
|       |          |        |       |    |        |
|       |          |        |       |    |        |
|       |          |        |       |    |        |
|       |          |        |       |    |        |
|       |          |        |       |    |        |
|       |          |        |       |    |        |
|       |          |        |       |    |        |
|       |          |        | Apply | OK | Cancel |

#### 4.4.3 S-parameter post-processing

针对 S 参数文件,软件还提供了多种功能进行后处理。

点击 Tools 工具栏中的 S Parameter gadget 选项,弹出下面窗口。

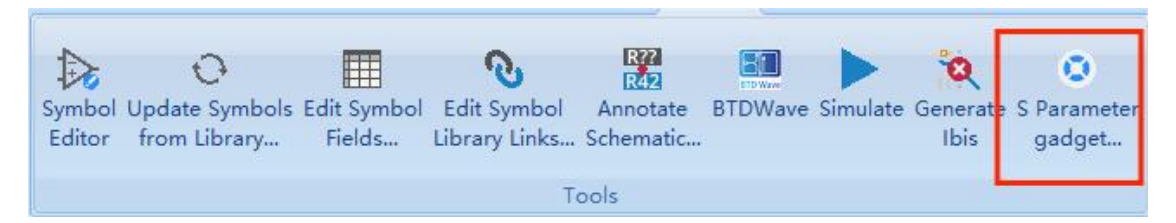

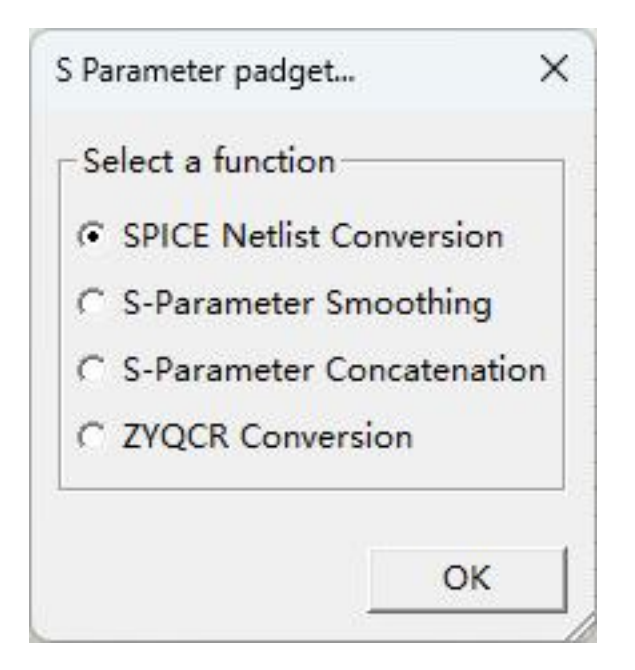

#### 4.4.3.1 SPICE Netlist Conversion

SPICE Netlist Conversion 功能可以将.snp 类型的 S 参数文件转化为由 RLC 电路 组成的等效子电路网表文件.mod。

| SPICE Netlist Conversion      | ×    |
|-------------------------------|------|
| Topology: Series  Numpoles: 5 |      |
| SP Input File:                | Open |
| RLC Output File: tmp          | Run  |

点击 **Open** 根据文件路径选择需要转换的 S 参数文件,并在 **RLC Output File** 栏中 填入输出.**mod** 文件的名称,点击 **Run** 开始转换,结果将储存在 **workspace** 文件 夹的对应工程文件中。

可调参数:

•Topology: 电路拓扑结构,提供串联与并联两种结构。

| Topology:      | Series 💌 |
|----------------|----------|
|                | Series   |
| SP Input File: | Parallel |

•Numpoles: 阶数,可选择 5~99 的整数,默认为 5。

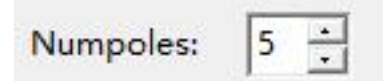

转换时,软件将首先生成中间网表文件 Netlist\_RLC.sp。

| View                                      |                                                                                 | ×        |
|-------------------------------------------|---------------------------------------------------------------------------------|----------|
| File Name:                                | D:\BTD-Abs\Netlist_RLC.sp                                                       | Open     |
| *Generated f<br>*simulator la             | from BTD-RF for BTDSIM, 2023-07-27 15:27:20<br>ng=s <mark>pice</mark>           | <u>.</u> |
| port1 P1 0 p<br>port2 P2 0 p              | ort=1 z0=50<br>ort=2 z0=50                                                      |          |
| Scap p1 p2 (<br>+topology=<br>+sp2rlc=yes | 0 fqmodel=sfqmodel numpoles=5<br>series<br>rlc_outfile="C0201X5R104M6R3NTA.mod" |          |
| .MODEL sfqr<br>+DATAFILE=                 | model SP N=2 SPACING=POI VALTYPE=CARTESIAN<br>"C0201X5R104M6R3NTA.S2P"          |          |
| .END                                      |                                                                                 |          |
|                                           |                                                                                 |          |
|                                           |                                                                                 |          |
|                                           |                                                                                 | <u> </u> |

随后 BTD-Sim 将对该文件进行计算得到最终的结果。

.SUBCKT circuit port1 port2 R1 port1 1 7.779e-03 L2 1 2 0.000e+00 R3 2 3 1.215e+02 L4 2 3 2.464e-10 R5 3 4 8.678e-02 L6 3 4 3.081e-11 R7 4 5 8.359e-03 L8 4 5 1.224e-11 R9 5 port2 1.004e+02 C10 5 port2 7.469e-08 .ENDS circuit

## 软件同时显示运行日志。

| View                                                                   | × |
|------------------------------------------------------------------------|---|
|                                                                        |   |
| -> PARSING AND INIALIZING is beginning                                 | • |
|                                                                        |   |
| ======                                                                 |   |
| min_error: 0.013849                                                    |   |
| best_try: 93                                                           |   |
| RLC fitting accomplished                                               |   |
| >>>> Normal mode enabled <<<<                                          |   |
| Circuit equation:16-voltage nodes, 5-current branches, 25-ckt-elements |   |
| Circuit element:                                                       |   |
| cccs 2                                                                 |   |
| nport 1                                                                |   |
| port 2                                                                 |   |
| vccs 16                                                                |   |
| vcvs 2                                                                 |   |
| vsource 2                                                              |   |
| total 25                                                               |   |
| SIMULATION is completed successfully                                   |   |
| wall-clock time begins @: Thu Jul 27 15:27:20 2023                     |   |
| wall-clock time stops @: Thu Jul 27 15:27:24 2023                      |   |
| Total CPU time(s): 0.281000                                            |   |
| Total Wall time(s): 3.299279                                           | - |

#### 4.4.3.2 S-Parameter Smoothing

## S-Parameter Smoothing 提供 S 参数图像平滑功能。

| S-Parameter S | moothing                                                   | ×    |
|---------------|------------------------------------------------------------|------|
| Topology:     | Series Numpoles: 5 📩                                       |      |
| Window:       |                                                            |      |
| High Freq:    | Low Freq:                                                  |      |
| SP Input File | s\workspace\2023-07-27\14_40_54_prj\C0201X5R104M6R3NTA.S2P | Open |
| SP Output Fi  | e: s_C0201X5R104M6R3NTA                                    | Run  |

同上打开文件并写入输出文件名称。

可调参数:

•Topology: 电路拓扑结构,提供串联与并联两种结构。

| Topology:      | Series 👻 |  |
|----------------|----------|--|
|                | Series   |  |
| SP Input File: | Parallel |  |

•Numpoles: 阶数,可选择 5~99 的整数,默认为 5。

| Numpoles: 5 + |           |
|---------------|-----------|
| Window:       |           |
| High Freq:    | Low Freq: |

•Window: 窗口数,可填入一个整数,使用相应数量的采样点进行平滑计算,默认为 5。

•High Freq:参与平滑计算的最高频率,默认为导入 S 参数文件的最高频率。

•Low Freq:参与平滑计算的最低频率,默认为导入S参数文件的最低频率。

# 同样先生成中间网表文件 Netlist\_Smooth.sp

| View                      |                                                                        | ×        |
|---------------------------|------------------------------------------------------------------------|----------|
| File Name:                | D:\BTD-Abs\Netlist_Smooth.sp                                           | Open     |
| *Generated f              | from BTD-RE for BTDSIM 2023-07-27 15:37:50                             | <u>.</u> |
| *simulator la             | ng=spice                                                               |          |
| port1 P1 0 p              | ort=1 z0=50                                                            |          |
| port2 P2 0 p              | ort=2 z0=50                                                            |          |
| Scap p1 p2 (              | 0 fqmodel=sfqmodel numpoles=5                                          |          |
| +sp2smsp=y                | series<br>yes smsp_outfile="C0201X5R104M6R3NTA"                        |          |
| .MODEL sfqr<br>+DATAFILE= | nodel SP N=2 SPACING=POI VALTYPE=CARTESIAN<br>"C0201X5R104M6R3NTA.S2P" |          |
| END                       |                                                                        |          |
|                           |                                                                        |          |
|                           |                                                                        |          |
|                           |                                                                        |          |
|                           |                                                                        |          |
|                           |                                                                        | +        |

最后平滑结果对比,红色为处理前,黄色为处理后。

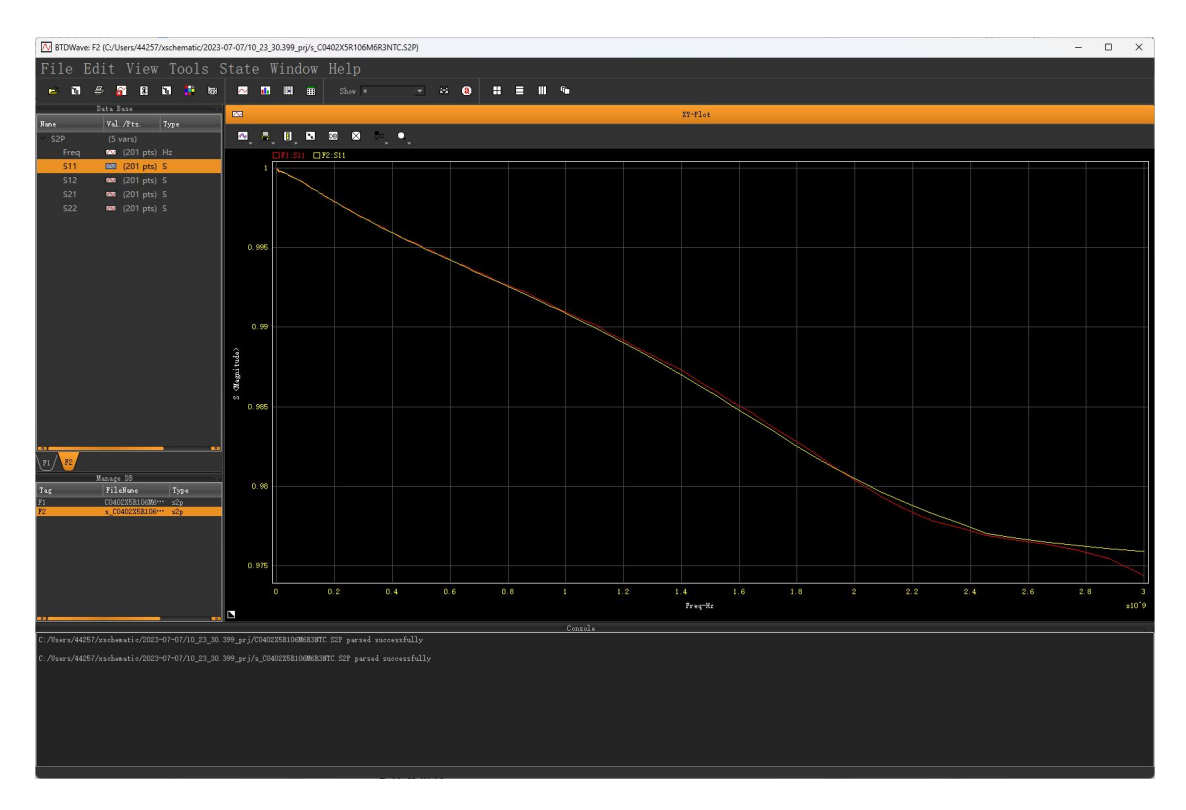

#### 4.4.3.3 S-Parameter Concatenation

S-Parameter Concatenation 提供 S 参数拼接功能。用户可在 Concat and Z Conversion、Concat 与 Z Conversion 选项卡中选择需要的功能并导入相应文件,点击 Run 按钮输出处理后的文件。

| S-Parameter Concatenation                   | ×    |
|---------------------------------------------|------|
| Concat And Z Conversion Concat Z Conversion |      |
| Topology: Series 🕶 Numpoles: 5 🔆            |      |
| SP Source File:                             | Open |
| Z Input File:                               | Open |
| SP Input File:                              | Open |
| SP Output File: tmp                         | Run  |

**Concat** 提供两个 S 参数文件的直接拼接, **Z Conversion** 提供 Z 对 S 参数的转换, **Concat and Z Conversion** 为前两个功能的叠加,为了展示,用 **Concat and Z Conversion** 为例。

可调参数:

•Topology: 电路拓扑结构,提供串联与并联两种结构。

| Topology:      | Series 👻 |  |  |  |  |
|----------------|----------|--|--|--|--|
|                | Series   |  |  |  |  |
| SP Input File: | Parallel |  |  |  |  |

•Numpoles: 阶数,可选择 5~99 的整数,默认为 5。

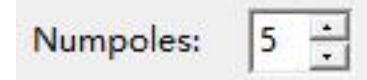

•Z Input File: 导入 Z 参数的.CSV 类型文件,软件将先进行 Z 参数转换为 S 参数的工作,以便后续拼接。

•S Input File: 导入待拼接的 S 参数文件,软件将会把低频 S 参数文件与高频 S 参数文件拼接为全频 S 参数文件。

产生的中间网表。

| View                                                                                                    |                                                                                                    | ×    |
|----------------------------------------------------------------------------------------------------|----------------------------------------------------------------------------------------------------|------|
| File Name:                                                                                                    | D:\BTD-Abs\Netlist_Concat_Z2Sp.sp                                                                                                    | Open |
| *Generated f<br>*simulator lan<br>port1 P1 0 por<br>port2 P2 0 por<br>Scap p1 p2 0<br>+topology=p<br>+concatsp=y<br>sp_outfile="c<br>.MODEL sfqn<br>+DATAFILE=" | rom BTD-RF for BTDSIM, 2023-07-27 16:10:59<br>ng=spice<br>ort=1 z0=50<br>ort=2 z0=50<br>0 fqmodel=sfqmodel numpoles=5<br>parallel<br>es z2sp=yes sp_infile="C0201X5R104M6R3NTA.S2P"<br>_C0201X5R104M6R3NTA" z_infile="Z.CSV"<br>hodel SP N=2 SPACING=POI VALTYPE=CARTESIAN<br>'C0201X5R104M6R3NTA.S2P" |      |

拼接前后的图像对比情况:

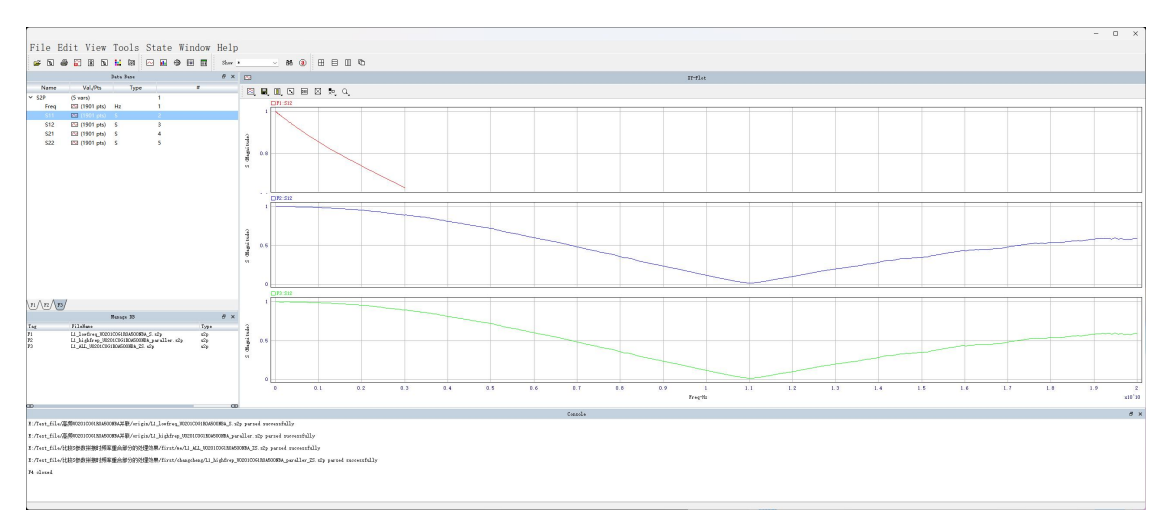

从上到下,红色为低频 S 参数文件,蓝色为高频 S 参数文件,绿色为拼接后的全 频 S 参数文件

#### 4.4.3.4 ZYQCR Conversion

**ZYQCR Conversion** 提供 S 参数转换 ZYQCR 等效电路功能。用户可勾选需要转换 的参数类型并导入 S 参数文件,点击 Run 按钮输出转换后的各参数数据文件。

| ZYQCR Conversion  |                                                       | ×    |
|-------------------|-------------------------------------------------------|------|
| Topology: Serie   | es Numpoles: 5 📩                                      |      |
|                   | ESR C Q                                               |      |
| SP Input File:    | C:\Users\44257\Desktop\Example\C0201X5R104M6R3NTA.S2P | Open |
| X Output File: tm | p                                                     | Run  |

可调参数:

•Topology: 电路拓扑结构,提供串联与并联两种结构。

| Topology:      | Series 🔻 |
|----------------|----------|
|                | Series   |
| SP Input File: | Parallel |

•Numpoles: 阶数,可选择 5~99 的整数,默认为 5。

5 ÷ Numpoles:

- •Z:是否转换为阻抗 Z。
- •Y: 是否转化为导纳 Y。
- •ESR: 是否转换为等效串联电阻 ESR。
- •C: 是否转化为电容 C。
- •Q:是否转换为品质因子 Q。

产生的中间网表。

| View                                   |                                                                        | ×        |
|----------------------------------------|------------------------------------------------------------------------|----------|
| File Name:                             | D:\BTD-Abs\Netlist_Sp2X.sp                                             | Open     |
| *Generated                             | from BTD-RF for BTDSIM, 2023-07-27 16:21:19                            | <u></u>  |
| *simulator la                          | ang=spice                                                              |          |
| port1 P1 0 p<br>port2 P2 0 p           | port=1 z0=50<br>port=2 z0=50                                           |          |
| Scap p1 p2<br>+topology=<br>+sp2x=ZYR0 | 0 fqmodel=sfqmodel numpoles=5<br>series<br>CQ x_outfile="tmp"          |          |
| .MODEL sfq<br>+DATAFILE=               | model SP N=2 SPACING=POI VALTYPE=CARTESIAN<br>"C0201X5R104M6R3NTA.S2P" |          |
| END                                    |                                                                        |          |
|                                        |                                                                        |          |
|                                        |                                                                        |          |
|                                        |                                                                        |          |
|                                        |                                                                        |          |
|                                        |                                                                        | <u> </u> |

相应的Z、Y、Q、C、R 文件。

| $\rightarrow$ $\checkmark$ $\uparrow$ | 🚞 « 用户 > 44257 > xschematic > 20 | 23-07-07 > 14_01_22.483_ | prj     | ~ C   | 在 14_01_22.483_prj 中搜索 |  |
|---------------------------------------|----------------------------------|--------------------------|---------|-------|------------------------|--|
| 主文件夹                                  | 名称 ^                             | 修改日期                     | 英型      | 大小    |                        |  |
| <b>sixian</b> - 个人                    | C0201X5R104M6R3NTA.S2P           | 2023/7/4 10:56           | S2P 文件  | 26 KB |                        |  |
|                                       | Netlist_Sp2X.sp                  | 2023/7/7 14:01           | SP 文件   | 1 KB  |                        |  |
| 桌面 🖈                                  | test_C.CSV                       | 2023/7/7 14:01           | XLS 工作表 | 7 KB  |                        |  |
| 下载 🔹 🖈                                | test_Q.CSV                       | 2023/7/7 14:01           | XLS 工作表 | 6 KB  |                        |  |
| 文档 🖈                                  | test_R.CSV                       | 2023/7/7 14:01           | XLS 工作表 | 7 KB  |                        |  |
| 图片 📌                                  | test_Y.CSV                       | 2023/7/7 14:01           | XLS 工作表 | 7 KB  |                        |  |
| 音乐 🔹                                  | test_Z.CSV                       | 2023/7/7 14:01           | XLS 工作表 | 10 KB |                        |  |
| 视频 🖈                                  |                                  |                          |         |       | _                      |  |
| Example                               |                                  |                          |         |       |                        |  |
| 14_38_36.380_j                        |                                  |                          |         |       |                        |  |
|                                       |                                  |                          |         |       |                        |  |

## 4.5 Subcircuit model and spice macro model

BCS 提供了子电路文件和 spice 宏文件导入并仿真的功能,因为子电路和 spice 宏 除了定义方式不同外没有区别,所以这里以子电路为例进行介绍。

器件图标:

|                |         |      |                                           |          |    | 11<br>12<br>13<br>13<br>13 | 20 202 22 | 100 SOL 2  |     |                    |       | 0.00  |     |               | 85<br>72 | 16<br>12 | 10 KO | N 1 1 | 1   | 17<br>11 |    |
|----------------|---------|------|-------------------------------------------|----------|----|----------------------------|-----------|------------|-----|--------------------|-------|-------|-----|---------------|----------|----------|-------|-------|-----|----------|----|
|                |         |      |                                           |          |    | 19<br>19<br>19             | 202 22    | 3002 S     |     | 1                  |       | 3     | 1   | 1             | 12       | 73       | 33    |       | 1   | 2        |    |
|                |         |      |                                           | 1.1.1    |    | 1 2<br>5)<br>5)<br>7)      | 20        | 30         |     | 14 - 14<br>14 - 14 | 1 122 | - 222 |     |               |          |          |       | 1     | 11  | 14       |    |
| 化化化化 化化化化化     |         |      | 1 (C) (C) (C) (C) (C) (C) (C) (C) (C) (C) | 8.9      |    | 4)<br>1 년<br>1             | 10        | 20         | 4.1 |                    |       |       |     |               | ±1.      | ±1.      |       |       |     |          |    |
|                |         |      |                                           |          |    |                            |           |            |     | 0 <b>4</b> - 0     | 6 96  | 96    | 36  | 42            | ÷33      | ÷3       | 1     | 9     | 54  | 54       | 26 |
| 化化学 计算法 计算法    |         |      |                                           |          |    |                            |           | -          | _   | -                  | 1.00  |       |     |               |          |          | 1     | -     |     |          |    |
|                |         |      |                                           |          |    |                            | L         | 153        | -   | 4                  | - 143 |       |     |               |          |          | 13    | -     |     |          |    |
|                |         |      |                                           |          |    |                            | L         | 63         | -   | œ.                 | -60   |       |     |               |          |          | 83    | -     |     |          |    |
|                |         |      |                                           |          |    |                            | L         | 63         | -   | Œ                  | - (6) |       |     |               |          |          | 63    | 9     |     |          |    |
|                |         |      |                                           |          |    |                            | L         | 63         |     | æ                  | - (6) |       |     |               |          |          | 63    | 2     |     |          |    |
|                |         |      |                                           |          |    |                            | L         | 23         | -   | 12                 | 1     | 10    | ۰L  | 14            |          |          | 23    | 9     |     |          |    |
|                |         |      |                                           |          |    |                            | L         | 1.5        | -   |                    | 1     | r     | •.[ | 1.1           |          |          |       | -     |     |          |    |
|                | ar s    | 5 55 | 172                                       | <i>.</i> |    | 7.1                        | L         | -          |     | 1                  | 1     |       |     | -             | -        |          | 2.1   | -     | 1.7 | 17       |    |
| 73 XG          | 94 Q    | 2 10 | 125                                       | 125      |    | 19                         | L         | 188        | 2   | ii.                | 1     | -1    | D   | п             | п        | E        |       | -     | 14  | i.       | ŝ. |
|                | (N = 0) | 1 N. | V.                                        | Υ.       | 12 | 80                         | L         | 202        | 1   | N.                 | - 22  | N.    | V.  | $\mathcal{D}$ | 20       | 20       | 20    | 1     | 11  | 1        | 4  |
| 5.3            |         |      |                                           |          |    |                            | L         | $i \geq i$ | 4   | 4                  | - 68  |       |     |               |          |          |       |       |     |          |    |
| 1 S.           |         |      |                                           |          |    |                            | L         | 155        |     | 4                  | -12   |       |     |               |          |          | 13    | -     |     |          |    |
| 9 <del>9</del> |         |      |                                           |          |    |                            |           |            | _   | _                  | - 63  |       |     |               |          |          | 83    | ē.    |     |          |    |
| 9 <del>9</del> |         |      |                                           |          |    |                            | -         | -          | -   |                    |       |       |     |               |          |          |       | -     |     |          |    |
| 5 H            |         |      |                                           |          |    |                            | 63        | 63         | -   |                    |       |       |     |               |          |          | 63    | -     |     |          |    |
| 3. 22          |         |      |                                           |          |    |                            |           | 13         | -   |                    |       |       |     |               |          |          |       | -     |     |          |    |
| 3.58           |         |      |                                           |          |    |                            | -         | -          | -   |                    |       |       |     |               |          |          |       | -     |     |          |    |
|                |         |      |                                           |          |    |                            |           |            |     |                    |       |       |     |               |          |          |       | -     |     |          |    |
|                |         |      |                                           |          |    |                            |           | 100        |     |                    |       |       |     |               |          |          |       |       |     |          |    |

双击进入编辑界面;

| Name                                                                   | Value    |            | Show                    | Show Name                           | H Align | V Align                                       | Italic             | Bold  |
|------------------------------------------------------------------------|----------|------------|-------------------------|-------------------------------------|---------|-----------------------------------------------|--------------------|-------|
| Reference                                                              | XCH1     |            |                         |                                     | Left    | Center                                        |                    |       |
| Value                                                                  | Channel  |            |                         |                                     | Left    | Center                                        |                    |       |
| Footprint                                                              |          |            |                         |                                     | Center  | Center                                        |                    |       |
| D <mark>atasheet</mark>                                                |          |            |                         |                                     | Center  | Center                                        |                    |       |
|                                                                        | SUBCKT   |            |                         |                                     | Center  | Center                                        |                    |       |
| Sim.Device                                                             |          |            |                         |                                     |         |                                               |                    |       |
| Sim.Type                                                               | XCH      |            |                         |                                     | Center  | Center                                        |                    |       |
| Sim.Device<br>Sim.Type<br>+ ↑                                          | XCH      | Attributes |                         |                                     | Center  | Center                                        | from Lik           | prary |
| Sim.Device<br>Sim.Type<br>+ 1                                          | xcH      | Attributes | e from sir              | mulation                            | Center  | Center<br>late Symbol<br>Change S             | from Lik           | prary |
| Sim.Device<br>Sim.Type<br>+ 1 1<br>Seneral<br>Jnit: 1<br>Alternational | xcH<br>↓ | Attributes | e from sir<br>e from bi | mulation<br>Il of materials<br>pard | Center  | Center<br>late Symbol<br>Change S<br>Edit Syn | from Lib<br>Symbol | prary |

点击 Simulation Model 后按照文件路径选择子电路网表.mod 文件,软件将读取 文件自动填写子电路名称 Component。

|         | ers\///257\vschems | Browse |
|---------|--------------------|--------|
| 10      |                    |        |
|         |                    |        |
| omponen | t: circuit         |        |

加载子电路文件后,图标将对应子电路的内容配置端口数量。

|      |    |                |     | te                 |    |     | 100                  | 23   |     |    |     |     | 193                   |     |     | 53                            | 103                            |      |    |   |     | 121                   |    |    |                | 53                        |
|------|----|----------------|-----|--------------------|----|-----|----------------------|------|-----|----|-----|-----|-----------------------|-----|-----|-------------------------------|--------------------------------|------|----|---|-----|-----------------------|----|----|----------------|---------------------------|
|      |    |                |     | 55                 |    |     |                      |      |     |    |     |     | 33                    |     |     | 23                            |                                |      |    |   |     | 33                    |    |    |                |                           |
|      |    |                |     | 35                 |    |     | 5.5                  | 2    |     |    |     |     | 3                     |     |     |                               | $\mathbb{C} \subseteq$         |      |    |   |     | 3                     |    |    |                |                           |
|      |    |                |     | 35                 |    |     | 10.00                | 2    |     |    |     |     | $\otimes$             |     |     | ${\mathbb S}^{(2)}$           | ${\mathbb C} \geq {\mathbb C}$ |      |    |   |     | $\simeq$              |    |    |                | $\{ \cdot \}$             |
| 15   |    | $S^{(1)}_{ij}$ | 57  | 22                 |    | 70  | 2.33                 | 13   | 47  |    | 575 | 575 | 35                    |     | 77. | 22                            | 233                            | 117  |    |   |     | 33                    |    |    | $\overline{2}$ | 22                        |
| 94   |    | 122            | 123 | 20                 |    | Г   |                      | _    |     | _  | _   |     | _                     |     |     |                               |                                | _    | -  | ٦ | 222 | 22                    |    | 22 | 77.            | 20                        |
| 54   | 24 | 96             | 36  | *                  | 4  | Т   | 1884                 | 24   | 5.4 | 24 | 96  | 96  |                       | 4.5 | ÷3  | 10                            | 1884                           | 3.4  | 14 | Т | 96  |                       | 42 | 42 | 23             | 25                        |
|      |    |                |     | 2                  |    | н   | F                    | -    |     |    |     |     | 23                    |     |     | 10                            | 1111                           |      |    | Т |     | 23                    |    |    |                | 10                        |
|      |    |                |     | 92                 |    | н   |                      |      |     |    |     |     |                       |     |     |                               |                                |      |    | Т |     |                       |    |    |                |                           |
|      |    |                |     | ÷                  |    | L   | 62.9                 | - 29 |     |    |     |     |                       |     |     | 60                            | 62.9                           |      |    | Т |     |                       |    |    |                | 62                        |
|      |    |                |     | $\hat{\tau}$       |    | н   | 6.53                 | 53   |     |    |     |     | $(\overline{\gamma})$ |     |     | $\tilde{c}_{i}$               | 0.53                           |      |    | Т |     | $(\overline{\gamma})$ |    |    |                | $\tilde{\mathcal{C}}_{i}$ |
|      |    |                |     | $\hat{\tau}$       |    | L   | 10.0                 | 53   |     |    |     |     |                       |     |     | ${\mathbb S}_{\mathbb S}^{n}$ | 0.53                           |      |    | Т |     | $(\mathbf{r})$        |    |    |                | $\tilde{g}_{ij}^{(2)}$    |
|      |    |                |     | ÷.                 |    | н   |                      |      |     |    |     | 18  | 12                    | з.  | 11  | $\mathbb{R}^{2}$              |                                |      |    | Т |     | 33.                   |    |    |                |                           |
|      |    |                |     | 0                  | _  | ۰.  | $\{ \cdot, \cdot \}$ |      |     |    | C   | ī٢  | C                     | ui  | t   |                               | $\{ \cdot, \cdot \}$           |      |    | ł | -   | O                     |    |    |                |                           |
| 37   |    | 578            | 572 | 53                 |    | н   | 2.5                  | 33   | 3.5 |    | 1   |     | 26                    | -   |     | 12                            | 225                            | 33   |    | Т | 578 | 33                    |    |    | 70             | $\mathbb{R}^{2}$          |
| 94   |    | 19             | 125 | 20                 |    | н   | 1993                 | 84   | 112 |    | 222 | 222 | 2                     |     | 233 | 23                            | 1996                           | 112  |    | Т | 222 | 1                     |    |    | 11             | 22                        |
| 02   | 14 | N.             | 1   | 1                  | 1  | н   | 1972                 | 174  | 02  | 1  | d.  | 1   | 1                     | 1   | 20  | 57                            | 1973                           | 02   | 1  | Т | N.  | 2                     | 12 | 12 | 80             | 11                        |
|      |    |                |     | 22                 |    | L   | 11-14                | 3    |     |    |     | ((  |                       | 11  |     |                               | 12-24                          |      |    | Т |     | 23                    |    |    |                | 10                        |
|      |    |                |     | 92                 |    | L   |                      |      |     |    | 12  |     |                       | 1   | 10  | 18                            | 1973                           |      |    | Т |     |                       |    |    |                |                           |
|      |    |                |     | $\pm 2$            |    | н   | 67.9                 | 19   |     |    | ୍ ( |     | าล                    |     | n   | e                             | 100                            |      |    | Т |     | $(\pm)$               |    |    |                | 50                        |
|      |    |                |     | $\pm i$            |    | н   | 629                  | - 29 |     |    |     |     | 1                     |     |     | 10                            | 100                            |      |    | Т |     | $(\cdot)$             |    |    |                | $\mathbb{R}^{2}$          |
|      |    |                |     | $\hat{\mathbf{e}}$ |    | -   |                      |      |     |    |     |     |                       |     |     |                               |                                |      |    | - |     | $(\mathbf{r})$        |    |    |                | $\tilde{c}_{2}$           |
|      |    |                |     | 55                 |    |     |                      |      |     |    |     |     | 33                    |     |     |                               |                                |      |    |   |     | 33                    |    |    |                |                           |
|      |    |                |     | 53                 |    |     | 10.00                |      |     |    |     |     |                       |     |     |                               | 10.0                           |      |    |   |     |                       |    |    |                |                           |
|      |    |                |     | 31                 |    |     | 1.1.1                | - 1  |     |    |     |     | -                     |     |     | 50                            | 1.1.1                          |      |    |   |     | -                     |    |    |                | 50                        |
| 11.7 |    | 575            | 1   | -                  |    | 7.1 | 5.13                 |      | 1.1 |    | 575 | 575 | -                     |     | 7.1 | -                             |                                | 11.2 |    |   | 575 | -                     |    |    | 7.71           | -                         |
| 10   | 1  | 1              | ¥.  | 2                  | Y. | 10  | 11/12                | 114  | 0   | 14 | 1   | N.  | 2                     | 1   | Y.  | 5                             | 1976                           | 12   | 1  | 1 | N.  | 2                     | 1  | 1  | 10             | 11                        |

## 4.6 Voltage source and current source

BCS 提供了种类丰富的电压/电流源。电压源按照设置提供电压,电流源按照设置 提供电流,除了提供的类型不同以外,相同种类的电压/电流源的设置方式是一致 的,所以这里统一以电压源为例进行介绍。

## 4.6.1 DC

BCS 提供了独立直流电压/电流源。用于直流偏置点分析,瞬态分析等。

器件图标:

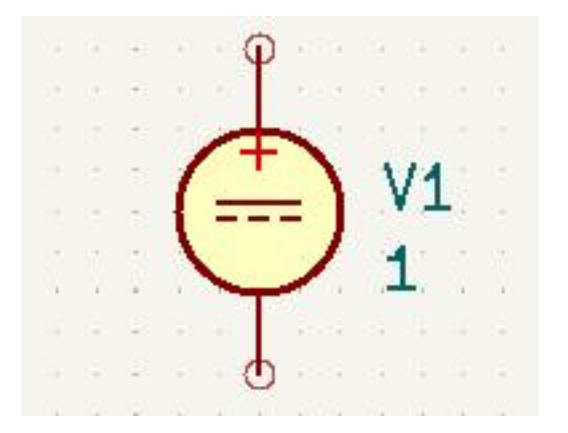

双击打开编辑界面并点击下面 Simulation Model 设置参数。

| Pin Assignments                                                                                         |                         |                     |                     |                                      |
|----------------------------------------------------------------------------------------------------|-------------------------|---------------------|---------------------|--------------------------------------|
| SPICE model from file                                                                                   | (*.lib, *.sub or *.ibs) |                     |                     |                                      |
|                                                                                                    |                         |                     |                     |                                      |
| Model:                                                                                                  |                         |                     |                     | <b>T</b>                             |
|                                                                                                    |                         |                     |                     |                                      |
| Built-in SPICE model                                                                                    |                         |                     |                     |                                      |
| Device: Valtana Cau                                                                                     | rce                     |                     |                     | •                                    |
| voitage Sou                                                                                             |                         |                     |                     |                                      |
| Type: DC                                                                                                |                         |                     |                     | -                                    |
| Type: DC                                                                                                |                         |                     |                     | -                                    |
| Type: DC                                                                                                |                         |                     |                     | •                                    |
| Type: DC Parameters Code                                                                                | Value                   | Linit               | Defa                | ▼<br>Type                            |
| Type: DC<br>Parameters Code Parameter                                                                   | Value                   | Unit                | Defa                | ▼<br>Type                            |
| Type: DC<br>Parameters Code<br>Parameter<br>DC value (dc)<br>□ AC                                       | Value<br>1              | Unit<br>V           | Defa<br>0           | ▼<br>Type<br>Float                   |
| Type: DC<br>Parameters Code<br>Parameter<br>DC value (dc)<br>□ AC<br>AC magnitude (ac)                  | Value<br>1              | Unit<br>V<br>V      | Defa<br>0           | ▼<br>Type<br>Float                   |
| Type: DC<br>Parameters Code<br>Parameter<br>DC value (dc)<br>□ AC<br>AC magnitude (ac)<br>AC phase (ph) | Value<br>1              | Unit<br>V<br>V      | Defa<br>0<br>0<br>0 | ▼<br>Type<br>Float<br>Float          |
| Type: DC<br>Parameters Code<br>Parameter<br>DC value (dc)<br>□ AC<br>AC magnitude (ac)<br>AC phase (ph) | Value<br>1              | Unit<br>V<br>V      | Defa<br>0<br>0<br>0 | ▼<br>Type<br>Float<br>Float<br>Float |
| Type: DC<br>Parameters Code Parameter<br>DC value (dc)<br>□ AC<br>AC magnitude (ac)<br>AC phase (ph)    | Value<br>1              | Unit<br>V<br>V<br>∘ | Defa<br>0<br>0<br>0 | ▼<br>Type<br>Float<br>Float<br>Float |
| Type: DC<br>Parameters Code<br>Parameter<br>DC value (dc)<br>□ AC<br>AC magnitude (ac)<br>AC phase (ph) | Value<br>1              | Unit<br>V<br>V      | Defa<br>0<br>0<br>0 | ▼<br>Float<br>Float<br>Float         |

可调参数:

•DC value (dc): 直流电压值。

## **4.6.2** AC (Sine)

BCS 提供了独立交流电压/电流源。

器件图标:

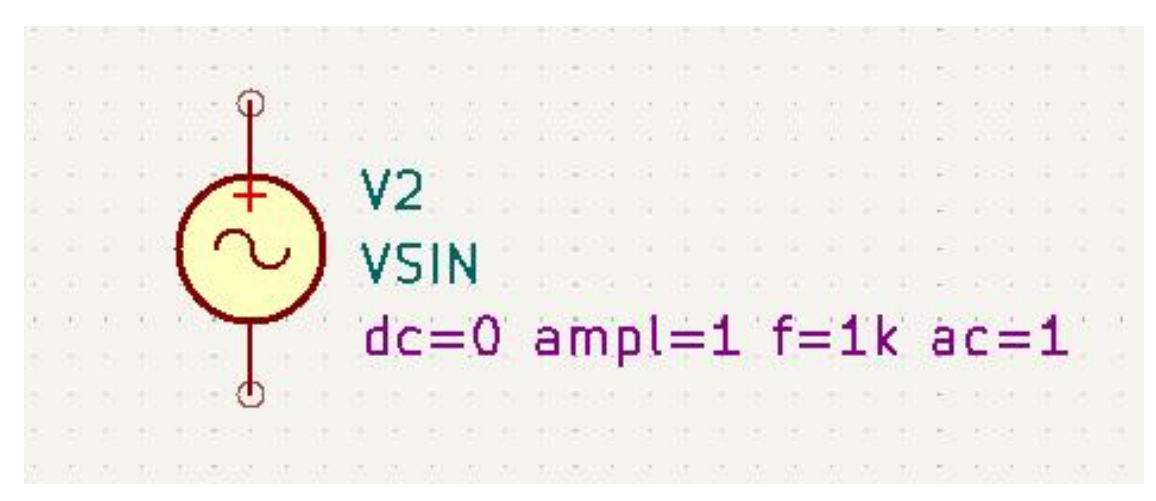

同上方式设置参数。

| COLCE madel from Cla (* 11)                                                                                                    | *                               |                                  |                           |                                                   |         |
|----------------------------------------------------------------------------------------------------|---------------------------------|----------------------------------|---------------------------|---------------------------------------------------|---------|
| File:                                                                                                    | , ".sub or ".ibs)               |                                  |                           |                                                   | De      |
|                                                                                                    |                                 |                                  |                           |                                                   |         |
| Model:                                                                                                    |                                 |                                  |                           |                                                   | <b></b> |
|                                                                                                    |                                 |                                  |                           |                                                   |         |
| Built-in SPICE model                                                                                                    |                                 |                                  |                           |                                                   |         |
|                                                                                                    |                                 |                                  |                           |                                                   | -       |
| Device: Voltage Source                                                                                                    |                                 |                                  |                           |                                                   | -       |
| Device: Voltage Source<br>Type: Sine<br>Parameters Code                                                                                                    |                                 |                                  |                           |                                                   | •       |
| Device: Voltage Source<br>Type: Sine<br>Parameters Code<br>Parameter                                                                                                | Value                           | Unit                             | Defa                      | Туре                                              | •       |
| Device: Voltage Source<br>Type: Sine<br>Parameters Code<br>Parameter<br>DC offset (dc)                                                                              | Value<br>0                      | Unit<br>V                        | Defa                      | Type<br>Float                                     | •       |
| Device: Voltage Source<br>Type: Sine<br>Parameters Code<br>Parameter<br>DC offset (dc)<br>Amplitude (ampl)                                                          | Value<br>0<br>1                 | Unit<br>V<br>V                   | Defa                      | Type<br>Float<br>Float                            | •       |
| Device: Voltage Source<br>Type: Sine<br>Parameters Code<br>Parameter<br>DC offset (dc)<br>Amplitude (ampl)<br>Frequency (f)                                         | Value<br>0<br>1<br>1k           | Unit<br>V<br>V<br>Hz             | Defa<br>1/tstop           | Type<br>Float<br>Float<br>Float                   | •       |
| Device: Voltage Source<br>Type: Sine<br>Parameters Code<br>Parameter<br>DC offset (dc)<br>Amplitude (ampl)<br>Frequency (f)<br>Delay (td)                           | Value<br>0<br>1<br>1k<br>0      | Unit<br>V<br>V<br>Hz<br>s        | Defa<br>1/tstop<br>0      | Type<br>Float<br>Float<br>Float<br>Float          | -       |
| Device: Voltage Source<br>Type: Sine<br>Parameters Code<br>Parameter<br>DC offset (dc)<br>Amplitude (ampl)<br>Frequency (f)<br>Delay (td)<br>Damping factor (theta) | Value<br>0<br>1<br>1k<br>0<br>0 | Unit<br>V<br>V<br>Hz<br>s<br>1/s | Defa<br>1/tstop<br>0<br>0 | Type<br>Float<br>Float<br>Float<br>Float<br>Float | •       |

•DC offset (dc): 直流偏置电压。

•Amplitude (ampl): 幅度。

•Frequency (f):频率。

•Delay (td):从时间0开始的延时。

•Damping factor (theta): 阻尼系数。

•Phase (phase):相位。

4.6.3 Pulse

- 4.6.4 Exponential
- 4.6.5 Piecewise linear
- 4.6.7 White noise
- 4.6.8 Pink noise (1/f)
- 4.6.9 Burst noise
- 4.6.10 Random uniform
- 4.6.11 Random normal
- 4.6.12 Random exponential
- 4.6.13 Behavioral

## 5 Simulation commands & Eye probe

#### **5.1 Simulation commands**

BCS 提供了多种常用电路仿真以及高速信号及射频电路仿真功能。用户可依据仿真 需求在右侧常用元件栏或 Add symbol 选项中添加仿真命令。

## 5.1.1 TranSim

TranSim 提供瞬态仿真功能。

元件图标:

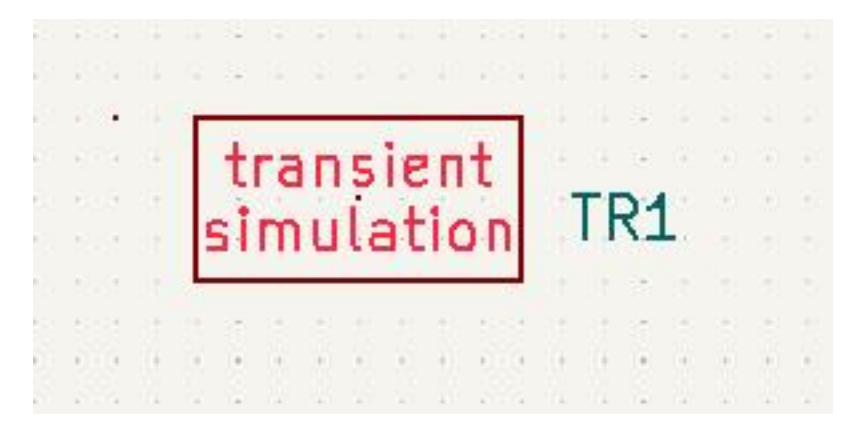

| Start: | 0.000000  | -      |   | - |
|--------|-----------|--------|---|---|
| Stop:  | 10.000000 | -<br>- | n | - |
| Step:  | 1.000000  | -      | n | - |

| 描述   |
|------|
| 起点时间 |
| 停止时间 |
| 时间步长 |
|      |

5.1.2 AcSim

AcSim 提供小信号频域分析功能。

元件图标:

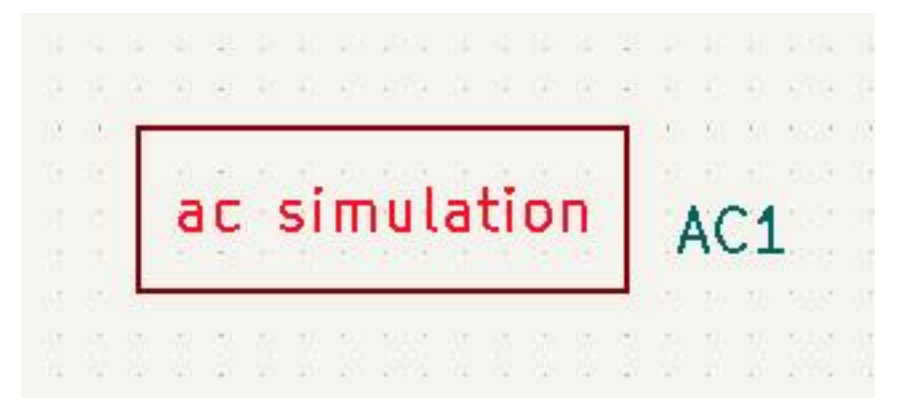

| Type:  | LIN - | Num of Points: | 50 | • |
|--------|-------|----------------|----|---|
| Start: | 1G    |                |    |   |
| Stop:  | 10G   |                |    |   |
|        |       |                |    |   |

| 参数              | 描述                         |
|-----------------|----------------------------|
| Start           | 仿真起始频率                     |
| Stop            | 仿真截止频率                     |
| Туре            | 采样模式,分为 Linear 或 Decade    |
| Number of Point | 在 Start 与 Stop 的频率范围内采样的点数 |

5.1.3 DcSim

DcSim 提供直流扫描功能。

元件图标:

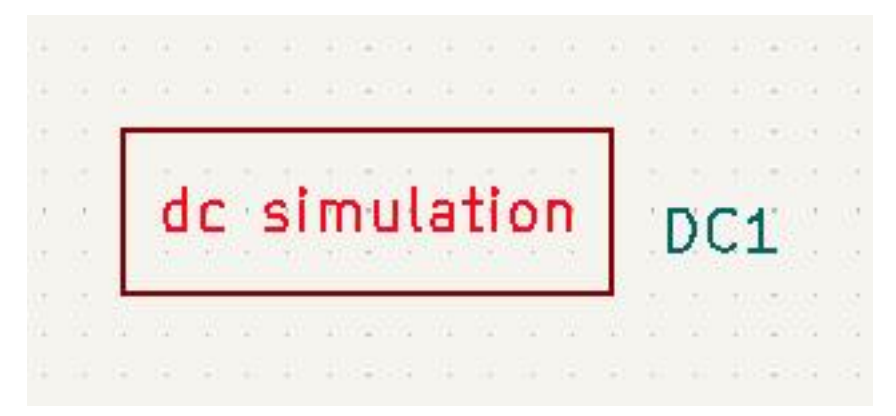

| VPULSE_1 | Start: | 0.000000   | <u>^</u> | - V/A   |
|----------|--------|------------|----------|---------|
|          | Stop:  | 100.000000 |          | J 👻 V/A |
|          | Step:  | 1.000000   | × (      | u - V/A |

参数 描述 Start 起始值 Stop 截止值 Step 步长

5.1.4 ChannelSim

ChannelSim 提供通道仿真功能。

元件图标:

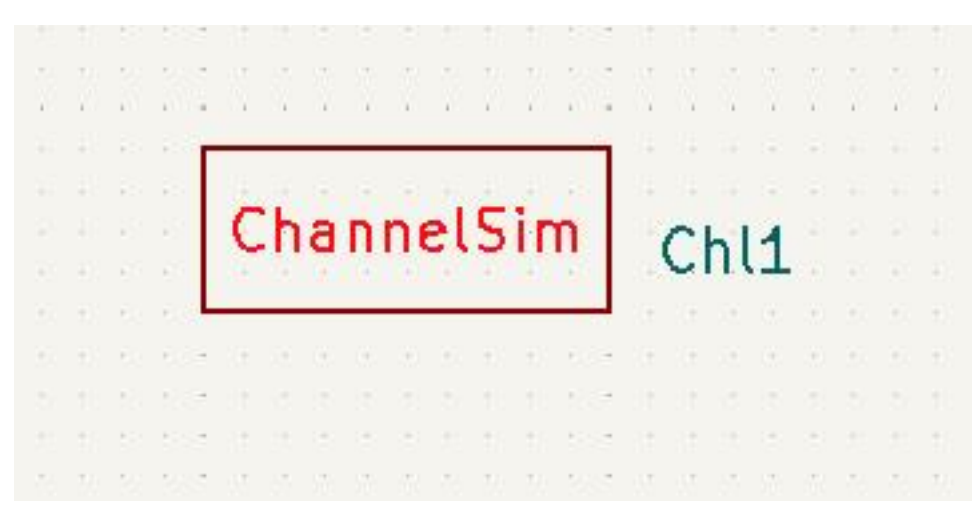
| Channel Simulation Settings                             |                   | ×                    |
|---------------------------------------------------------|-------------------|----------------------|
| Choose Analysis Mode:                                   |                   |                      |
| <ul> <li>r Bit by Bit</li> <li>C Statistical</li> </ul> | C Mode1 C M       | ode2                 |
| Option:                                                 |                   |                      |
| AMI_Disable (simulate without ami)                      |                   |                      |
| □ MER:                                                  | 0                 | (multi edges method) |
| □ Tolerance of BER:                                     | 2.000000          | f                    |
| Load Edge Response                                      |                   |                      |
| SCI Format                                              | 9 -               |                      |
| 🗖 Tran Init                                             | 100 ÷             |                      |
| I T-Resolution                                          | 128               |                      |
| ✓ V-Resolution                                          | 256               |                      |
| Contour list                                            | 1e-12 1e-11 1e-10 |                      |
| 🔽 AMI impluse                                           |                   |                      |
| 🗖 TX Jitter                                             |                   |                      |
| □ RX Jitter                                             | · · · ·           |                      |
| Max Time Step:                                          | 1.00              | p 💌                  |
| ✓ Probability Tolerance                                 | 1.000000          | u 🔻                  |
| ☐ Number of Time Points per UI:                         | 32 📩              |                      |
|                                                         |                   | OK Cancel            |

软件提供 Bit by Bit(逐位计算)或 Statistical(统计)的计算方式来高效地实现 瞬态仿真。

可调参数:

| 参数             | 描述                                                   |
|----------------|------------------------------------------------------|
| Number of Bits | 逐位计算中循环的次数                                           |
| Mode 1         | 逐位计算中使用单脉冲响应处理                                       |
| Mode 2         | 逐位计算中使用上升沿和下降沿处理                                     |
| AMI_Disable    | 选中该选项后,软件在仿真的时候不会使用 AMI 对数据进行均衡,仿真结果为信号经过通道本身的无均衡结果。 |

| 参数                       | 描述                                                                                                    |
|--------------------------|----------------------------------------------------------------------------------------------------|
| MER                      | 多边沿算法。选中后用户可以选择若干阶数的多边沿算法,当<br>然,阶数越多,精度越高,但是速度越慢,如果上升沿下降沿是<br>对称的,不建议使用。                                |
| Tolerance of<br>BER      | 设置误码率偏差                                                                                                  |
| Load Edge<br>Response    | 加载边沿响应的结果。如果用户在不改变通道内容的前提下,只<br>想改变 AMI 参数的值来重复仿真,这个时候选中该选项,则软件<br>会使用上一次通道的边沿响应的结果直接进行计算,节省了仿真<br>的总时长。 |
| <b>T-Resolution</b>      | T轴分辨率                                                                                                    |
| <b>V-Resolution</b>      | V轴分辨率                                                                                                    |
| TX Jitter                | 加入 TX 端抖动                                                                                                |
| RX Jitter                | 加入 RX 端抖动                                                                                                |
| Max Time Step            | 最大时间步长                                                                                                   |
| Probability<br>Tolerance | 概率容差                                                                                                    |
| AMI impulse              | 仿真结束后,输出系统的阶跃响应,单比特相应和冲激响应。                                                                              |
| Contour list             | 生成多个轮廓的列表                                                                                                |
| SCI Format               | 在计算过程中,保留小数点后的位数。默认为9,如无特殊需要,无需修改。                                                                       |
| Tran Init                | 对通道进行瞬态仿真的时候,仿真的总时长。内容为信号周期乘<br>以填入的数据。                                                                  |

# 5.1.5 SpSim

SpSim 提供 S 参数仿真功能。

器件图标:

## 5.1.6 Others

BCS 还提供了手动输入仿真命令的功能, 3.1.4.2 Add text 中介绍过, 此处略过。

## 5.2 Eye probe

器件图标:

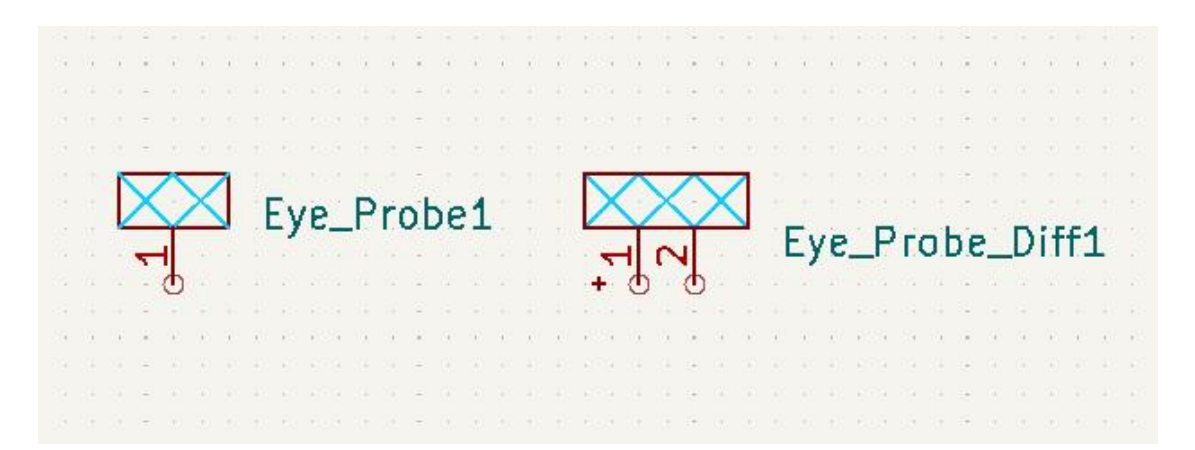

依据信号类型在右侧常用元件栏或 Add symbol 选项中选择眼图/差分眼图探针并 放置在探测点处。

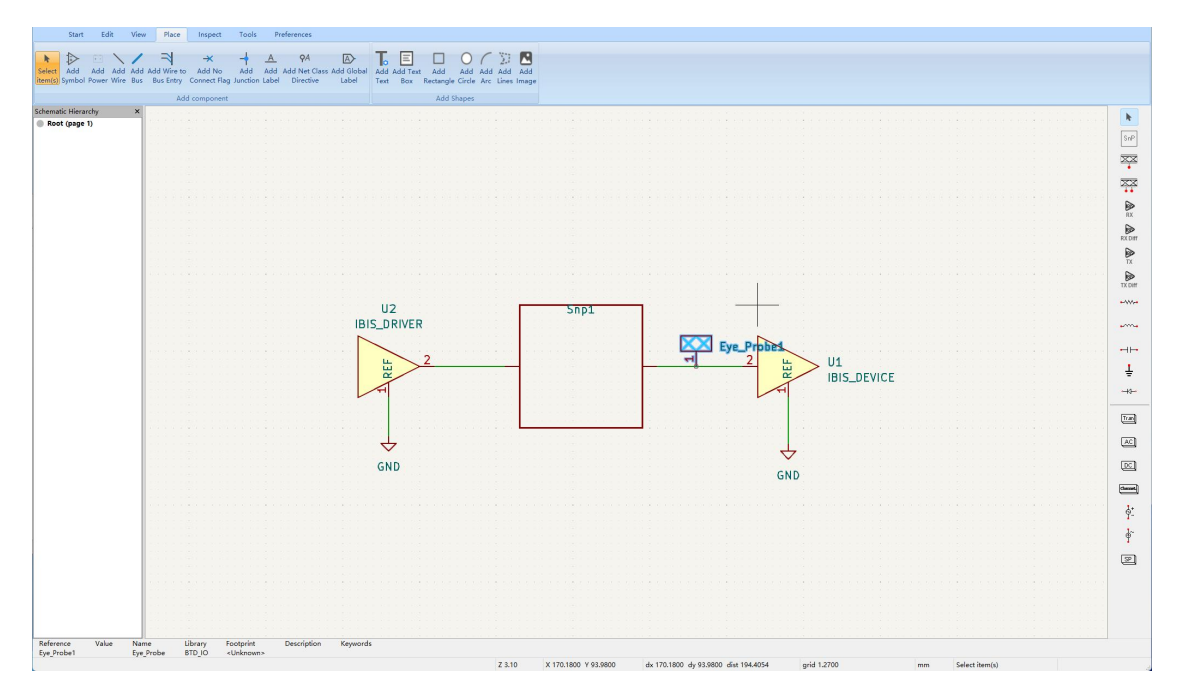

## 6 BTD-Wave oscilloscope

本章主要介绍 BCS 内置的 BTD-Wave 波形显示器,方便用户在仿真结束后观测波形,以及对数据进行后处理。

### 6.1 Open

BTD-Wave 在仿真结束时将自动打开,用户亦可点击 Tools 工具栏中的 BTDWave 按钮手动打开示波器。

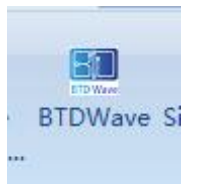

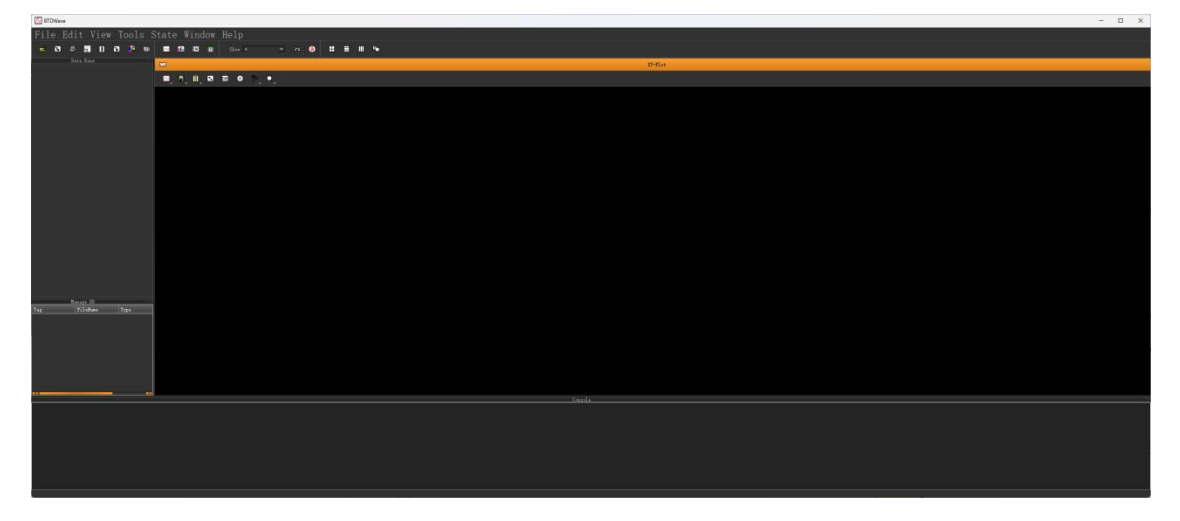

# 6.1.1 Open files

BCS 波形显示器支持打开 S 参数文件.SnP, BTD-Sim 的结果输出文件.out,用户可以点击 File 工具栏下的 Open 选项,按照路径打开相应文件。

🚺 BTDWave

| Fi      | le       | Edi       | t Vie            | w To       | ols     | S      | tate           | Windo   | w He         |
|---------|----------|-----------|------------------|------------|---------|--------|----------------|---------|--------------|
| ų,      | 0p       | en        |                  |            |         |        | Ctrl           | +0      |              |
| E       | 0p       | en N      | etList           |            |         |        |                |         |              |
| -       | On       | en D      | irecto           | rv         |         |        |                |         |              |
|         | C P      |           | 110000           | L J        |         |        |                |         |              |
|         | ъa       | ve        |                  |            |         |        |                |         |              |
|         | Pr       | int       |                  |            |         |        | Ctrl           | +P      |              |
| Ĩ       | Re       | load      | Curre            | nt Fi      | lle     |        |                | +R      |              |
| ~       | F11      | 11 R      | eload i          | Curre      | ant     | Fi     | 16             |         |              |
|         | D-       |           | LII D            | -1         | -116    | ц т.   | 01             | 01-2.64 |              |
|         | Ке       | load      |                  | iles       |         |        |                | +SNIIT  | +K           |
|         |          | ose       | Curren           | t Fil      | le      |        |                |         |              |
|         |          | ose       | All Fi           | les        |         |        |                |         |              |
|         | Sa       | cein      | n                |            |         |        |                |         |              |
|         | 50       | 3310.     |                  |            |         |        |                |         | 125          |
|         | Re       | cent      | File             |            |         |        |                |         | • <b>•</b> • |
|         | Ex       | it        |                  |            |         |        | Ctrl           | +Shift  | +Q           |
|         |          |           |                  |            |         |        |                |         |              |
| HIL BIL | JWave: 0 | Jpen File |                  |            |         |        |                | - L     |              |
| Look i  | n:       | C:\Vs     | ers\44257\Deskto | p\Example  |         |        | <u>_</u>       | • • • 💋 |              |
|         | My Con   | nputer    | Name             | Siz        | е Тур   | e j    | Date Modified  |         |              |
|         | 44257    |           | libs             |            | Fil     | der 2  | 2023/7 10:10   |         |              |
|         |          |           | netlist_tile     | TA COD 05  | Fil     | der 2  | 2023/7/4 11:05 |         |              |
|         |          |           | C0201X5R3N       | HB.S2P 25. | KiB S2P | File 2 | 2023/7/4 10:56 |         |              |
|         |          |           | C0402X5R3N       | TC.S2P 25. | KiB S2P | File 2 | 2023/7/4 10:56 |         |              |
|         |          |           | C0402X5R3N       | TC.S2P 25. | KiB S2P | File 2 | 2023/7/4 10:56 |         |              |
|         |          |           | newcfg(1).out    | 9          | 9iB out | File 2 | 2023/7 15:07   |         |              |
|         |          |           | U-120T.S4P       | 7          | 6iB S4P | File 2 | 2023/7 10:28   |         |              |
|         |          |           | xxxx.out         | 28         | KiB out | File 2 | 2023/7 15:55   |         |              |

Files of type: All Files (\*)

xxxx.sp SZ.CSV

в

界面最下方的 Console 栏会显示出是否打开成功的信息。

C:/Vsers/44257/Desktop/Example/newcfg(1).out parsed successfully

C:/Users/44257/Desktop/Example/CO201X5R475M6R3NHB.S2P parsed successfully

Data Base 栏存放打开文件中的各个仿真信号,单击即可显示在显示窗中。

| Data Base   |                |      |
|-------------|----------------|------|
| Name        | Val./Pts       | Туре |
| 👻 Transient | (18 vars)      |      |
| time        | 🗠 (376982 pts) | s    |
| v(2)        | 🗠 (376982 pts) | V    |
| x1.126      | 🗠 (376982 pts) | V    |
| x1.131      | 🗠 (376982 pts) | V    |
| x1.137      | 🗠 (376982 pts) | V    |
| x1.137      | 🗠 (376982 pts) | V    |
| v(1)        | 🗠 (376982 pts) | V    |
| x1.136      | 🖾 (376982 pts) | V    |
| x1.137      | 🗠 (376982 pts) | V    |
| x1.134      | 🗠 (376982 pts) | ٧    |
| x1.132      | 🗠 (376982 pts) | V    |
| x1.132      | 🗠 (376982 pts) | V    |
| x1.134      | 🗠 (376982 pts) | V    |
| x1.131      | 🗠 (376982 pts) | V    |
| x1.131      | 🗠 (376982 pts) | V    |
| x1.xvia     | 🗠 (376982 pts) | A    |
| x1.xvia     | 应 (376982 pts) | A    |
| vsrc_#      | 应 (376982 pts) | A    |
|             |                |      |
|             |                |      |
|             |                |      |
|             |                |      |

打开多个文件时,可以在 Manage DB 中切换需要显示的文件。

| F1 F2 |                  |        |
|-------|------------------|--------|
| 1     | Manage DB        |        |
| Tag   | FileName         | Туре   |
| F1    | newcfg(1). out   | Nutmeg |
| F2    | CO2O1X5R475M6*** | s2p    |
|       |                  |        |

## 6.2 Display and measurement

## 6.2.1 Display

BTD-Wave 可以在窗口中以多种方式显示图像,如单个信号,堆栈,叠加等。

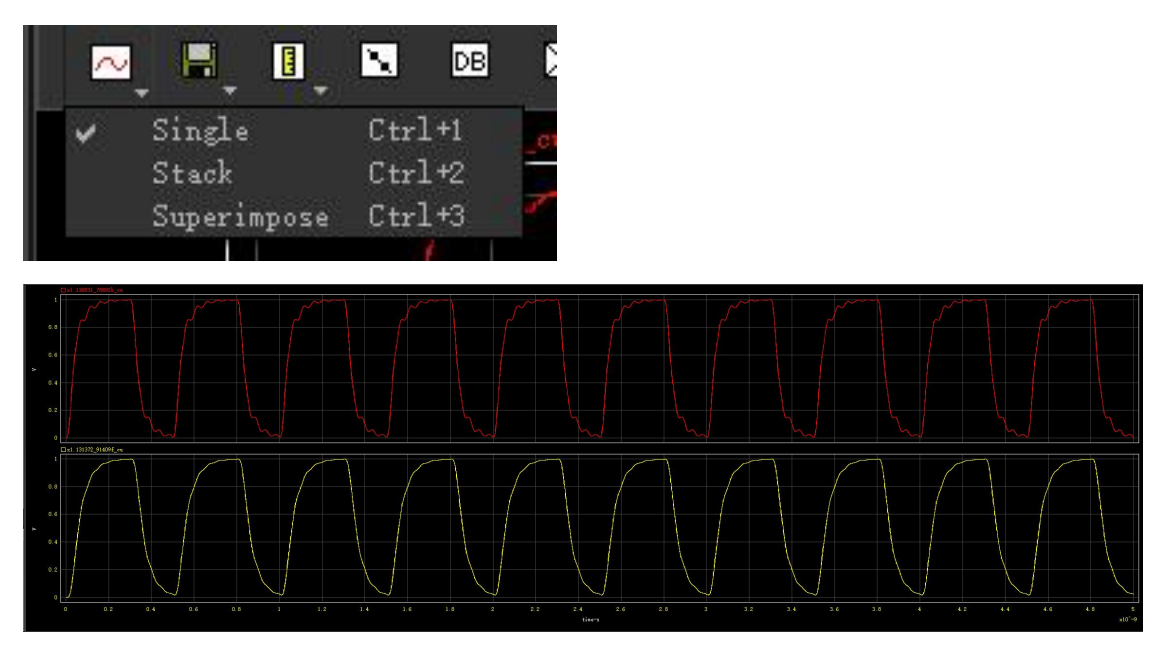

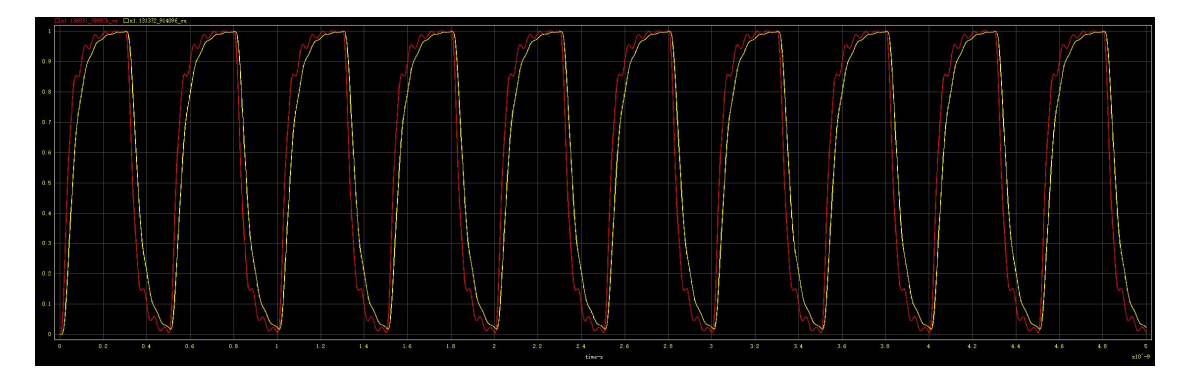

### 6.2.1.1 XY-Plot

在工具栏下方提供转换不同图像类型的按钮。

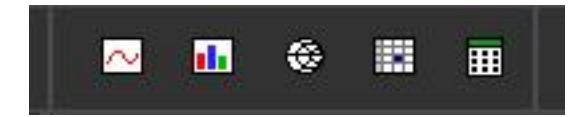

左边第一个选项为 XY 坐标图。

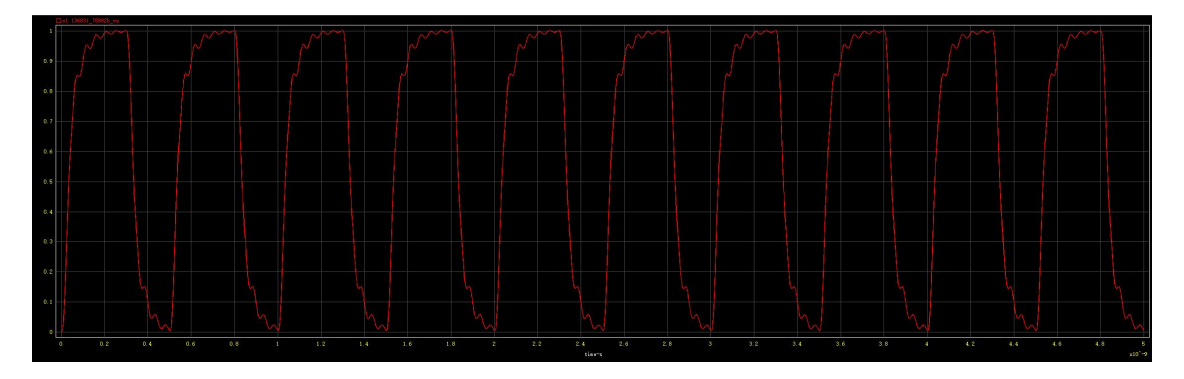

6.2.1.2 Bar view

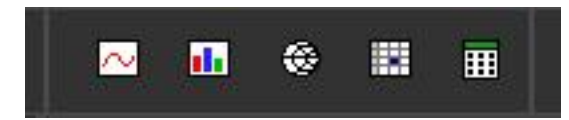

左二为条形图。

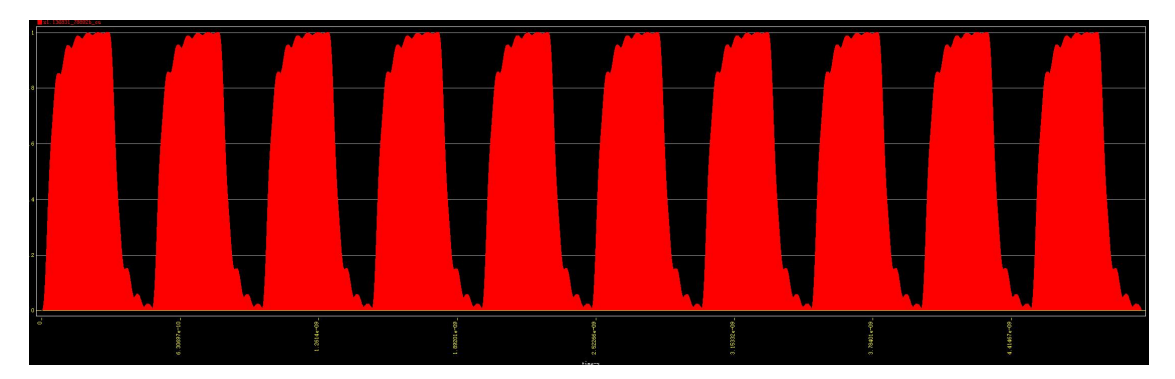

6.2.1.3 Smith chart

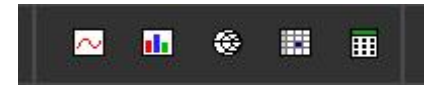

左三为史密斯图。可画出 S 参数文件.SnP 的 Smith 图像。

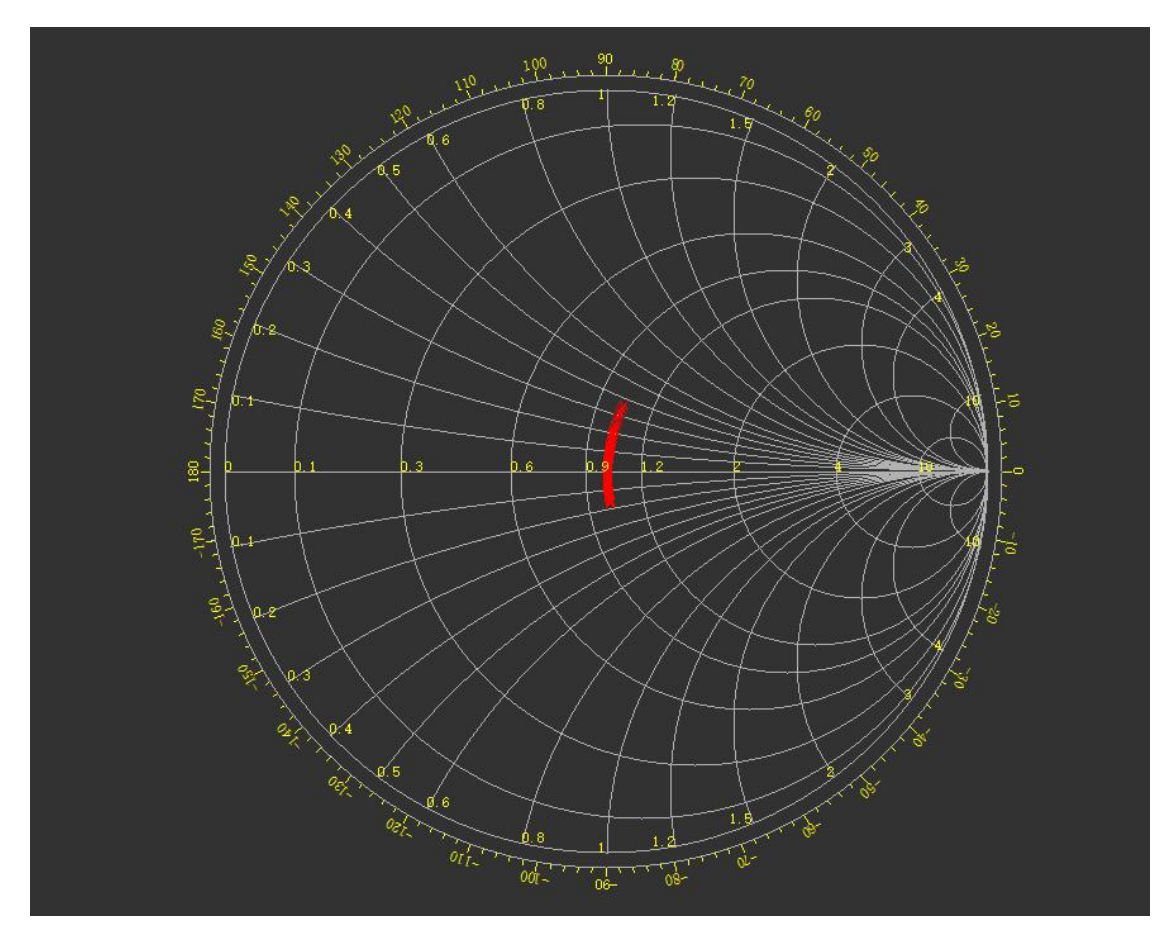

#### 6.2.2 Measurement

| Marker                  | Alt+M       |
|-------------------------|-------------|
| Horizontal Ruler        | Alt+H       |
| Vertical Ruler          | Alt+V       |
| Ruler                   | Alt+R       |
| Horizontal Trace        | Alt+Shift+H |
| Vertical Trace          | Alt+Shift+V |
| Text Annotation         | Alt+A       |
| TimeDomain Measurements | Alt+T       |
| Clear Measure Cursors   |             |

与常见测量功能相同,这里不再赘述。

## 6.3 Eye diagram

用户可以选中时域波形单击右键打开菜单。

| Properties          |       |
|---------------------|-------|
| Delete              | Del   |
| Hide                | 5     |
| Raise               |       |
| Auto Eye Diagram    |       |
| Eye Diagram         |       |
| TimeDomain Measuren | nents |

选中 Auto Eye Diagram 将将时域波形转化为眼图模式。

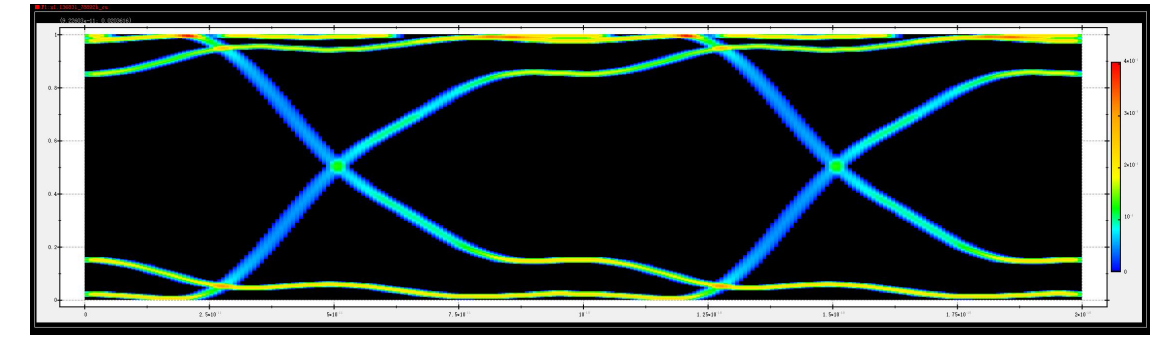

右键单击调出菜单,选择 Eye Measurements,进一步对眼图进行处理。

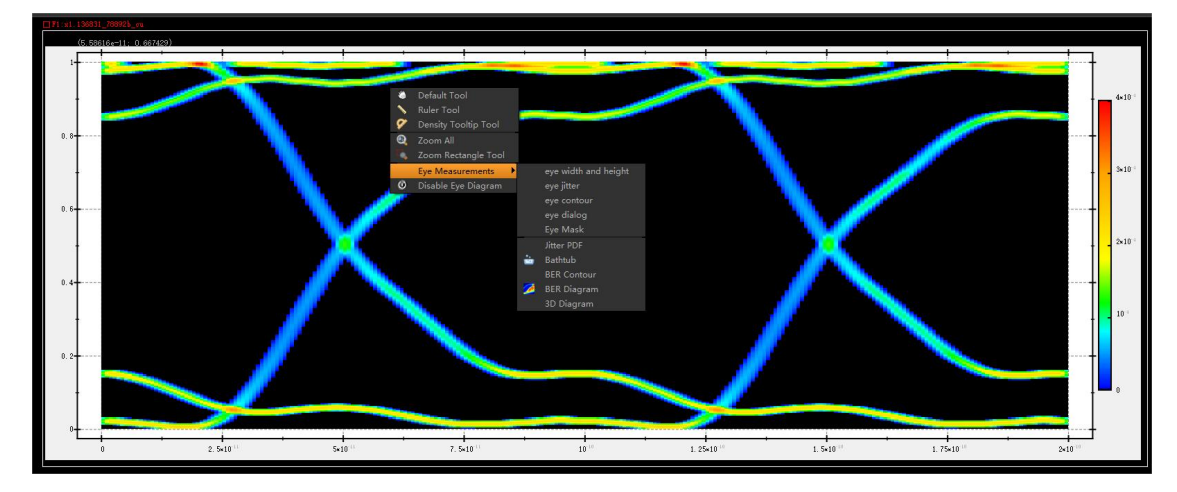

## 6.3.1 Measurement and mask

选择 eye width and height 选项,软件将标注出眼图的眼宽和眼高。

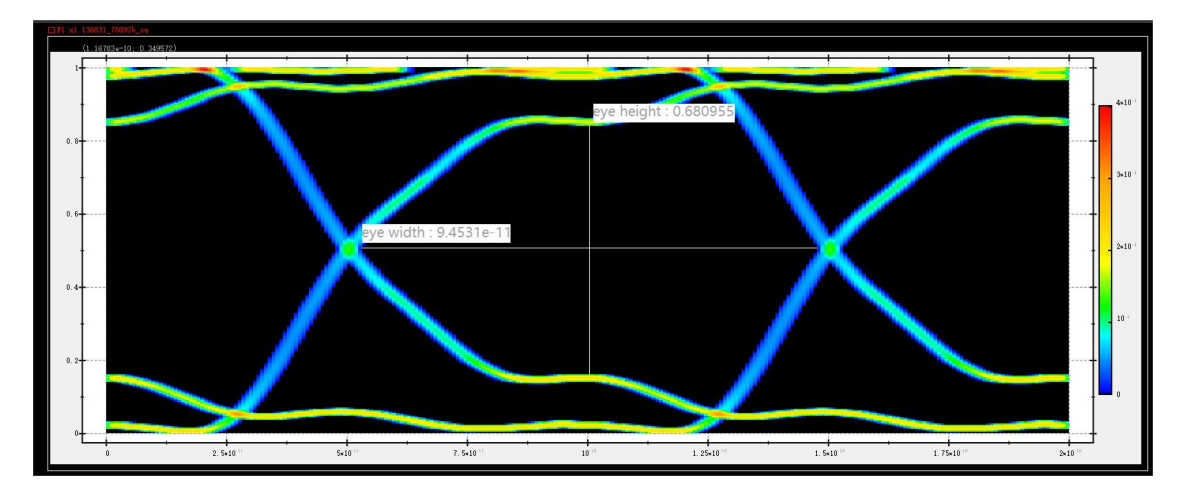

选择 eye jitter 选项,在参数栏中填写需要测量抖动的眼图的纵坐标,软件将给出 对应的抖动大小。

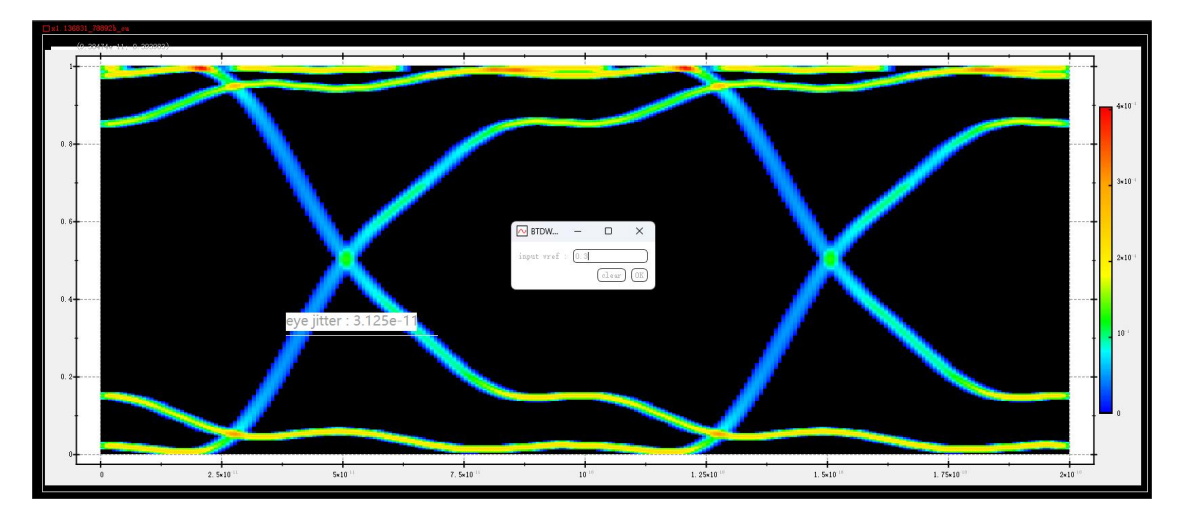

选择 Eye Mask 选项,在参数栏中填写眼图模板的高和宽,软件将在示波器界面画出对应的模板。

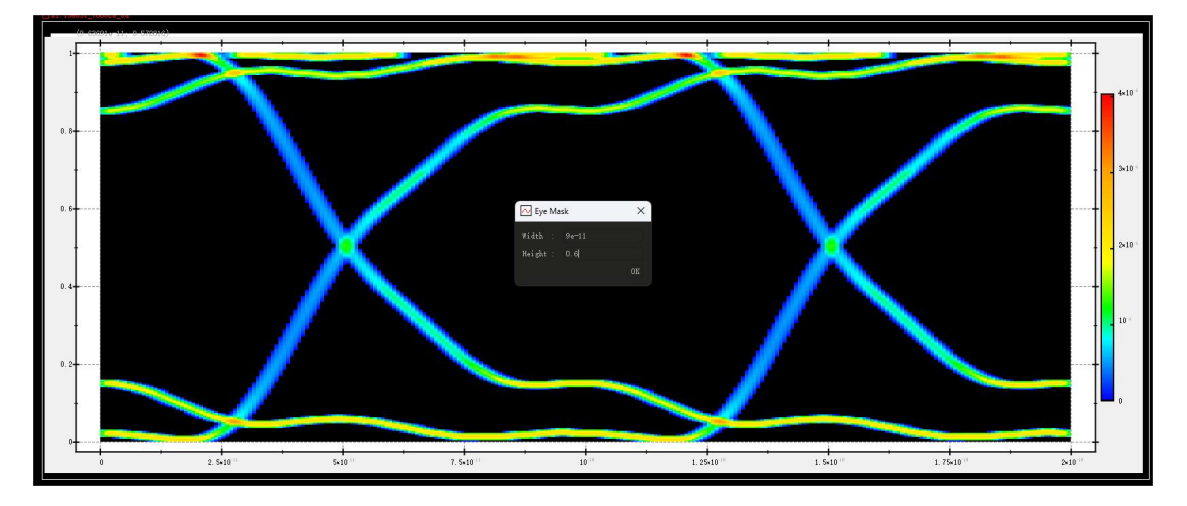

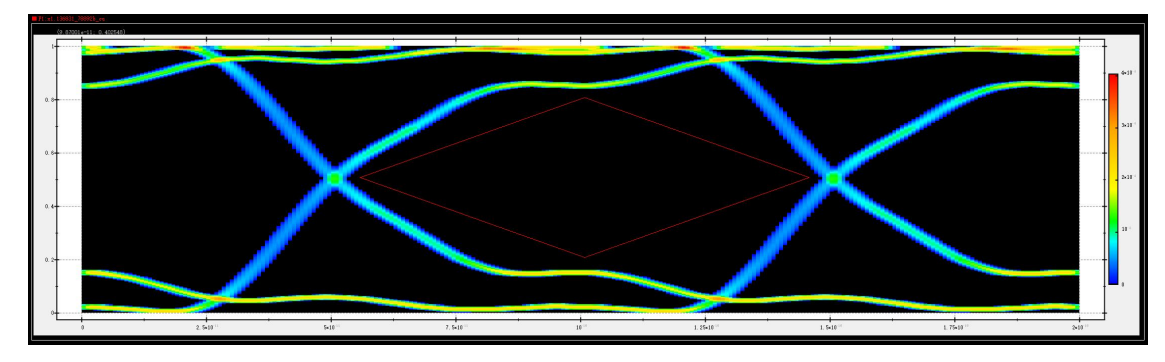

选择 eye contour 选项,即可画出眼图对应的轮廓图。

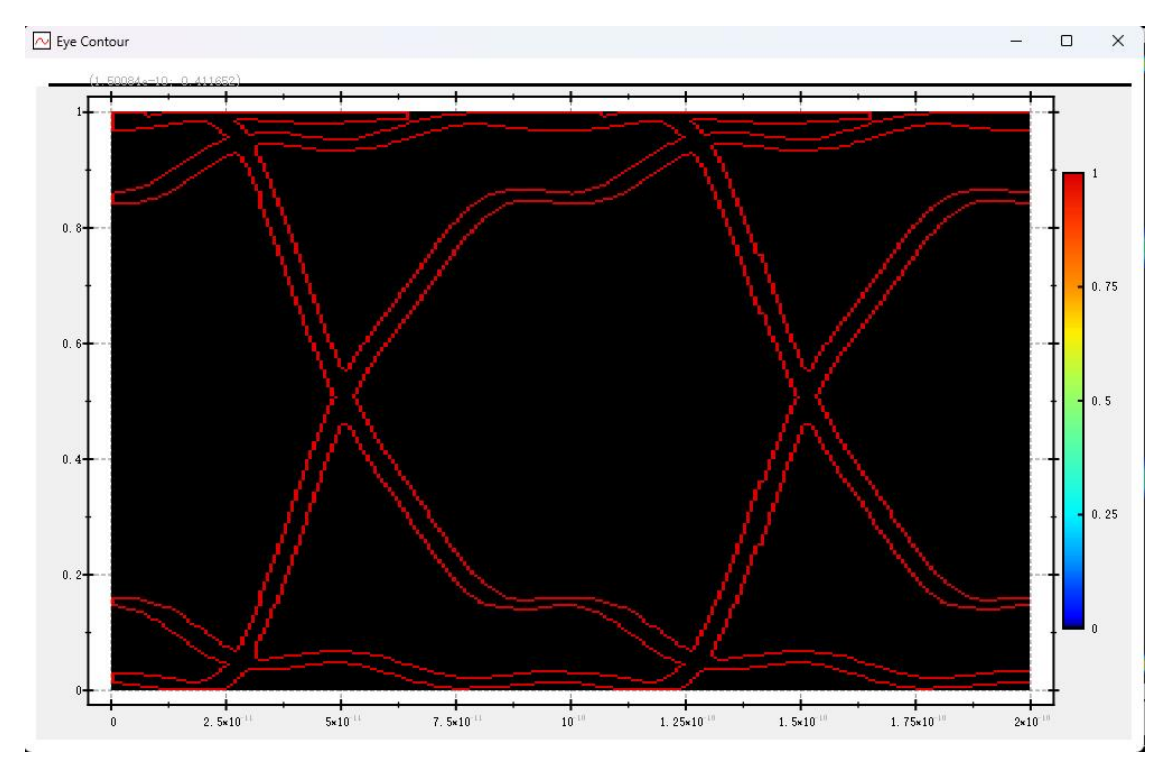

选择 eye dialog 选项,即可显示眼图对应的参数。

| 7066      | 0.04201 -11 |       |
|-----------|-------------|-------|
| luffset:  | 8.04321e=11 |       |
| TPeriod:  | 2e-10       |       |
| Num of VI | : 1         | Appl  |
|           |             | Disab |

### 6.3.2 Other graphics

选择 Jitter PDF 选项,填入横轴或纵轴坐标,即可显示出对应坐标下抖动随另一坐标变化的概率密度函数变化曲线。

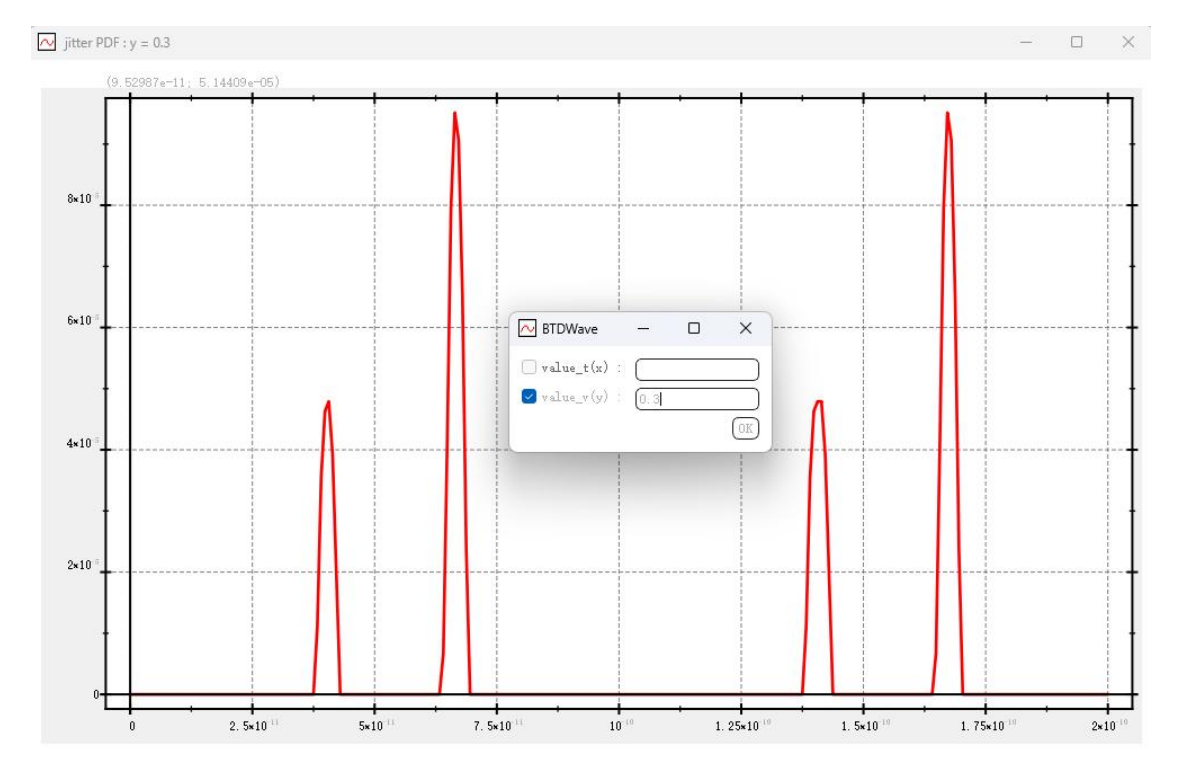

选择 Bathtub 选项,填入横轴或纵轴坐标,即可显示出对应坐标下的浴缸曲线。

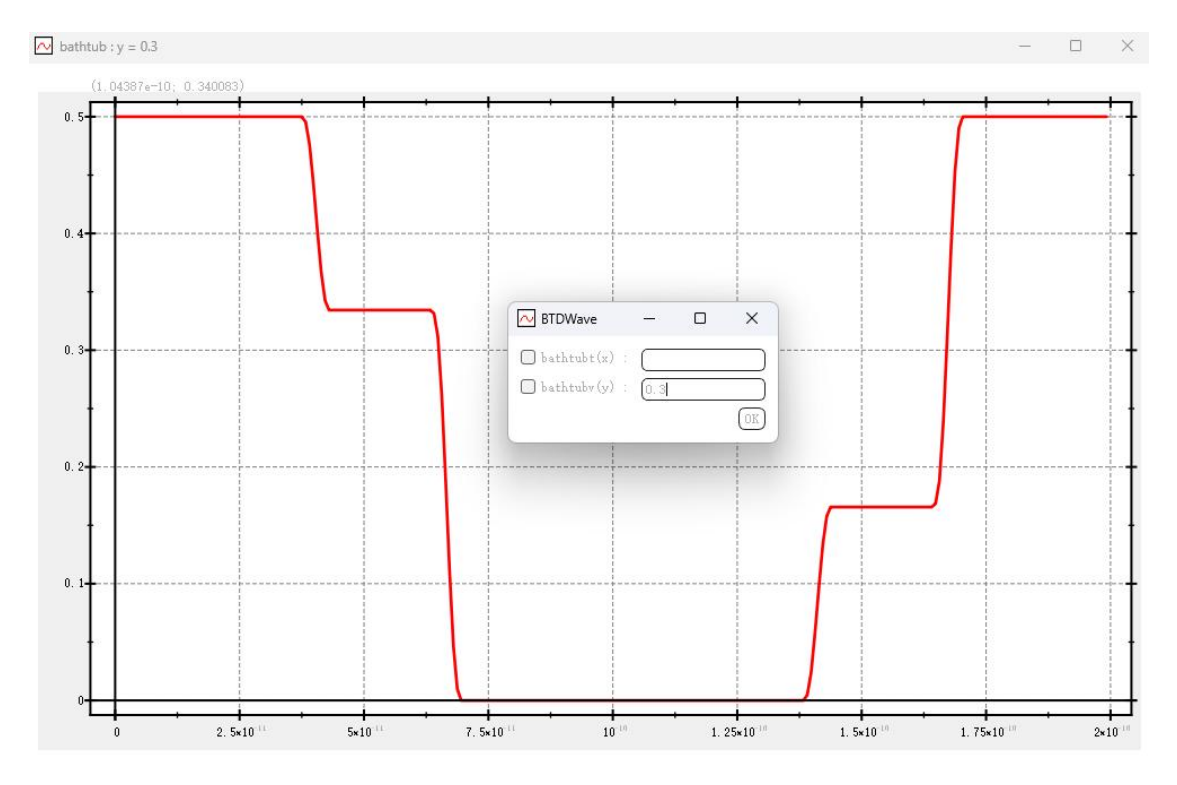

选择 BER Contour 选项,即可显示眼图对应的 BER 轮廓图。

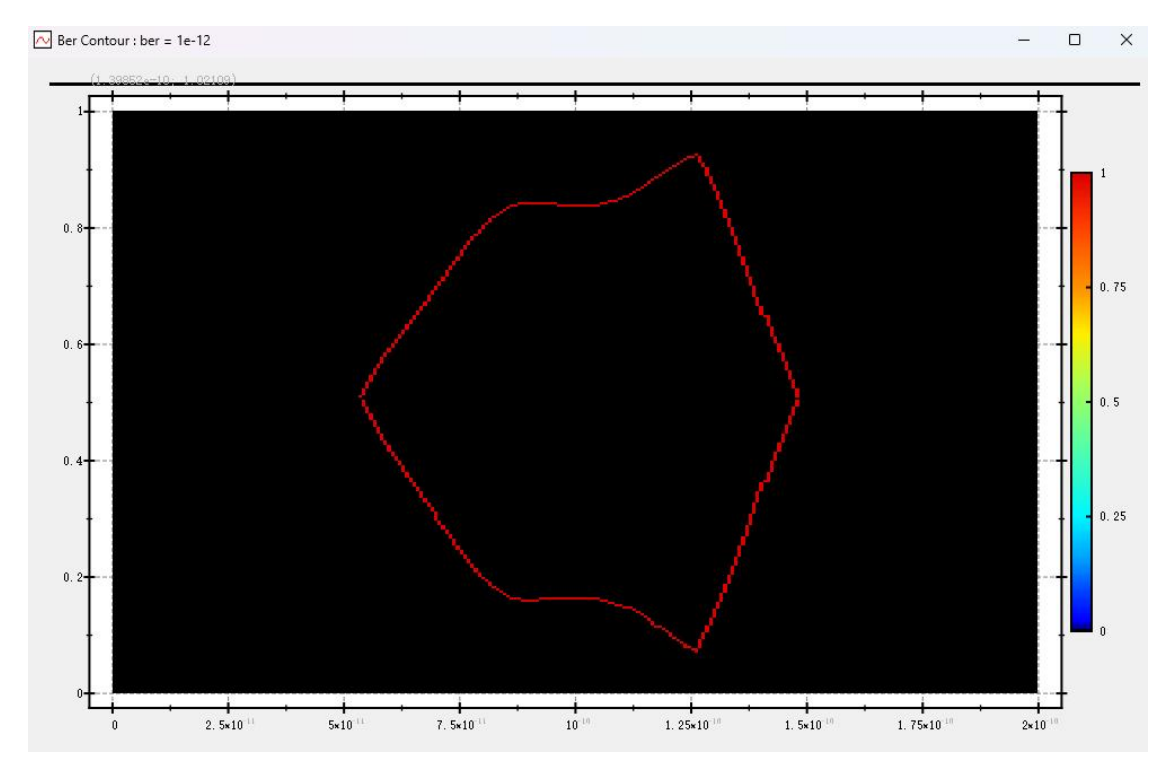

选择 BER Diagram 选项,即可显示眼图对应的 BER 分布图像。

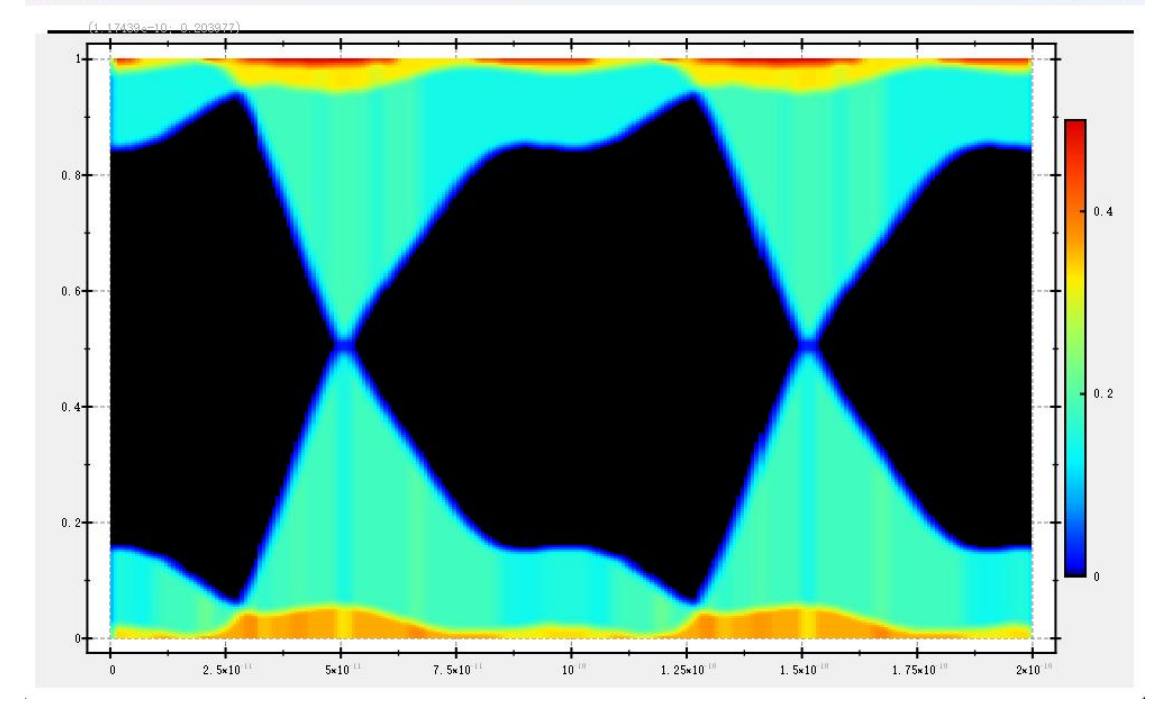

选择 3D Diagram 选项,即可显示相应的 3D 眼图。

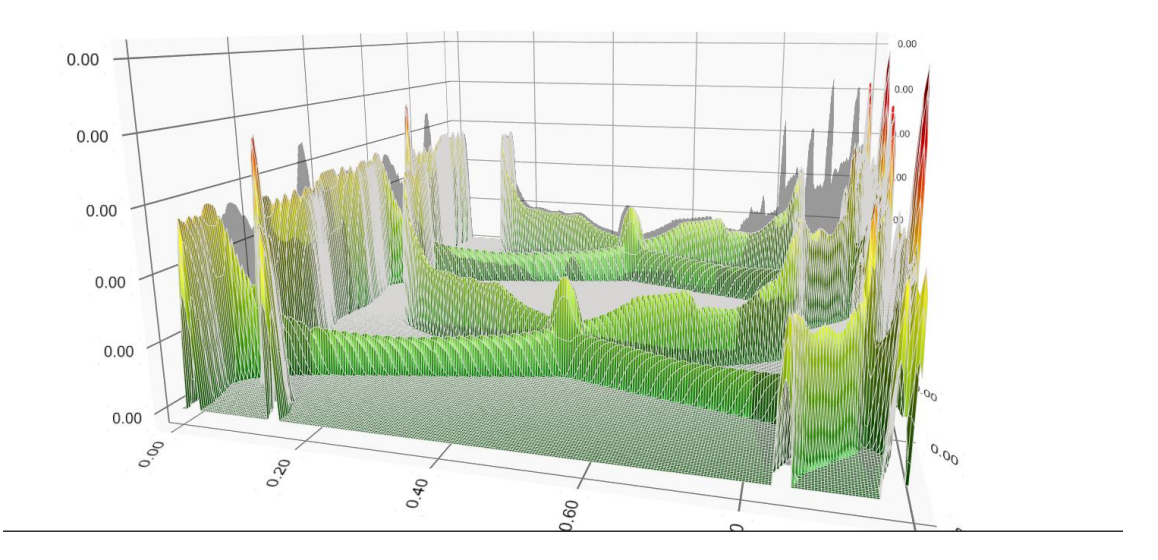

# **Appendix: Simulation Command Syntax**

## \*常用电路分析\*

1) 小信号频域分析.ac 语法

.ac frequencysweep < analysisName=value >

| 参数             | 描述                                                    |
|----------------|-------------------------------------------------------|
| frequencysweep | 频率扫描模式。一般格式 LIN npts OCT npts DEC npts                |
|                | start_value end_value 表示在[start_value, end_value]频率范围 |
|                | 内,以 linear, octave 或 decade 模式采样 npts 频率点。            |
| analysisName   | ac 分析结果名称。可以用于后续分析                                    |

### 2) 直流扫描.dc 语法

.DC source\_name1 [START=]start\_value [STOP=]end\_value [STEP=]step\_value [MONTE=value]

| 描述                             |
|--------------------------------|
| 以下之一: • 独立电压源名称• 独立电流源名称• TEMP |
| ●.PARAM                        |
| 起始值                            |
| 终点值                            |
| 步长                             |
| 蒙特卡洛迭代次数                       |
|                                |

3) 瞬态分析.tran 语法

. tran < tstep=value > tstop=value < tstart=value outputstart=value maxstep=value minstep=value uic=0|1 noiseSeed=value noiseFmax=value noiseScale=value noiseFmin=value noiseTmin=value noiseUpdateMethod=value noiseFilter=value noiseRuns=value parasiticMode=value discreteTimeStepMode=value discreteTimeStepRatio=value discreteOversteppingParam=value reltol=value vntol=value abstol=value chgtol=value maxiter=value maxiter\_dc=value newtonsolvemethod=value gmin=value dcmethod=value method=value cmin=value convergenceLevel=value analysisName=value >

| 参数          | 描述                                          |
|-------------|---------------------------------------------|
| tstep       | 时间步长                                        |
| tstop       | 终点时间                                        |
| tstart      | 起点时间                                        |
| outputstart | 输出起始时间                                      |
| maxstep     | 瞬态分析最大步长                                    |
| minstep     | 瞬态分析最小步长。默认值 1e-15                          |
| uic         | 是否使 BTDSim 使用.ic 语句中指定的<br>节点电压来计算初始瞬态条件,而不 |

| 参数                                                  | 描述                                                                                                    |
|-----------------------------------------------------|----------------------------------------------------------------------------------------------------|
|                                                     | 是初始 DC 操作点                                                                                                    |
| noiseSeed                                           | 瞬态噪声随机状态                                                                                                    |
| noiseFmax                                           | 最大噪声频率                                                                                                    |
| noiseFilter                                         | 噪声过滤方法                                                                                                    |
| noiseRuns                                           | 噪声运行次数                                                                                                    |
| parasiticMode                                       | 寄生参数模式                                                                                                    |
| discreteTimeStepMode                                | 时间步离散模式                                                                                                    |
| discreteTimeStepRatio                               | 时间步离散比率                                                                                                    |
| discreteOversteppingParam                           | 时间步离散越界参数                                                                                                    |
| reltol                                              | 相对收敛精度                                                                                                    |
| vntol                                               | 电压收敛精度                                                                                                    |
| abstol                                              | 绝对收敛精度                                                                                                    |
| chgtol                                              | 设置所有 HSPICE 电容的绝对和相对<br>电荷容差                                                                                                    |
| maxiter                                             | 最大牛顿迭代次数。默认值10                                                                                                    |
| maxiter_dc                                          | DC 中最大牛顿迭代次数。默认值<br>100                                                                                                    |
| newtonsolvemethod                                   | 牛顿迭代方法                                                                                                    |
| gmin                                                | 最小接地电导值                                                                                                    |
| dcmethod                                            | DC 收敛方法                                                                                                    |
| Method<br>=euler trap traponly gear gear2 gear2only | 选择用于瞬态分析的算法                                                                                                    |
| cmin                                                | 最小接地电容值                                                                                                    |
| Errpreset=liberal moderate conservative             | 精度设置: •liberal: 放宽内部模拟<br>器精度设置,例如误差(包括 trtol)<br>和时间步长控制(包括最大步和最小<br>步)。使用 liberal 可以通过轻微降低<br>精度来提高模拟性能•moderate: 不<br>做任何调整。•conservative: 将<br>reltol 降低一个数量级,并将 maxstep<br>的上限设置为 tstop/100(代替默认<br>值 tstop/50)。可使用 param 调整这<br>个值 |
| convergenceLevel                                    | 收敛判定方式                                                                                                    |
| analysisName                                        | tran 分析结果名称。可以用于后续分                                                                                                    |

4) 噪声分析.noise 语法

## .noise output < inputsource > frequencysweep < analysisName=value >

| 参数             | 描述                                                    |
|----------------|-------------------------------------------------------|
| output         | 某节点上的总噪声输出电压                                          |
| inputsource    | 作为噪声输入基准的独立电压源名或独立电流源名                                |
| frequencysweep | 频率扫描模式。一般格式 LIN npts OCT npts DEC npts                |
|                | start_value end_value 表示在[start_value, end_value]频率范围 |
|                | 内,以 linear, octave 或 decade 模式采样 npts 频率点。            |
| analysisName   | noise 分析结果名称。可以用于后续分析                                 |

## 5) 工作点分析.op 语法

.0P [time1] [time2] ...

- 参数 描述
- time1 计算在瞬态分析期间 time=time1 的瞬态工作点
- time2 计算在瞬态分析期间 time=time2 的瞬态工作点
- ... 其它时间点列表

## \*射频电路分析\*

**1.** hbpss: 基于谐波平衡法(harmonic balance)的周期性稳态分析(单频 率),语法如下

Usage: .hbpss nharm=value < tperiod=value frequency=value tstab=value tstabNcycle=value uic=0|1 init=value maxorder=value osr=value outputtype=value harmonicbalance=value readns=value convergenceLevel=value pssNormBasedJacobianBypass=value pssJacobianBypassNorm=value pssFirstNewtonBypass=value turbo=value savetstab=0|1 printic=0|1 analysisName=value restart=value >

| 参数                         | 描述                                                    |
|----------------------------|-------------------------------------------------------|
| nharm                      | 谐波数量                                                  |
| tperiod                    | beat 周期:所有独立来源的最小公倍数                                  |
| frequency                  | 基础频率                                                  |
| tstab                      | 周期性稳态分析前的瞬态仿真时间。默认值:10<br>倍驱动源周期                      |
| tstabNcycle                |                                                       |
| uic                        | 是否使 BTDSim 使用.ic 语句中指定的节点电压来<br>计算初始瞬态条件,而不是初始 DC 操作点 |
| init                       |                                                       |
| maxorder                   |                                                       |
| osr                        |                                                       |
| outputtype                 | 输出类型                                                  |
| harmonicbalance            |                                                       |
| readns                     | 包含初始节点集的文件                                            |
| convergenceLevel           |                                                       |
| pssNormBasedJacobianBypass |                                                       |
| pssJacobianBypassNorm      |                                                       |
| pssFirstNewtonBypass       |                                                       |
| turbo                      |                                                       |
| savetstab                  | 指定是否将瞬态分析结果保存在仿真输出文件中                                 |
| printic                    | 是否将最终状态保存到文件中                                         |
| analysisName               | hbpss 分析结果名称,可以用于后续分析                                 |

1. hboscpss: 振荡器专用 HB (频率为额外变量),语法如下

Usage: .hboscpss output frequency=value nharm=value < tstab=value uic=0|1 init=value osr=value phaseConstraintMethod=value readsoln=value writesoln=value readns=value convergenceLevel=value pssNormBasedJacobianBypass=value pssJacobianBypassNorm=value pssFirstNewtonBypass=value turbo=value savetstab=0|1 printic=0|1 analysisName=value restart=value >

| 参数        | 描述   |
|-----------|------|
| output    |      |
| frequency | 基础频率 |
| nharm     | 谐波数量 |

| 参数                         | 描述                                                    |
|----------------------------|-------------------------------------------------------|
| tstab                      | 周期性稳态分析前的瞬态仿真时间。默认值: 10<br>倍驱动源周期                     |
| uic                        | 是否使 BTDSim 使用.ic 语句中指定的节点电压来<br>计算初始瞬态条件,而不是初始 DC 操作点 |
| init                       |                                                       |
| osr                        |                                                       |
| phaseConstraintMethod      |                                                       |
| readsoln                   |                                                       |
| writesoln                  |                                                       |
| readns                     | 包含初始节点集的文件                                            |
| convergenceLevel           |                                                       |
| pssNormBasedJacobianBypass |                                                       |
| pssJacobianBypassNorm      |                                                       |
| pssFirstNewtonBypass       |                                                       |
| turbo                      |                                                       |
| savetstab                  | 指定是否将瞬态分析结果保存在仿真输出文件中                                 |
| printic                    | 是否将最终状态保存到文件中                                         |
| analysisName               | hboscpss 分析结果名称,可以用于后续分析                              |

### 1. hbpnoise 语法如下

Usage: .hbpnoise output < inputsource > frequencysweep largeSignalName=value < sweeptype=value relharmnum=value refsideband=value stimuli=value readns=value convergenceLevel=value pssNormBasedJacobianBypass=value pssJacobianBypassNorm=value pssFirstNewtonBypass=value turbo=value savetstab=0|1 printic=0|1 analysisName=value restart=value >

or .hbpnoise output < inputsource > frequencysweep frequency=value nharm=value < sweeptype=value relharmnum=value refsideband=value tstab=value tstabNcycle=value uic=0|1 init=value solver=value maxorder=value osr=value readsoln=value writesoln=value stimuli=value readns=value convergenceLevel=value pssNormBasedJacobianBypass=value pssJacobianBypassNorm=value pssFirstNewtonBypass=value turbo=value savetstab=0|1 printic=0|1 analysisName=value restart=value >

参数

描述

output inputsource

| 参数                         | 描述                                                                                                    |
|----------------------------|----------------------------------------------------------------------------------------------------|
| frequencysweep             | 频率扫描模式。一般格式 LIN npts OCT npts DEC npts start_value end_value 表示在[start_value, end_value]频率范围内,以 linear, octave 或 decade 模式采样 npts 频率点。 |
| largeSignalName            | 大信号分析的标识符名称                                                                                                    |
| sweeptype                  | 指示扫描频率范围是输入的绝对频率还是相对频<br>率                                                                                                    |
| relharmnum                 | 对于 sweeptype=relative,相对频率参考的谐波值                                                                                                    |
| refsideband                | 在计算输入参考噪声或噪声系数时,使用与此边<br>带相关的转换增益                                                                                                    |
| stimuli                    |                                                                                                    |
| convergenceLevel           |                                                                                                    |
| pssNormBasedJacobianBypass |                                                                                                    |
| pssJacobianBypassNorm      |                                                                                                    |
| pssFirstNewtonBypass       |                                                                                                    |
| turbo                      |                                                                                                    |
| savetstab                  | 指定是否将瞬态分析结果保存在仿真输出文件中                                                                                                    |
| printic                    | 将最终状态保存到文件中                                                                                                    |
| analysisName               | hbpnoise 分析结果名称,可以用于后续分析                                                                                                    |
| restart                    | 重启选项: •将此选项设置为 yes 以从头开始重新<br>启动求解过程•将此选项设置为 no 以重新使用来<br>自前一个扫描点的解作为初始猜测                                                              |
| frequency                  | 基础频率                                                                                                    |
| nharm                      | 谐波数量                                                                                                    |
| tstab                      | 周期性稳态分析前的瞬态仿真时间。默认值:10<br>倍驱动源周期                                                                                                    |
| tstabNcycle                |                                                                                                    |
| uic                        | 是否使 BTDSim 使用.ic 语句中指定的节点电压来<br>计算初始瞬态条件,而不是初始 DC 操作点                                                                                  |
| init                       |                                                                                                    |
| solver                     |                                                                                                    |
| maxorder                   |                                                                                                    |
| osr                        |                                                                                                    |
| readsoln                   |                                                                                                    |
| writesoln                  |                                                                                                    |

| 参数     | 描述         |
|--------|------------|
| readns | 包含初始节点集的文件 |

### 1. hbpac 语法如下

Usage: .hbpac frequencysweep frequency=value nharm=value < sweeptype=value relharmnum=value freqaxis=value tstab=value tstabNcycle=value uic=0|1 init=value solver=value maxorder=value osr=value readsoln=value writesoln=value stimuli=value readns=value convergenceLevel=value pssNormBasedJacobianBypass=value pssJacobianBypassNorm=value pssFirstNewtonBypass=value turbo=value savetstab=0|1 printic=0|1 analysisName=value restart=value >

or .hbpac frequencysweep largeSignalName=value < sweeptype=value relharmnum=value freqaxis=value stimuli=value readns=value convergenceLevel=value pssNormBasedJacobianBypass=value pssJacobianBypassNorm=value pssFirstNewtonBypass=value turbo=value savetstab=0|1 printic=0|1 analysisName=value restart=value >

| 参数             | 描述                                                                                                    |
|----------------|----------------------------------------------------------------------------------------------------|
| frequencysweep | 频率扫描模式。一般格式 LIN npts OCT npts DEC<br>npts start_value end_value 表示在[start_value,<br>end_value]频率范围内,以 linear, octave 或<br>decade 模式采样 npts 频率点。 |
| frequency      | 基础频率                                                                                                    |
| nharm          | 谐波数量                                                                                                    |
| sweeptype      | 指示扫描频率范围是输入的绝对频率还是相对频<br>率                                                                                                    |
| relharmnum     | 对于 sweeptype=relative,相对频率所参考的谐波<br>值                                                                                                    |
| freqaxis       | 结果是输出与输入频率、输出频率还是输出频率<br>的绝对值                                                                                                    |
| tstab          | 周期性稳态分析前的瞬态仿真时间。默认值: 10<br>倍驱动源周期                                                                                                    |
| tstabNcycle    |                                                                                                    |
| uic            | 是否使 BTDSim 使用.ic 语句中指定的节点电压来<br>计算初始瞬态条件,而不是初始 DC 操作点                                                                                           |
| init           |                                                                                                    |
| solver         |                                                                                                    |

| 参数                         | 描述                                                                       |
|----------------------------|--------------------------------------------------------------------------|
| maxorder                   |                                                                          |
| osr                        |                                                                          |
| readsoln                   |                                                                          |
| writesoln                  |                                                                          |
| stimuli                    |                                                                          |
| readns                     | 包含初始节点集的文件                                                               |
| convergenceLevel           |                                                                          |
| pssNormBasedJacobianBypass |                                                                          |
| pssJacobianBypassNorm      |                                                                          |
| pssFirstNewtonBypass       |                                                                          |
| turbo                      |                                                                          |
| savetstab                  | 是否将瞬态分析结果保存在仿真输出文件中                                                      |
| printic                    | 将最终状态保存到文件中                                                              |
| analysisName               | hbpac 分析的标识符名称                                                           |
| restart                    | 重启选项:•将此选项设置为 yes 以从头开始重新<br>启动求解过程•将此选项设置为 no 以重新使用来<br>自前一个扫描点的解作为初始猜测 |
| largeSignalName            | 大信号分析的标识符名称                                                              |

### 1. hbpxf 语法如下

Usage: .hbpxf output frequencysweep frequency=value nharm=value < sweeptype=value relharmnum=value freqaxis=value tstab=value tstabNcycle=value uic=0|1 init=value solver=value maxorder=value osr=value readsoln=value writesoln=value stimuli=value readns=value convergenceLevel=value pssNormBasedJacobianBypass=value pssJacobianBypassNorm=value pssFirstNewtonBypass=value turbo=value savetstab=0|1 printic=0|1 analysisName=value restart=value >

Or .hbpxf output frequencysweep largeSignalName=value < sweeptype=value relharmnum=value freqaxis=value stimuli=value readns=value convergenceLevel=value pssNormBasedJacobianBypass=value pssJacobianBypassNorm=value pssFirstNewtonBypass=value turbo=value savetstab=0|1 printic=0|1 analysisName=value restart=value >

| 参数             | 描述                                |
|----------------|-----------------------------------|
| output         |                                   |
| frequencysweep | 频率扫描模式。一般格式 LIN npts OCT npts DEC |

| 参数                         | 描述                                                                                                    |
|----------------------------|----------------------------------------------------------------------------------------------------|
|                            | npts start_value end_value 表示在[start_value,<br>end_value]频率范围内,以 linear, octave 或<br>decade 模式采样 npts 频率点。 |
| frequency                  | 基础频率                                                                                                    |
| nharm                      | 谐波数量                                                                                                    |
| sweeptype                  | 扫描频率范围是输出的绝对频率还是相对频率                                                                                       |
| relharmnum                 | 对于 sweeptype=relative,相对频率扫描参考的谐 波                                                                         |
| freqaxis                   | 结果是输出与输入频率、输出频率还是输出频率的绝对值                                                                                  |
| tstab                      | 周期性稳态分析前的瞬态仿真时间。默认值:10<br>倍驱动源周期                                                                           |
| tstabNcycle                |                                                                                                    |
| uic                        | 是否使 BTDSim 使用.ic 语句中指定的节点电压来<br>计算初始瞬态条件,而不是初始 DC 操作点                                                      |
| init                       |                                                                                                    |
| solver                     |                                                                                                    |
| maxorder                   |                                                                                                    |
| osr                        |                                                                                                    |
| readsoln                   |                                                                                                    |
| writesoln                  |                                                                                                    |
| stimuli                    | 用于 hbpxf 分析的 stimuli                                                                                       |
| readns                     | 包含初始节点集的文件                                                                                                 |
| convergenceLevel           |                                                                                                    |
| pssNormBasedJacobianBypass |                                                                                                    |
| pssJacobianBypassNorm      |                                                                                                    |
| pssFirstNewtonBypass       |                                                                                                    |
| turbo                      |                                                                                                    |
| savetstab                  | 是否将瞬态分析结果保存在仿真输出文件中                                                                                        |
| printic                    | 将最终状态保存到文件中                                                                                                |
| analysisName               | .pxf 输出结果的标识符名称                                                                                            |
| restart                    | 重启选项:•将此选项设置为 yes 以从头开始重新<br>启动求解过程•将此选项设置为 no 以重新使用来<br>自前一个扫描点的解作为初始猜测                                   |
| largeSignalName            | 大信号分析的标识符名称                                                                                                |

1. hbvcopss VCO 专用 HB 语法如下

Usage: .hbvcopss output controlsource=value frequency=value nharm=value < tstab=value uic=0|1 init=value osr=value phaseConstraintMethod=value readsoln=value writesoln=value readns=value convergenceLevel=value pssNormBasedJacobianBypass=value pssJacobianBypassNorm=value pssFirstNewtonBypass=value turbo=value savetstab=0|1 printic=0|1 analysisName=value restart=value >

| 参数                         | 描述                                                                       |
|----------------------------|--------------------------------------------------------------------------|
| output                     |                                                                          |
| controlsource              | 电压或电流源                                                                   |
| frequency                  | 基础频率                                                                     |
| nharm                      | 谐波数量                                                                     |
| tstab                      | 周期性稳态分析前的瞬态仿真时间。默认值:10<br>倍驱动源周期                                         |
| uic                        | 是否使 BTDSim 使用.ic 语句中指定的节点电压来<br>计算初始瞬态条件,而不是初始 DC 操作点                    |
| init                       |                                                                          |
| osr                        |                                                                          |
| phaseConstraintMethod      |                                                                          |
| readsoln                   |                                                                          |
| writesoln                  |                                                                          |
| readns                     | 包含初始节点集的文件                                                               |
| convergenceLevel           |                                                                          |
| pssNormBasedJacobianBypass |                                                                          |
| pssJacobianBypassNorm      |                                                                          |
| pssFirstNewtonBypass       |                                                                          |
| turbo                      |                                                                          |
| savetstab                  | 指定是否将瞬态分析结果保存在仿真输出文件                                                     |
| printic                    | 将最终状态保存到文件中                                                              |
| analysisName               | hbvcopss 分析结果名称,可以用于后续分析                                                 |
| restart                    | 重启选项:•将此选项设置为 yes 以从头开始重新<br>启动求解过程•将此选项设置为 no 以重新使用来<br>自前一个扫描点的解作为初始猜测 |

1. pss 语法如下

Usage: .pss tperiod=value < npoints=value tstab=value minstep=value uic=0|1 start=value maxstep=value maxacfreq=value errpreset=value pssNormBasedJacobianBypass=value pssJacobianBypassNorm=value pssFirstNewtonBypass=value turbo=value savetstab=0|1 printic=0|1 analysisName=value restart=value relref=value harmsvec=value nharm=value >

| 参数                         | 描述                                                                                                    |
|----------------------------|----------------------------------------------------------------------------------------------------|
| tperiod                    | beat 周期:所有独立来源的最小公倍数                                                                                           |
| npoints                    | 每个时期的最少时间点数                                                                                                    |
| tstab                      | 周期性稳态分析前的瞬态仿真时间。默认值:10<br>倍驱动源周期                                                                               |
| minstep                    | 最小时间步长                                                                                                    |
| uic                        | 是否使 BTDSim 使用.ic 语句中指定的节点电压来<br>计算初始瞬态条件,而不是初始 DC 操作点                                                          |
| start                      | 瞬态分析的开始时间                                                                                                    |
| maxstep                    | 最大时间步长                                                                                                    |
| maxacfreq                  | 对于时域分析,您可以使用此选项来限制 pss 分析<br>中的最大时间步长,并指定后续小信号分析(如<br>pac、pxf 或 pnoise)中的最大频率                                  |
| errpreset                  | 选择一组精度设置:•自由将稳定时间后每个周期的点数设置为50•中度将稳定时间后每个周期的点数设置为200•保守将 reltol 的有效值缩小10倍,并将稳定时间后的每个周期的点数设置为200                |
| pssNormBasedJacobianBypass |                                                                                                    |
| pssJacobianBypassNorm      |                                                                                                    |
| pssFirstNewtonBypass       |                                                                                                    |
| turbo                      |                                                                                                    |
| savetstab                  | 指定是否将瞬态分析结果保存在仿真输出文件                                                                                           |
| printic                    | 将最终状态保存到文件中                                                                                                    |
| analysisName               | pss 分析结果名称,可以用于后续分析                                                                                            |
| restart                    | 重启选项:•将此选项设置为 yes 以从头开始重新<br>启动求解过程•将此选项设置为 no 以重新使用来<br>自前一个扫描点的解作为初始猜测                                       |
| relref                     | 控制 AFS 如何确定是否满足相对容错 (reltol) 模拟器选项值: • pointlocal 仅将每个节点的相对误差与拍摄间隔开始和结束时的最大值进行比较。• alllocal 将每个节点的相对误差与快照间隔开始到 |

| 参数       | 描述           |
|----------|--------------|
|          | 结束的最大波形值进行比较 |
| harmsvec | 所需的谐波数组      |
| nharm    | 谐波数量         |

1. pnoise 语法如下

Usage: .pnoise output < inputsource > frequencysweep largeSignalName=value < nharm=value sweeptype=value relharmnum=value refsideband=value printnoiseintensity=value stimuli=value analysisName=value onthefly=0|1 >

or .pnoise output < inputsource > frequencysweep tperiod=value < npoints=value nharm=value sweeptype=value relharmnum=value refsideband=value tstab=value minstep=value uic=0|1 start=value printnoiseintensity=value maxstep=value stimuli=value pssNormBasedJacobianBypass=value pssJacobianBypassNorm=value pssFirstNewtonBypass=value turbo=value savetstab=0|1 printic=0|1 analysisName=value restart=value relref=value harmsvec=value onthefly=0|1 >

| 参数                  | 描述                                                                                                    |
|---------------------|----------------------------------------------------------------------------------------------------|
| output              |                                                                                                    |
| inputsource         | 输入参考噪声或噪声系数                                                                                                    |
| frequencysweep      | 频率扫描模式。一般格式 LIN npts OCT npts DEC<br>npts start_value end_value 表示在[start_value,<br>end_value]频率范围内,以 linear, octave 或<br>decade 模式采样 npts 频率点。 |
| largeSignalName     | 大信号分析的标识符名称                                                                                                    |
| nharm               | 谐波数量                                                                                                    |
| sweeptype           | 指示扫描频率范围是输出的绝对频率还是相对频<br>率                                                                                                    |
| relharmnum          | 对于 sweeptype=relative,相对频率参考的谐波值                                                                                                    |
| refsideband         | 在计算输入参考噪声或噪声系数时,使用与此边<br>带相关的转换增益                                                                                                    |
| printnoiseintensity | 打印噪音强度                                                                                                    |
| stimuli             |                                                                                                    |
| onthefly            | 内存和性能之间的权衡:对非常大的电路使用值1<br>以使用更少的内存,但运行时间更长;默认值0使<br>用更多内存,但运行时间更快                                                                               |
| tperiod             | beat 周期,这是所有独立来源的最小公倍数                                                                                                    |

| 参数                         | 描述                                                                                                    |
|----------------------------|----------------------------------------------------------------------------------------------------|
| npoints                    | 每个时期的最少时间点数                                                                                                    |
| tstab                      | 周期性稳态分析前的瞬态仿真时间。默认值:10<br>倍驱动源周期                                                                                           |
| minstep                    | 最小时间步长                                                                                                    |
| uic                        | 是否使 BTDSim 使用.ic 语句中指定的节点电压来<br>计算初始瞬态条件,而不是初始 DC 操作点                                                                      |
| start                      | 瞬态分析的开始时间                                                                                                    |
| maxstep                    | 最大时间步长                                                                                                    |
| pssNormBasedJacobianBypass |                                                                                                    |
| pssJacobianBypassNorm      |                                                                                                    |
| pssFirstNewtonBypass       |                                                                                                    |
| turbo                      |                                                                                                    |
| savetstab                  | 是否将瞬态分析结果保存在仿真输出文件中                                                                                                    |
| printic                    | 将最终状态保存到文件中                                                                                                    |
| analysisName               | .pnoise 输出结果的标识符名称                                                                                                    |
| restart                    | 重启选项:•将此选项设置为 yes 以从头开始重新<br>启动求解过程•将此选项设置为 no 以重新使用来<br>自前一个扫描点的解作为初始猜测                                                   |
| relref                     | 控制 AFS 如何确定是否满足相对容错 (reltol) 模拟器选项值: • pointlocal 仅将每个节点的相对误差与拍摄间隔开始和结束时的最大值进行比较。• alllocal 将每个节点的相对误差与快照间隔开始到结束的最大波形值进行比较 |
| harmsvec                   | 所需打印的谐波数组                                                                                                    |

1. pac 语法如下

Usage: .pac frequencysweep largeSignalName=value < nharm=value sweeptype=value relharmnum=value freqaxis=value sidebands=value stimuli=value analysisName=value onthefly=0|1 >

or .pac frequencysweep tperiod=value < npoints=value nharm=value sweeptype=value relharmnum=value freqaxis=value sidebands=value tstab=value minstep=value uic=0|1 start=value maxstep=value stimuli=value pssNormBasedJacobianBypass=value pssJacobianBypassNorm=value pssFirstNewtonBypass=value turbo=value savetstab=0|1 printic=0|1 analysisName=value restart=value relref=value harmsvec=value onthefly=0|1 >

| 参数                         | 描述                                                                                                    |
|----------------------------|----------------------------------------------------------------------------------------------------|
| frequencysweep             | 频率扫描模式。一般格式 LIN npts OCT npts DEC<br>npts start_value end_value 表示在[start_value,<br>end_value]频率范围内,以 linear, octave 或<br>decade 模式采样 npts 频率点。 |
| largeSignalName            | 大信号分析的标识符名称                                                                                                    |
| nharm                      | 谐波数量                                                                                                    |
| sweeptype                  | 指示扫描频率范围是输入的绝对频率还是相对频<br>率                                                                                                    |
| relharmnum                 | 对于 sweeptype=relative,相对频率所参考的谐波<br>值                                                                                                    |
| freqaxis                   | 结果是输出与输入频率、输出频率还是输出频率<br>的绝对值                                                                                                    |
| sidebands                  | 用于分析的相关边带阵列                                                                                                    |
| stimuli                    |                                                                                                    |
| analysisName               | .pac 分析的标识符名称                                                                                                    |
| onthefly                   | 内存和性能之间的权衡。对非常大的电路使用值1<br>以使用更少的内存,但运行时间更长。默认值0<br>使用更多内存,但运行时间更快。                                                                              |
| tperiod                    | beat 周期,是所有独立源的最小公倍数                                                                                                    |
| npoints                    | 每个周期的最小时间点数                                                                                                    |
| tstab                      | 周期性稳态分析前的瞬态仿真时间。默认值:10<br>倍驱动源周期                                                                                                    |
| minstep                    | 瞬态分析中使用的最小时间步长                                                                                                    |
| uic                        | 是否使 BTDSim 使用.ic 语句中指定的节点电压来<br>计算初始瞬态条件,而不是初始 DC 操作点                                                                                           |
| start                      | 瞬态分析的开始时间                                                                                                    |
| maxstep                    | 瞬态分析中使用的最大时间步长                                                                                                    |
| pssNormBasedJacobianBypass |                                                                                                    |
| pssJacobianBypassNorm      |                                                                                                    |
| pssFirstNewtonBypass       |                                                                                                    |
| turbo                      |                                                                                                    |
| savetstab                  | 是否将瞬态分析结果保存在仿真输出文件中                                                                                                    |
| printic                    | 将最终状态保存到文件中                                                                                                    |
| restart                    | 重启选项:•将此选项设置为 yes 以从头开始重新<br>启动求解过程•将此选项设置为 no 以重新使用来                                                                                           |

| 参数       | 描述                                                                                                    |
|----------|----------------------------------------------------------------------------------------------------|
|          | 自前一个扫描点的解作为初始猜测                                                                                                    |
| relref   | 控制 AFS 如何确定是否满足相对容错 (reltol) 模拟器选项值: • pointlocal 仅将每个节点的相对误差与拍摄间隔开始和结束时的最大值进行比较。• alllocal 将每个节点的相对误差与快照间隔开始到结束的最大波形值进行比较 |
| harmsvec | 所需打印的谐波数组                                                                                                    |

1. pxf 语法如下

Usage: .pxf output frequencysweep largeSignalName=value < nharm=value sweeptype=value relharmnum=value freqaxis=value sidebands=value smallSignalMethod=value stimuli=value analysisName=value onthefly=0|1 >

or .pxf output frequencysweep tperiod=value < npoints=value nharm=value sweeptype=value relharmnum=value freqaxis=value sidebands=value smallSignalMethod=value tstab=value minstep=value uic=0|1 start=value maxstep=value stimuli=value pssNormBasedJacobianBypass=value pssJacobianBypassNorm=value pssFirstNewtonBypass=value turbo=value savetstab=0|1 printic=0|1 analysisName=value restart=value relref=value harmsvec=value onthefly=0|1 >

| 参数                | 描述                                                                                                    |
|-------------------|----------------------------------------------------------------------------------------------------|
| output            |                                                                                                    |
| frequencysweep    | 频率扫描模式。一般格式 LIN npts OCT npts DEC npts start_value end_value 表示在[start_value, end_value]频率范围内,以 linear, octave 或 decade 模式采样 npts 频率点。 |
| largeSignalName   | 大信号分析的标识符名称                                                                                                    |
| nharm             | 谐波数量                                                                                                    |
| sweeptype         | 扫描频率范围是输出的绝对频率还是相对频率                                                                                                    |
| relharmnum        | 对于 sweeptype=relative,相对频率扫描参考的谐 波                                                                                                    |
| freqaxis          | 结果是输出与输入频率、输出频率还是输出频率<br>的绝对值。                                                                                                    |
| sidebands         | 用于分析的相关边带阵列                                                                                                    |
| smallSignalMethod |                                                                                                    |
| stimuli           | 用于 pxf 分析的 stimuli                                                                                                    |

| 参数                         | 描述                                                                                                    |
|----------------------------|----------------------------------------------------------------------------------------------------|
| analysisName               | pxf 分析结果名称,可以用于后续分析                                                                                                    |
| onthefly                   | 内存和性能之间的权衡:对非常大的电路使用值1<br>以使用更少的内存,但运行时间更长;默认值0使<br>用更多内存,但运行时间更快                                                             |
| tperiod                    | 稳态周期初始值                                                                                                    |
| npoints                    | 每个时期的最少时间点数                                                                                                    |
| nharm                      | 谐波数量                                                                                                    |
| tstab                      | 周期性稳态分析前的瞬态仿真时间。默认值:10<br>倍驱动源周期                                                                                              |
| minstep                    | 最小时间步长                                                                                                    |
| uic                        | 是否使 BTDSim 使用.ic 语句中指定的节点电压来<br>计算初始瞬态条件,而不是初始 DC 操作点                                                                         |
| start                      | 瞬态分析的开始时间                                                                                                    |
| maxstep                    | 最大时间步长                                                                                                    |
| pssNormBasedJacobianBypass |                                                                                                    |
| pssJacobianBypassNorm      |                                                                                                    |
| pssFirstNewtonBypass       |                                                                                                    |
| turbo                      |                                                                                                    |
| savetstab                  | 是否将瞬态分析结果保存在仿真输出文件中                                                                                                    |
| printic                    | 是否将最终状态保存到文件中                                                                                                    |
| restart                    | 重启选项:•将此选项设置为 yes 以从头开始重新<br>启动求解过程•将此选项设置为 no 以重新使用来<br>自前一个扫描点的解作为初始猜测                                                      |
| relref                     | 控制 AFS 如何确定是否满足相对容错 (reltol) 模拟 器选项值: • pointlocal 仅将每个节点的相对误差 与拍摄间隔开始和结束时的最大值进行比较。• alllocal 将每个节点的相对误差与快照间隔开始到 结束的最大波形值进行比较 |
| harmsvec                   | 所需打印的谐波数组                                                                                                    |

1. qpss: 多频率 hb, 语法如下(对 netlist 有要求)

Usage: .qpss < funds=value nharm=value > analysisName=value < tstab=value savetstab=0|1 type=value harmonicbalance=value frequency=value init=value maxstep=value restart=value tstabNcycle=value maxorder=value osr=value reltol=value vntol=value abstol=value chgtol=value maxiter=value maxiter\_dc=value newtonsolvemethod=value gmin=value dcmethod=value pseudotranRefine=value force=value readns=value readforce=value recover=value write=value save=value maxsteps=value itl4=value trtol=value stepratio=value upstepratio=value method=value cmin=value writeFinal=value saveFile=value errpreset=value usegmresintran=value strobeperiod=value strobedelay=value skipcount=value skipstart=value skipstop=value convergenceLevel=value pssNormBasedJacobianBypass=value pssJacobianBypassNorm=value pssFirstNewtonBypass=value turbo=value savetstab=0|1 printic=0|1 analysisName=value restart=value >

| 参数                | 描述                                                                       |
|-------------------|--------------------------------------------------------------------------|
| funds             | 替代周期规范,稳态分析基频                                                            |
| nharm             | 谐波数量                                                                     |
| analysisName      | qpss 分析结果名称,可以用于后续分析                                                     |
| tstab             | 周期性稳态分析前的瞬态仿真时间。默认值:10<br>倍驱动源周期                                         |
| savetstab         | 是否将瞬态分析结果保存在仿真输出文件中                                                      |
| type              |                                                                          |
| harmonicbalance   |                                                                          |
| frequency         | 基础频率                                                                     |
| init              |                                                                          |
| maxstep           | 最大时间步长                                                                   |
| restart           | 重启选项:•将此选项设置为 yes 以从头开始重新<br>启动求解过程•将此选项设置为 no 以重新使用来<br>自前一个扫描点的解作为初始猜测 |
| tstabNcycle       |                                                                          |
| maxorder          |                                                                          |
| osr               |                                                                          |
| reltol            | 相对收敛精度                                                                   |
| vntol             | 电压收敛精度                                                                   |
| abstol            | 绝对收敛精度                                                                   |
| chgtol            | 设置所有电容的绝对和相对电荷容差                                                         |
| maxiter           | 最大牛顿迭代次数。默认值 10                                                          |
| maxiter_dc        | DC 中最大牛顿迭代次数。默认值 100                                                     |
| newtonsolvemethod | 牛顿迭代方法                                                                   |
| gmin              | 最小接地电导值                                                                  |
| dcmethod          | DC 收敛方法                                                                  |

| 参数               | 描述                                                                                                   |
|------------------|----------------------------------------------------------------------------------------------------|
| pseudotranRefine |                                                                                                    |
| force            | 强制 DC 值的方法                                                                                           |
| readns           | 包含初始节点集的文件                                                                                           |
| readforce        | 与 force 结合使用,包含用 force 值的初始条件文件                                                                      |
| recover          |                                                                                                    |
| write            | 在稳态分析之前写入最终瞬态解决方案的文件                                                                                 |
| save             | 输出信号                                                                                                 |
| maxsteps         | 最大时间步长                                                                                               |
| itl4             | 指定瞬态分析的最大时间步长                                                                                        |
| trtol            | 时间步长截截泰勒级数展开时进入的估计                                                                                   |
| stepratio        |                                                                                                    |
| upstepratio      |                                                                                                    |
| method           |                                                                                                    |
| cmin             | 每个节点到地的最小电容                                                                                          |
| writeFinal       | 在稳态分析中编写收敛解的文件                                                                                       |
| saveFile         | 写入保存状态的文件名                                                                                           |
| errpreset        | 选择一组精度设置:•自由将稳定时间后每个周期的点数设置为 50•中度将稳定时间后每个周期的点数设置为 200•保守将 reltol 的有效值缩小 10 倍,并将稳定时间后的每个周期的点数设置为 200 |
| usegmresintran   | 如果 usegmresintran=1,则在瞬态分析的每个时间步的某些迭代中,使用 GMRES 作为线性求解器而不是 LU 分解                                     |
| strobeperiod     | 指定1以在指定的时间间隔内插入输出,以牺牲准<br>确性为代价加快模拟速度                                                                |
| strobedelay      | 在 skipstart 和第一个 strobeperiod 开始之间的延迟                                                                |
| skipcount        | 仅保存每 N 第个数据点,其中 N 是 skipcount 的<br>整数值                                                               |
| skipstart        | 开始应用 strobedelay 或 skipcount 选项的模拟时<br>间                                                             |
| skipstop         | 停止应用 strobedelay 或 skipcount 选项的模拟时间                                                                 |
| convergenceLevel |                                                                                                    |

| 参数                         | 描述                   |
|----------------------------|----------------------|
| pssNormBasedJacobianBypass |                      |
| pssJacobianBypassNorm      |                      |
| pssFirstNewtonBypass       |                      |
| turbo                      |                      |
| savetstab                  | 是否将瞬态分析结果保存在仿真输出文件中  |
| printic                    | 是否将最终状态保存到文件中        |
| analysisName               | qpss 分析结果名称,可以用于后续分析 |
|                            |                      |

1. qpnoise 语法如下

Usage: .qpnoise < output largeSignalName=value > analysisName=value < inputsource clockmaxharm=value sweeptype=value relharmvec=value refsideband=value values=value start=value stop=value center=value span=value step=value lin=value dec=value log=value >

| 参数              | 描述                               |
|-----------------|----------------------------------|
| output          |                                  |
| largeSignalName | 大信号分析的标识符名称                      |
| analysisName    | qpnoise 分析结果名称,可以用于后续分析          |
| inputsource     |                                  |
| clockmaxharm    |                                  |
| sweeptype       | 扫描频率范围是输出的绝对频率还是相对频率             |
| relharmvec      |                                  |
| refsideband     | 计算输入参考噪声或噪声系数时,使用与此边带相关的转换增<br>益 |
| values          | 扫频值数组                            |
| start           | 开始扫频限制                           |
| stop            | 停止扫频限制                           |
| center          | 扫频中心                             |
| span            | 扫频极限跨度                           |
| step            | 线性扫频的步长                          |
| lin             | 线性扫频的步数                          |
| dec             | Points per decade                |
| log             | 扫描对数的步数                          |

## 1. qpxf 语法如下

Usage: .qpxf < output > largeSignalName=value analysisName=value < clockmaxharm=value sweeptype=value relharmvec=value freqaxis=value stimuli=value values=value start=value stop=value center=value span=value step=value lin=value dec=value log=value >

| 参数              | 描述                        |
|-----------------|---------------------------|
| output          |                           |
| largeSignalName | 大信号分析的标识符名称               |
| analysisName    |                           |
| clockmaxharm    |                           |
| sweeptype       | 指示扫描频率范围是输入的绝对频率还是相对频率    |
| relharmvec      |                           |
| freqaxis        | 结果是输出与输入频率、输出频率还是输出频率的绝对值 |
| stimuli         |                           |
| values          | 扫频值数组                     |
| start           | 开始扫描限制                    |
| stop            | 停止扫描限制                    |
| center          | 扫频中心                      |
| span            | 扫频极限跨度                    |
| step            | 线性扫频步长                    |
| lin             | 线性扫频的步数                   |
| dec             | Points per decade         |
| log             | 扫描对数的步数                   |

### 1. qpac 语法如下

Usage: .qpac < largeSignalName=value > analysisName=value < clockmaxharm=value sweeptype=value relharmvec=value freqaxis=value stimuli=value values=value start=value stop=value center=value span=value step=value lin=value dec=value log=value >

| 参数              | 描述                     |
|-----------------|------------------------|
| largeSignalName | 大信号分析的标识符名称            |
| analysisName    | qpac 分析的标识符名称          |
| clockmaxharm    |                        |
| sweeptype       | 指示扫描频率范围是输入的绝对频率还是相对频率 |
| 参数           | 描述                        |
|--------------|---------------------------|
| clockmaxharm |                           |
| freqaxis     | 结果是输出与输入频率、输出频率还是输出频率的绝对值 |
| stimuli      |                           |
| values       | 扫频值数组                     |
| start        | 开始扫描限制                    |
| stop         | 停止扫描限制                    |
| center       | 扫频中心                      |
| span         | 扫频极限跨度                    |
| step         | 线性扫频的步长                   |
| lin          | 线性扫频的步数                   |
| dec          | Points per decade         |
| log          | 扫描对数的步数                   |

1. envlp 语法如下

Usage: .envlp stop=value < clockname=value frequency=value nharm=value start=value outputstart=value maxorder=value osr=value analysisName=value uic=0|1 init=value maxstep=value envmaxstep=value modulationbw=value resolutionbw=value envmaxiters=value type=value tstab=value savetstab=0|1 outputharms=value harmsvec=value outputtype=value harmonicbalance=value readns=value convergenceLevel=value pssNormBasedJacobianBypass=value pssJacobianBypassNorm=value pssFirstNewtonBypass=value turbo=value savetstab=0|1 printic=0|1 analysisName=value restart=value >

| 参数           | 描述                                                    |
|--------------|-------------------------------------------------------|
| stop         |                                                       |
| clockname    | 时钟名称                                                  |
| frequency    | 基础频率                                                  |
| nharm        | 谐波数量                                                  |
| start        |                                                       |
| outputstart  | 到达指定时间后保存输出                                           |
| maxorder     |                                                       |
| osr          |                                                       |
| analysisName |                                                       |
| uic          | 是否使 BTDSim 使用.ic 语句中指定的节点电压来<br>计算初始瞬态条件,而不是初始 DC 操作点 |

| 参数                         | 描述                                                                        |
|----------------------------|---------------------------------------------------------------------------|
| init                       |                                                                           |
| maxstep                    | 最大时间步长                                                                    |
| envmaxstep                 |                                                                           |
| modulationbw               |                                                                           |
| resolutionbw               |                                                                           |
| envmaxiters                |                                                                           |
| type                       |                                                                           |
| tstab                      | 周期性稳态分析前的瞬态仿真时间。默认值:10<br>倍驱动源周期                                          |
| savetstab                  | 是否将瞬态分析结果保存在仿真输出文件中                                                       |
| outputharms                | 输出谐波                                                                      |
| harmsvec                   | 所需打印的谐波数组                                                                 |
| outputtype                 | 输出类型                                                                      |
| harmonicbalance            |                                                                           |
| readns                     | 包含初始节点集的文件                                                                |
| convergenceLevel           |                                                                           |
| pssNormBasedJacobianBypass |                                                                           |
| pssJacobianBypassNorm      |                                                                           |
| pssFirstNewtonBypass       |                                                                           |
| turbo                      |                                                                           |
| printic                    | 是否将最终状态保存到文件中                                                             |
| restart                    | 重启选项: •将此选项设置为 yes 以从头开始重新<br>启动求解过程•将此选项设置为 no 以重新使用来<br>自前一个扫描点的解作为初始猜测 |
|                            |                                                                           |

## 1. vcopss 语法如下

Usage: .vcopss output controlsource=value tperiod=value < npoints=value tstab=value uic=0|1 start=value maxstep=value pssNormBasedJacobianBypass=value pssJacobianBypassNorm=value pssFirstNewtonBypass=value turbo=value savetstab=0|1 printic=0|1 analysisName=value restart=value relref=value harmsvec=value highq=0|1 nharm=value >

| 参数 | 描述 |
|----|----|
|    |    |

output

| 参数                         | 描述                                                                                                    |
|----------------------------|----------------------------------------------------------------------------------------------------|
| controlsource              | 电压或电流源                                                                                                    |
| tperiod                    | beat 周期:所有独立来源的最小公倍数                                                                                                    |
| npoints                    | 每个时期的最少时间点数                                                                                                    |
| tstab                      | 周期性稳态分析前的瞬态仿真时间。默认值:10<br>倍驱动源周期                                                                                           |
| uic                        | 是否使 BTDSim 使用.ic 语句中指定的节点电压来<br>计算初始瞬态条件,而不是初始 DC 操作点                                                                      |
| start                      | 初始瞬态分析开始时间                                                                                                    |
| maxstep                    | 最大时间步长                                                                                                    |
| pssNormBasedJacobianBypass |                                                                                                    |
| pssJacobianBypassNorm      |                                                                                                    |
| pssFirstNewtonBypass       |                                                                                                    |
| turbo                      |                                                                                                    |
| savetstab                  | 指定是否将瞬态分析结果保存在仿真输出文件中                                                                                                    |
|                            | (1=yes)                                                                                                    |
| printic                    | 将最终状态保存到文件中                                                                                                    |
| analysisName               | vcopss 分析结果名称,可以用于后续分析                                                                                                    |
| restart                    | 重启选项:•将此选项设置为 yes 以从头开始重新<br>启动求解过程•将此选项设置为 no 以重新使用来<br>自前一个扫描点的解作为初始猜测                                                   |
| relref                     | 控制 AFS 如何确定是否满足相对容错 (reltol) 模拟器选项值: • pointlocal 仅将每个节点的相对误差与拍摄间隔开始和结束时的最大值进行比较。• alllocal 将每个节点的相对误差与快照间隔开始到结束的最大波形值进行比较 |
| harmsvec                   | 所需打印的谐波数组                                                                                                    |
| highq                      | 在模拟高Q晶体振荡器时,将此选项设置为1以<br>获得更高的精度。对于普通环形振荡器和低Q谐<br>振振荡器,将其设置为0                                                              |
| nharm                      | pss 频谱中要输出的谐波数量                                                                                                    |

1. oscpss 语法如下

Usage: .oscpss output tperiod=value < npoints=value tstab=value uic=0|1 start=value maxstep=value pssNormBasedJacobianBypass=value pssJacobianBypassNorm=value pssFirstNewtonBypass=value turbo=value savetstab=0|1 printic=0|1 analysisName=value restart=value relref=value
harmsvec=value highq=0|1 nharm=value >

| 参数                                                                          | 描述                                                                                                    |
|-----------------------------------------------------------------------------|----------------------------------------------------------------------------------------------------|
| output                                                                      |                                                                                                    |
| tperiod                                                                     | beat 周期:所有独立来源的最小公倍数                                                                                                    |
| npoints                                                                     | 每个时期的最少时间点数                                                                                                    |
| tstab                                                                       | 周期性稳态分析前的瞬态仿真时间。默认值:10<br>倍驱动源周期                                                                                           |
| uic                                                                         | 是否使 BTDSim 使用.ic 语句中指定的节点电压来<br>计算初始瞬态条件,而不是初始 DC 操作点                                                                      |
| start                                                                       | 初始瞬态分析开始时间                                                                                                    |
| maxstep                                                                     | 最大时间步长                                                                                                    |
| pssNormBasedJacobianBypass<br>pssJacobianBypassNorm<br>pssFirstNewtonBypass |                                                                                                    |
| turbo                                                                       |                                                                                                    |
| savetstab                                                                   | 是否将瞬态分析结果保存在仿真输出文件中                                                                                                    |
| printic                                                                     | 将最终状态保存到文件中                                                                                                    |
| analysisName                                                                | oscpss 分析结果名称,可以用于后续分析                                                                                                    |
| restart                                                                     | 重启选项:•将此选项设置为 yes 以从头开始重新<br>启动求解过程•将此选项设置为 no 以重新使用来<br>自前一个扫描点的解作为初始猜测                                                   |
| relref                                                                      | 控制 AFS 如何确定是否满足相对容错 (reltol) 模拟器选项值: • pointlocal 仅将每个节点的相对误差与拍摄间隔开始和结束时的最大值进行比较。• alllocal 将每个节点的相对误差与快照间隔开始到结束的最大波形值进行比较 |
| harmsvec                                                                    | 所需打印的谐波数组                                                                                                    |
| highq                                                                       | 在模拟高Q晶体振荡器时,将此选项设置为1以获得更高的精度。对于普通环形振荡器和低Q谐振振荡器,将其设置为0                                                                      |
| nharm                                                                       | pss 频谱中要输出的谐波数量                                                                                                    |

1. oscnoise 语法如下

Usage:.oscnoise frequencysweep largeSignalName=value < percentnoiseatoffset=value analysisName=value highq=0|1 eigenInitialSize=value totalNoise=value >

Or .oscnoise output frequencysweep tperiod=value < npoints=value tstab=value uic=0|1 start=value percentnoiseatoffset=value maxstep=value pssNormBasedJacobianBypass=value pssJacobianBypassNorm=value pssFirstNewtonBypass=value turbo=value savetstab=0|1 printic=0|1 analysisName=value restart=value relref=value harmsvec=value highq=0|1 eigenInitialSize=value totalNoise=value >

| frequencysweep             | 频率扫描模式。一般格式 LIN npts OCT npts DEC npts start_value end_value 表示在[start_value, end_value]频率范围内,以 linear, octave 或 decade 模式采样 npts 频率点。 |
|----------------------------|----------------------------------------------------------------------------------------------------|
| largeSignalName            | 大信号分析结果的标识符名称                                                                                                    |
| percentnoiseatoffset       | 打印百分比噪声贡献者的偏移频率列表                                                                                                    |
| analysisName               | .oscnoise 输出结果的标识符名称                                                                                                    |
| highq                      | 对于晶体振荡器,将此选项设置为1;对于普通环<br>形振荡器和低Q谐振振荡器,将其设置为0                                                                                          |
| eigenInitialSize           |                                                                                                    |
| totalNoise                 |                                                                                                    |
| output                     | 输出节点                                                                                                    |
| tperiod                    | 所需的振荡周期                                                                                                    |
| npoints                    | 每个时期的最少时间点数                                                                                                    |
| tstab                      | 周期性稳态分析前的瞬态仿真时间。默认值:10<br>倍驱动源周期                                                                                                    |
| uic                        | 是否使 BTDSim 使用.ic 语句中指定的节点电压来<br>计算初始瞬态条件,而不是初始 DC 操作点                                                                                  |
| start                      | 瞬态分析的开始时间                                                                                                    |
| maxstep                    | 最大时间步长                                                                                                    |
| pssNormBasedJacobianBypass |                                                                                                    |
| pssJacobianBypassNorm      |                                                                                                    |
| pssFirstNewtonBypass       |                                                                                                    |
| turbo                      |                                                                                                    |
| savetstab                  | 指定是否将瞬态分析结果保存在仿真输出文件中                                                                                                    |
| printic                    | 将最终状态保存到文件中                                                                                                    |
| restart                    | 重启选项: •将此选项设置为 yes 以从头开始重新<br>启动求解过程•将此选项设置为 no 以重新使用来                                                                                 |

| frequencysweep | 频率扫描模式。一般格式 LIN npts OCT npts DEC npts start_value end_value 表示在[start_value, end_value]频率范围内,以 linear, octave 或 decade 模式采样 npts 频率点。 |
|----------------|----------------------------------------------------------------------------------------------------|
|                | 自前一个扫描点的解作为初始猜测                                                                                                    |
| relref         | 控制 AFS 如何确定是否满足相对容错 (reltol) 模拟器选项值: • pointlocal 仅将每个节点的相对误差与拍摄间隔开始和结束时的最大值进行比较。• alllocal 将每个节点的相对误差与快照间隔开始到结束的最大波形值进行比较             |
| harmsvec       | 所需打印的谐波数组                                                                                                    |